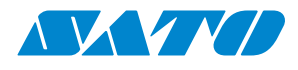

# Manuale d'uso

Per i modelli di stampante: WS408DT WS412DT WS408TT WS412TT

WS4-DT/TT-r01-12.1.17-OM-RS

2016 SATO Corporation. Tutti i diritti riservati.

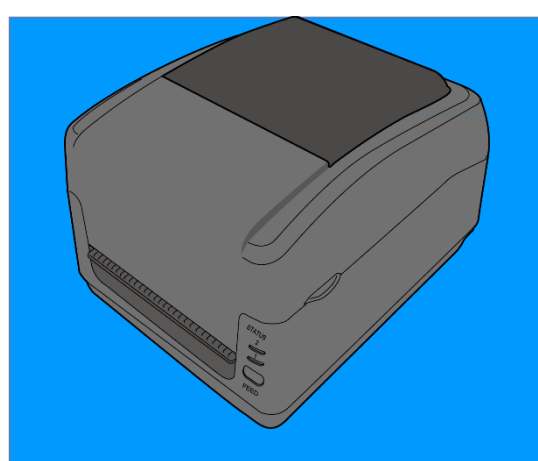

www.satoeurope.com

WS4-TT-r01-30-12-160M

www.satoeurope.com

### FCC ID

In un ambiente domestico questo prodotto può causare interferenze radio, nel qual caso l'utente è tenuto ad adottare misure adeguate.

#### Avvertenza FCC

Il presente dispositivo è stato testato e riscontrato conforme ai limiti previsti per i dispositivi digitali di Classe A in conformità alle Norme FCC, Parte 15. Questi limiti sono destinati a offrire un grado ragionevole di protezione da interferenze quando la stampante viene utilizzata in ambienti ad uso commerciale. La presente apparecchiatura genera, usa e può irraggiare energia tramite radiofrequenza, pertanto, se non installata e usata secondo le istruzioni riportate in questo manuale, può provocare interferenze alle comunicazioni via radio. Il funzionamento di questa apparecchiatura in un'area residenziale può generare interferenze dannose, nel qual caso l'utente è tenuto a eliminarle a proprie spese.

### Dichiarazione FCC per il modulo RF opzionale

Questo dispositivo è conforme ai limiti di esposizione delle radiazioni RF stabiliti per un ambiente non controllato.

L'antenna utilizzata da questo trasmettitore deve essere installata in modo da garantire una distanza di almeno 20 cm da tutte le persone e non deve essere ubicata o funzionare unitamente ad altre antenne o trasmettitori.

### **Comunicazione LAN Bluetooth/Wireless**

#### Dichiarazione di Conformità

Il presente prodotto ha ottenuto la certificazione di conformità alla normativa nazionale o regionale sulle interferenze radio. Per garantire la continuità di tale conformità:

- Non smontare o modificare questo prodotto.
- Non rimuovere l'etichetta di certificazione (sigillo del numero di matricola) affissa al prodotto.

L'utilizzo del presente prodotto nei pressi di dispositivi a microonde e/o di altre apparecchiature LAN wireless oppure in presenza di elettricità statica o di interferenze radio può ridurre la distanza di comunicazione o persino disabilitare la comunicazione stessa.

#### **AVVERTENZA**

Si informa l'utente che eventuali cambiamenti o modifiche non espressamente approvati dalla parte responsabile della conformità potrebbero invalidare il diritto dell'utente ad utilizzare l'apparecchiatura.

(Solo per USA)

### Limitazione di responsabilità

SATO Corporation si adopera per garantire che le specifiche tecniche e i manuali pubblicati dalla società siano corretti; tuttavia, sono sempre possibili errori. SATO si riserva il diritto di correggere tali errori e declina ogni responsabilità da essi derivante. In nessun caso SATO o chiunque altro coinvolto nella creazione, produzione o consegna del prodotto (inclusi hardware e software) relativo alla presente documentazione saranno ritenuti responsabili per qualsivoglia danno (ivi compresi, a titolo esemplificativo ma non limitativo, danni per lucro cessante, interruzione dell'attività, perdita di informazioni commerciali o altre perdite pecuniarie) derivante o risultante dall'uso o dall'impossibilità di usare tale prodotto, anche qualora SATO fosse stata informata della possibilità di tali danni.

#### Attenzione

Si informa l'utente che eventuali cambiamenti o modifiche non espressamente approvati dalla parte responsabile della conformità potrebbero invalidare il diritto dell'utente ad utilizzare l'apparecchiatura.

# Contenuti

| 1 | Intro                               | Introduzione2                                         |                                                        |    |  |  |
|---|-------------------------------------|-------------------------------------------------------|--------------------------------------------------------|----|--|--|
|   | 1.1 Caratteristiche                 |                                                       |                                                        |    |  |  |
|   | 1.2                                 | Disim                                                 | ballaggio                                              | 2  |  |  |
|   | 1.3 Com                             |                                                       | prendere la stampante                                  | 3  |  |  |
|   |                                     | 1.3.1                                                 | Modello termico diretto (DT) WS                        | 3  |  |  |
|   |                                     | 1.3.2                                                 | Modello a trasferimento termico (TT) WS                | 5  |  |  |
|   |                                     | 1.3.3                                                 | Vista interna modello TT                               | 6  |  |  |
|   |                                     | 1.3.4                                                 | Vista interna modello 2 TT                             | 7  |  |  |
|   | 1.4                                 | Indica                                                | atori LED stampante modello DT                         | 8  |  |  |
|   |                                     | 1.4.1                                                 | Modo sistema                                           | 9  |  |  |
| 2 | Per i                               | iniziare                                              |                                                        | 11 |  |  |
|   | 2.1                                 | Colleg                                                | gamento del cavo di alimentazione                      | 11 |  |  |
|   | 2.2                                 | Accer                                                 | nsione/spegnimento della stampante                     | 13 |  |  |
|   |                                     | 2.2.1                                                 | Accensione della stampante                             | 13 |  |  |
|   |                                     | 2.2.2                                                 | Spegnimento della stampante                            | 13 |  |  |
|   | 2.3                                 | Carica                                                | amento del materiale di stampa                         | 14 |  |  |
|   |                                     | 2.3.1                                                 | Preparazione del materiale di stampa                   | 14 |  |  |
|   |                                     | 2.3.2                                                 | Inserimento del rotolo di materiale. Modello DT        | 14 |  |  |
|   |                                     | 2.3.3                                                 | Prova dell'avanzamento del materiale                   | 17 |  |  |
|   |                                     | 2.3.4                                                 | Installazione di un rotolo di materiale sul modello TT | 18 |  |  |
|   |                                     | 2.3.5                                                 | Prova dell'avanzamento del materiale                   | 22 |  |  |
|   | 2.4                                 | Installazione di un rotolo di nastro: Solo modello TT |                                                        | 23 |  |  |
|   | 2.5                                 | Tipi d                                                | i materiali di stampa                                  | 27 |  |  |
| 3 | Funzionamento della stampante29     |                                                       |                                                        |    |  |  |
|   | 3.1                                 | 1 Calibrazione del sensore del materiale di stampa    |                                                        |    |  |  |
|   | 3.2 Auto                            |                                                       | test                                                   | 30 |  |  |
|   |                                     | 3.2.1                                                 | Stampa di prova con modello DT                         | 31 |  |  |
|   |                                     | 3.2.2                                                 | Stampa di prova con modello TT                         | 32 |  |  |
|   | 3.3 Reset della stampante           |                                                       | 33                                                     |    |  |  |
| 4 | Rilevamento del materiale di stampa |                                                       |                                                        |    |  |  |
|   |                                     | 4.1.1                                                 | Sensore trasmissivo                                    | 34 |  |  |
|   |                                     | 4.1.2                                                 | Sensore riflessivo                                     | 35 |  |  |
| 5 | Manutenzione                        |                                                       |                                                        |    |  |  |
|   | 5.1 Pulizia                         |                                                       |                                                        |    |  |  |
|   |                                     | 5.1.1                                                 | Testina di stampa                                      | 36 |  |  |
|   |                                     | 5.1.2                                                 | Vano del materiale di stampa                           | 38 |  |  |

|    | !                            | 5.1.3   | Sensore delle etichette                                | 38 |
|----|------------------------------|---------|--------------------------------------------------------|----|
|    | !                            | 5.1.4   | Rullo di stampa                                        | 39 |
| 6  | Risoluzione dei problemi     |         |                                                        |    |
|    | 6.1 Problemi della stampante |         |                                                        | 41 |
|    | (                            | 6.1.1   | Problemi del materiale di stampa                       | 41 |
|    | (                            | 6.1.2   | Problemi con il nastro                                 | 42 |
|    |                              | 6.1.3   | Altri problemi                                         | 43 |
| 7  | Confi                        | gurazio | one delle interfacce LAN, WLAN e Bluetooth             | 44 |
|    | 7.1                          | La Uti  | ility di configurazione SATO WS4                       | 45 |
|    | -                            | 7.1.1   | Installazione della Utility di configurazione SATO WS4 | 45 |
|    | 7.2                          | Utilizz | zo della Utility di configurazione SATO WS4            | 46 |
|    | -                            | 7.2.1   | Barra dei menu                                         | 46 |
|    |                              | Fi      | le 47                                                  |    |
|    |                              | Se      | etting                                                 | 47 |
|    |                              | He      | elp (Guida)                                            | 48 |
|    | -                            | 7.2.2   | Barra degli strumenti                                  | 48 |
|    | -                            | 7.2.3   | Pannello di navigazione                                | 53 |
|    |                              | Pa      | arameter Setting                                       | 53 |
|    | -                            | 7.2.4   | COM                                                    | 60 |
|    | -                            | 7.2.5   | LAN                                                    | 61 |
| 8  | Confi                        | gurazio | one di una connessione LAN                             | 62 |
|    | 8.1                          | IPv6    |                                                        | 65 |
| 9  | La scł                       | neda W  | /LAN                                                   | 68 |
|    | 9.1                          | Confi   | gurazione della connessione WLAN                       | 69 |
| 10 | Bluet                        | ooth    |                                                        | 73 |
|    | 10.1                         | Conn    | essione wireless Bluetooth                             | 74 |
|    |                              | 10.1.1  | Bluetooth                                              | 74 |
| 11 | Speci                        | fiche   |                                                        | 78 |
|    | 11.1                         | Stam    | pante                                                  | 78 |
|    | 11.2                         | Mate    | riale di stampa                                        | 80 |
|    | 11.3                         | Codic   | i a barre                                              | 82 |
|    | 11.4                         | Bluet   | ooth                                                   | 84 |
|    | 11.5                         | LAN v   | vireless                                               | 85 |
|    | 11.6 Ethernet                |         |                                                        | 87 |
|    | 11.7                         | Ambi    | ente elettrico e operativo                             | 87 |
|    | 11.8                         | Dime    | nsione fisica                                          | 87 |
| 12 | Precauzioni di sicurezza8    |         |                                                        | 88 |

# **1** Introduzione

Grazie per aver acquistato una stampante SATO WS. Questo manuale fornisce informazioni su come configurare e utilizzare la stampante, caricare i materiali di stampa e risolvere i problemi più comuni.

# **1.1 Caratteristiche**

- Diverse interfacce incluse nella dotazione USB, Ethernet, RS232C
- Facilità d'uso Un singolo pulsante per facilitare il controllo
- Velocità di stampa elevata Max 152 mm/sec (6 in/sec) per il modello WS408
- Connettività Wireless LAN
- Connettività Bluetooth

• **Memoria esterna** La porta USB aggiuntiva consente di utilizzare per l'archiviazione un'unità flash USB. Questa porta viene utilizzata anche per l'installazione automatica del nuovo firmware da un'unità di memoria USB.

# **1.2 Disimballaggio**

Assicurarsi che tutti i seguenti componenti siano inclusi nell'imballaggio.

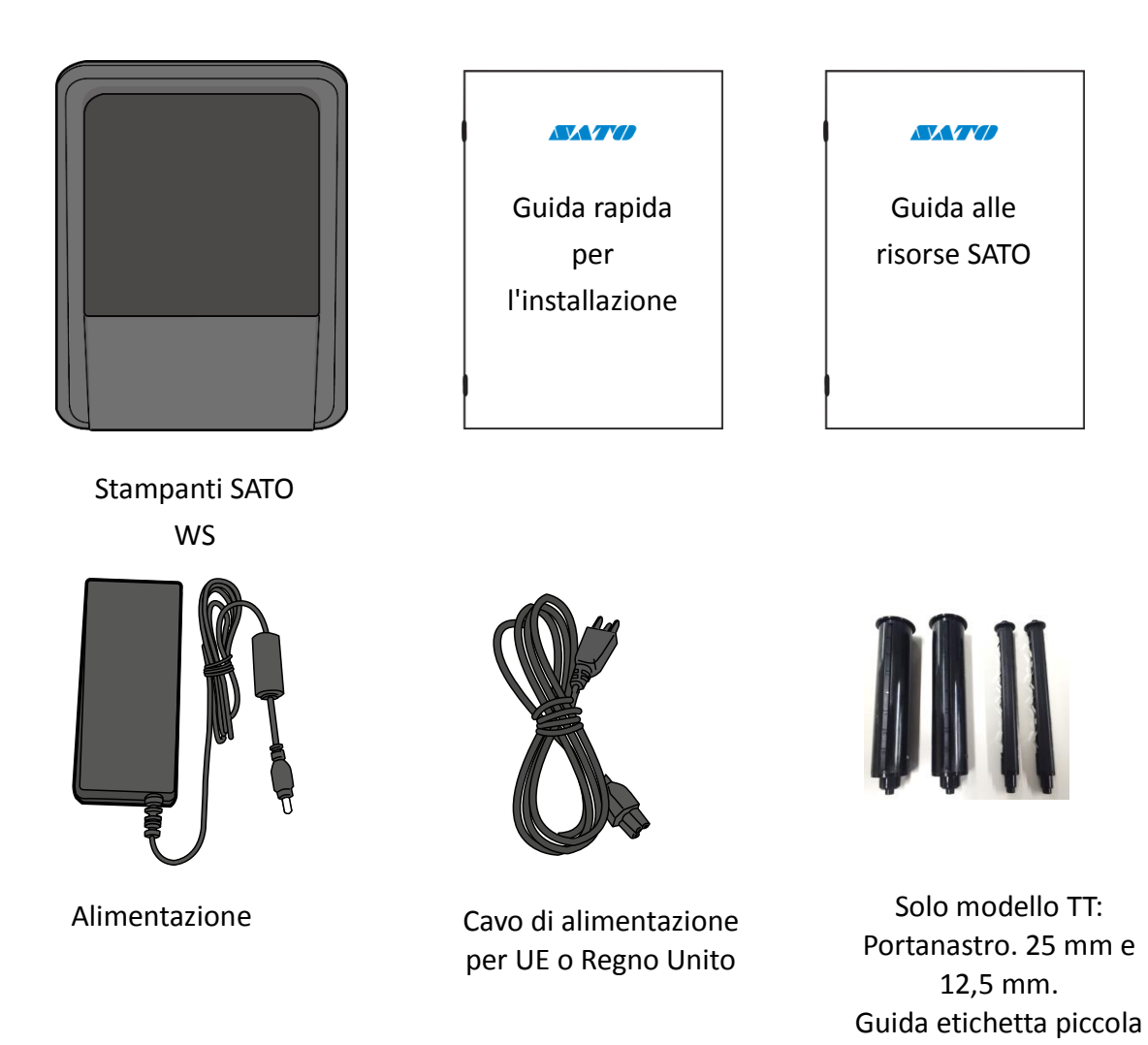

| P | 0000000 | 1 |
|---|---------|---|
| - |         |   |
|   |         |   |
| - |         |   |

In caso di parti mancanti, contattare il proprio fornitore SATO

# **1.3 Comprendere la stampante**

## 1.3.1 Modello termico diretto (DT) WS

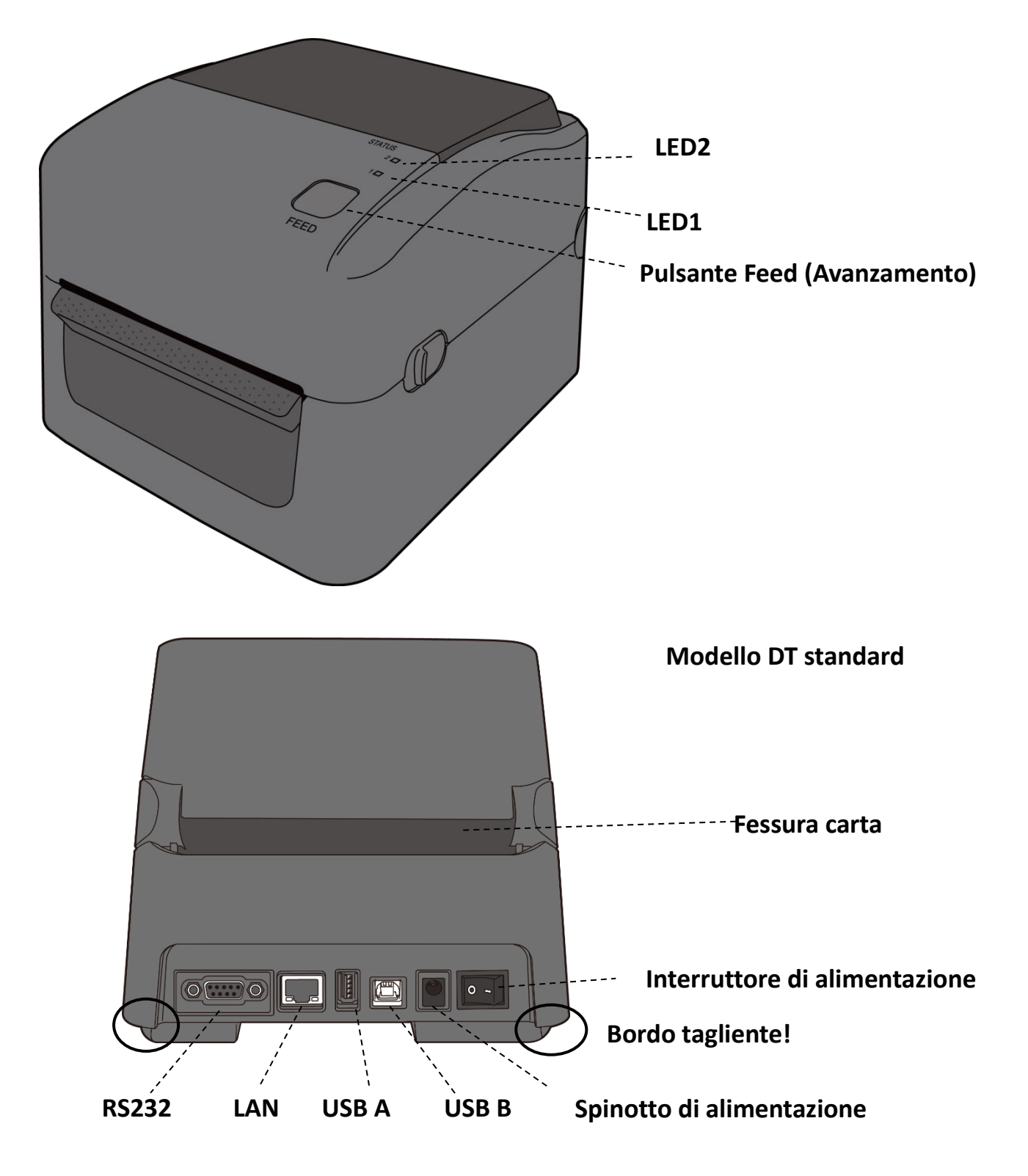

## **Modello DT WS**

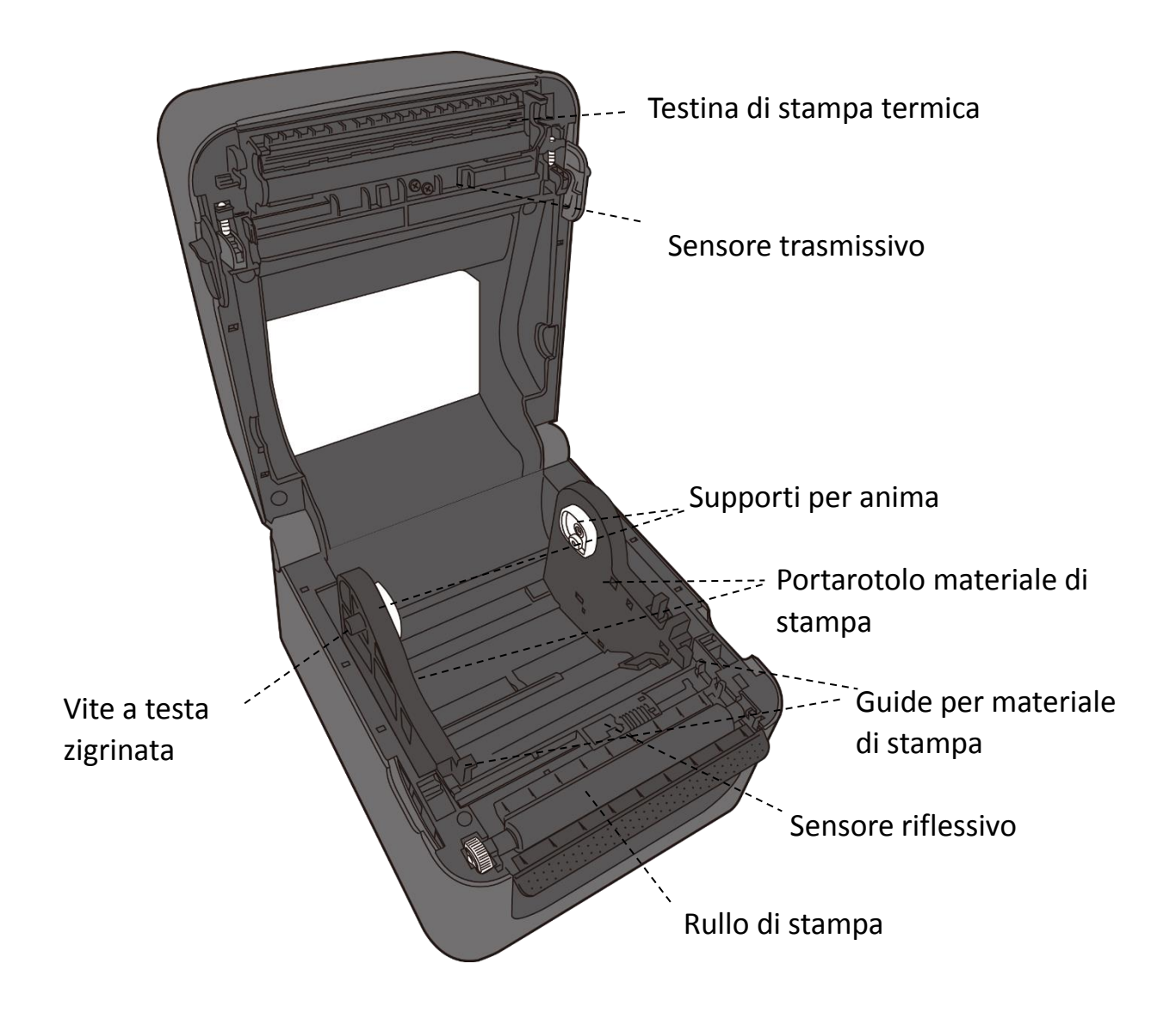

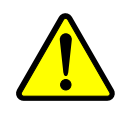

**Avvertenza** Durante la stampa, la testina di stampa diventa molto calda. Non toccare la testina di stampa o l'area attorno ad essa immediatamente dopo la stampa. Ciò può causare ustioni.

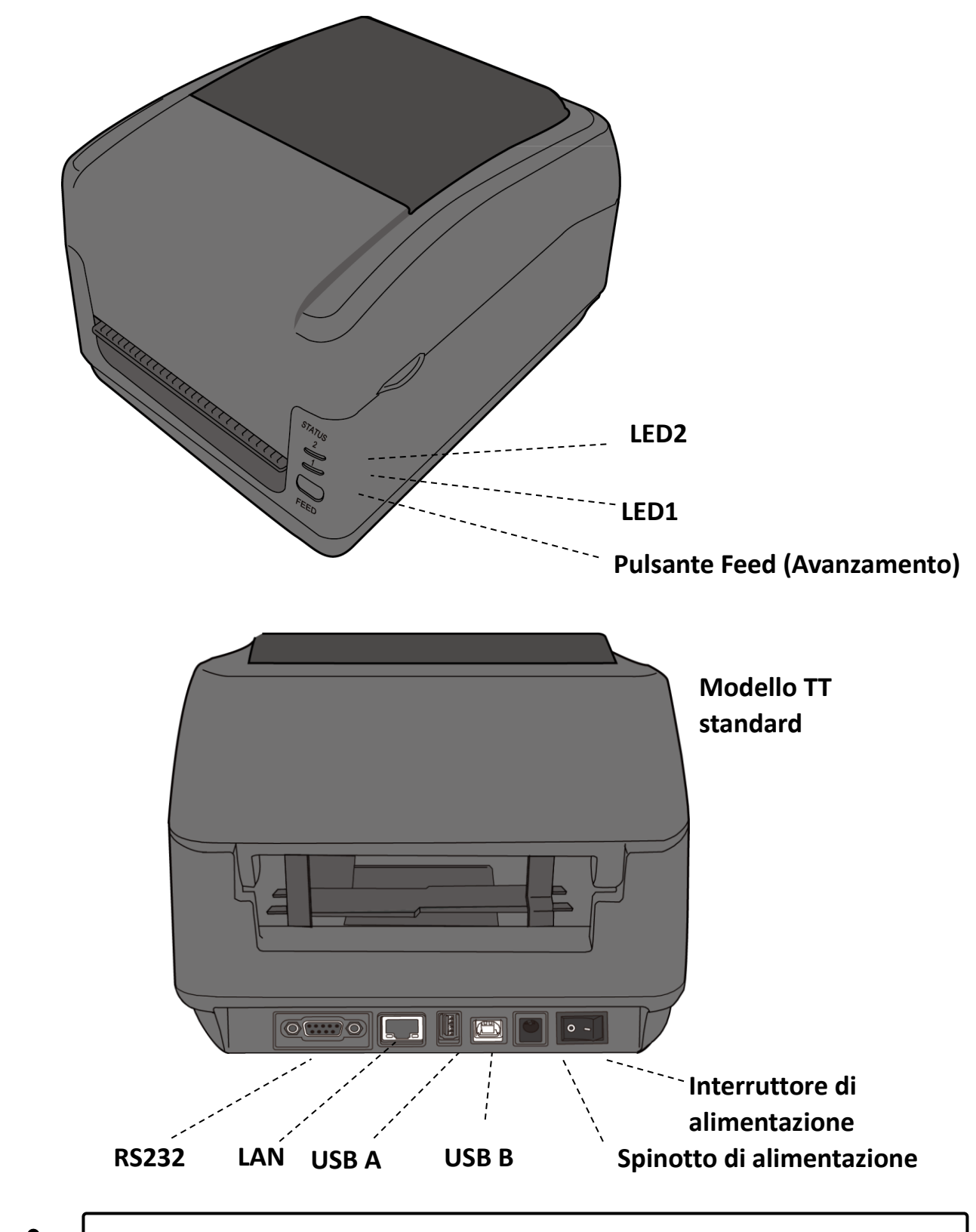

### 1.3.2 Modello a trasferimento termico (TT) WS

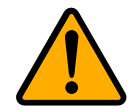

**Attenzione** Per evitare lesioni, fare attenzione in quanto le dita potrebbero restare intrappolate nella fessura della carta quando si apre o si chiude il coperchio superiore.

### 1.3.3 Vista interna modello TT

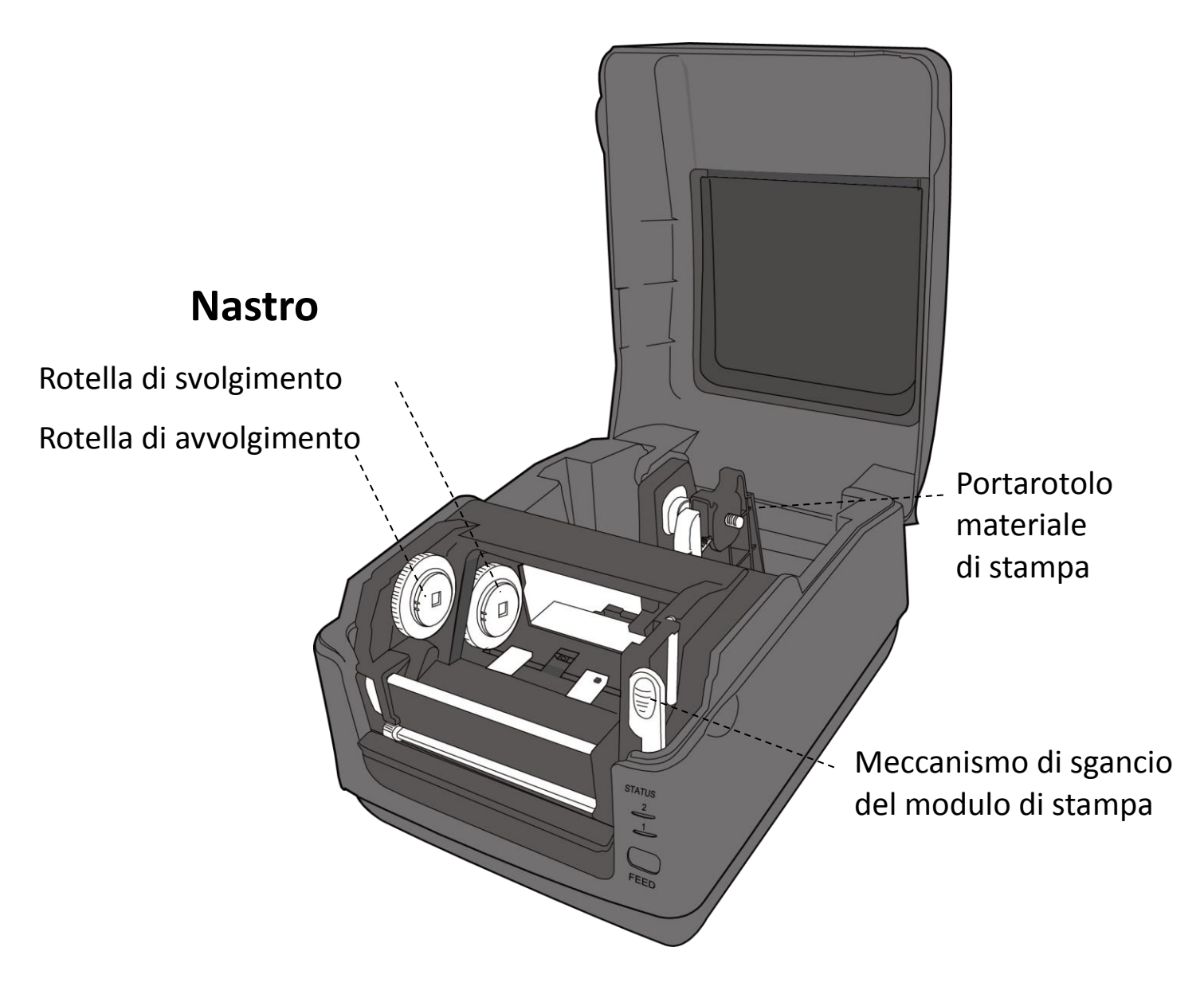

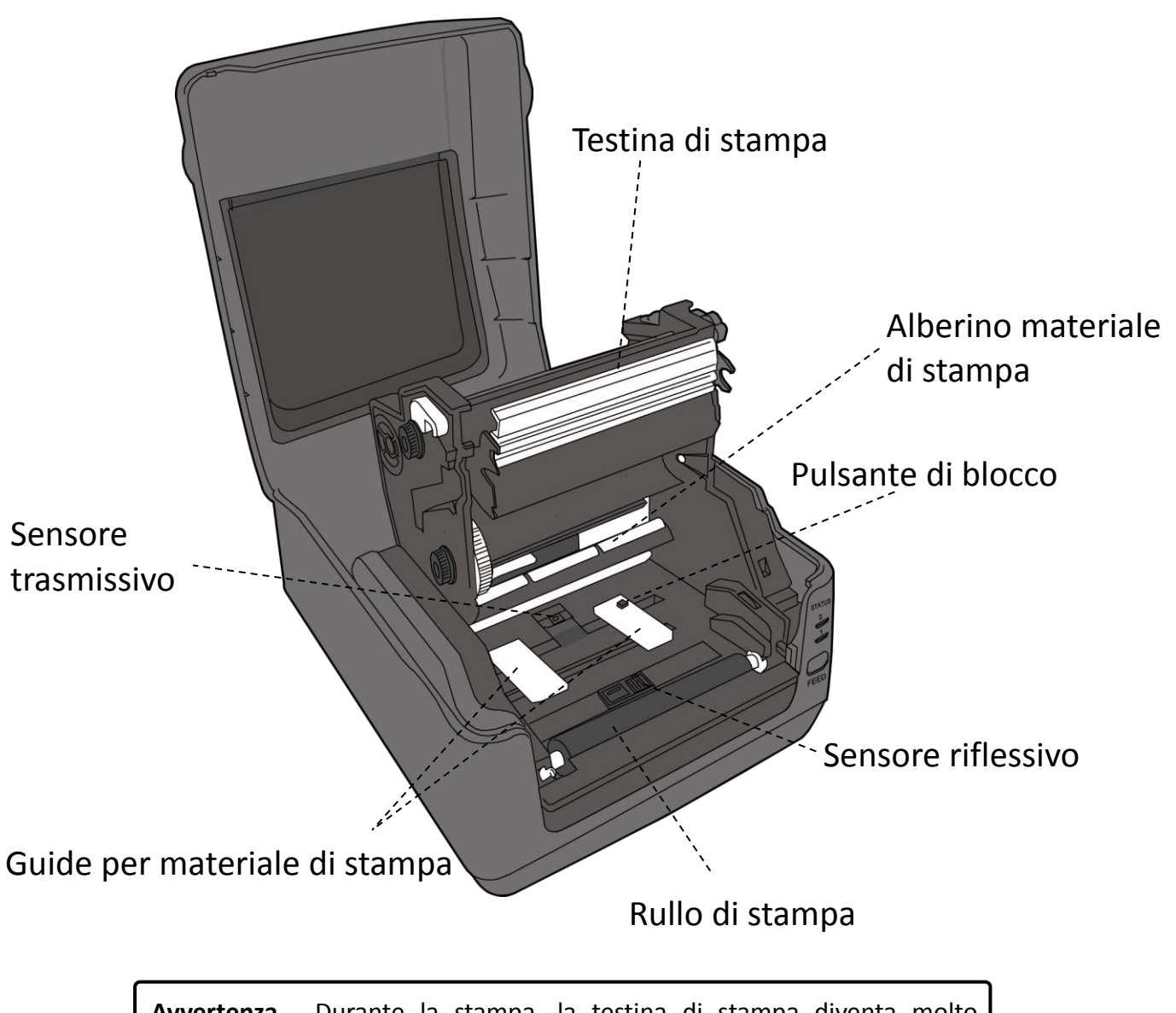

### 1.3.4 Vista interna modello 2 TT

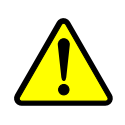

**Avvertenza** Durante la stampa, la testina di stampa diventa molto calda. Non toccare la testina di stampa o l'area attorno ad essa immediatamente dopo la stampa. Ciò può causare ustioni.

# **1.4 Indicatori LED stampante modello DT**

Gli indicatori di stato permettono di controllare le condizioni della stampante. Le seguenti tabelle mostrano la velocità di lampeggio degli indicatori di stato e le condizioni corrispondenti.

| Simbolo           | Velocità di | Intervallo di lampeggio                |
|-------------------|-------------|----------------------------------------|
|                   | lampeggio   |                                        |
| **                | Veloce      | 0,5 secondi                            |
| *                 | Lento       | 2 secondi                              |
| *   502 + *  504  | Lonto       | Intervallo di lampeggio LED2 e LED1    |
| LED2 + LEDI       | Lento       | contemporaneo                          |
| *   ED2 +   ED1 * | Lonto       | Intervallo di lampeggio LED2 e LED1 in |
|                   | Lento       | tempi diversi                          |

|             | LED 1          | Dessvizione                                               | Indicazione |
|-------------|----------------|-----------------------------------------------------------|-------------|
|             |                | Descrizione                                               | etichetta   |
| Verde       | Verde          | La stampante è pronta.                                    | V           |
| Verde       | ** Verde       | La stampante sta trasmettendo i dati.                     |             |
| * Verde     | * Verde        | In pausa.                                                 | V           |
|             |                | La stampante sta scrivendo i dati nella memoria flash o   |             |
| * Verde     | Verde *        | USB.                                                      |             |
|             |                | La memoria USB è stata inizializzata.                     |             |
| Verde       | Arancione      | Alta temperatura testa.                                   | V           |
| Manda       | * Arancione    | La batteria dell'orologio in tempo reale è quasi scarica. |             |
| verde       |                | (Se la stampante integra un orologio in tempo reale)      |             |
| Verde       | ** Aronoiono   | Il modulo di stampa è aperto quando si accende la         |             |
| verde       | Arancione      | stampante.                                                |             |
| Arancione   | Arancione      | Inceppamento carta.                                       | V           |
|             | e ** Arancione | Il materiale di stampa è esaurito quando vengono inviati  | V           |
| **Arancione |                | i dati alla stampante.                                    |             |
|             |                | Fine carta.                                               |             |
| **Aronoiono | Aronoiono **   | Fine del nastro o errore nastro. (solo per modelli a      | V           |
| Arancione   | Arancione      | trasferimento termico)                                    |             |
| Rosso       | ž Arancione    | La testina di stampa è rotta.                             | V           |
| Rosso       | ž *Arancione   | Errore di comunicazione (RS-232C).                        | V           |
| Rosso       | **Arancione    | Errore taglierina (con taglierina opzionale).             | V           |
| Rosso       | Rosso          | Errore coperchio (testina termica) aperto durante la      | V           |

|         |          | stampa.                                                |   |
|---------|----------|--------------------------------------------------------|---|
|         |          | Impossibile leggere o scrivere correttamente una       |   |
|         |          | EEPROM di backup.                                      |   |
|         |          | È stato prelevato un comando da un indirizzo insolito. |   |
| Rosso   | * Rosso  | Accesso ai dati della parola da una posizione diversa  |   |
|         |          | dai dati della parola.                                 |   |
|         |          | Accesso ai dati della parola lunga da una posizione    |   |
|         |          | diversa dai dati della parola lunga.                   |   |
| Rosso   | ** Rosso | sso Comando errato. V                                  |   |
|         |          | Errore flash ROM sulla scheda CPU o errore nella       | V |
|         | Rosso *  | memoria USB.                                           |   |
| * Rosso |          | Errore di cancellazione durante la formattazione della |   |
|         |          | memoria USB.                                           |   |
|         |          | Impossibile salvare i file: memoria USB insufficiente. |   |

### 1.4.1 Modo sistema

Il modo sistema è segnalato da combinazioni di colori degli indicatori di stato. Contiene un elenco di comandi da selezionare ed eseguire.

Per entrare nel modo sistema ed eseguire un comando, procedere come indicato di seguito:

- 1. Spegnere la stampante.
- 2. Tenere premuto il pulsante FEED quindi accendere la stampante.
- Entrambi gli indicatori di stato si accendono con luce arancione fissa per alcuni secondi. Successivamente, diventano brevemente verdi, quindi si accendono di altri colori.
- 4. Non appena gli indicatori di stato mostrano la combinazione di colori richiesta, rilasciare il pulsante **FEED**.
- 5. Premere il pulsante FEED per eseguire il comando.

#### La tabella seguente riporta l'elenco dei comandi del modo sistema.

| LED 1     | LED 2     | Comando                                          |
|-----------|-----------|--------------------------------------------------|
| Verde     | Rosso     | Calibrazione sensore trasmissivo                 |
| Verde     | Arancione | Calibrazione sensore riflessivo                  |
| Rosso     | Rosso     | Reset della stampante                            |
| Rosso     | Arancione | Riservato                                        |
| Rosso     | Verde     | Disabilita controllo carica batteria orologio in |
|           |           | tempo reale                                      |
| Arancione | Rosso     | Riservato                                        |
| Arancione | Verde     | Auto-test e modo dump                            |

# 2 Per iniziare

Questo capitolo spiega come configurare la stampante.

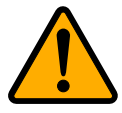

AttenzioneNon utilizzare la stampante in aree esposte a spruzzid'acqua o di altri liquidi.

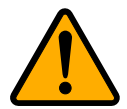

**Attenzione** Non lasciare cadere la stampante, né collocarla in un punto soggetto a umidità, vibrazioni o urti.

# 2.1 Collegamento del cavo di alimentazione

- 1. Assicurarsi che l'interruttore di alimentazione sia in posizione OFF.
- 2. Inserire il connettore dell'alimentatore nello spinotto di alimentazione della stampante.
- 3. Inserire il cavo di alimentazione CA nell'alimentatore.
- 4. Inserire l'altra estremità del cavo di alimentazione CA nella presa a muro.

**Importante** Utilizzare solo gli alimentatori indicati nelle istruzioni per l'uso.

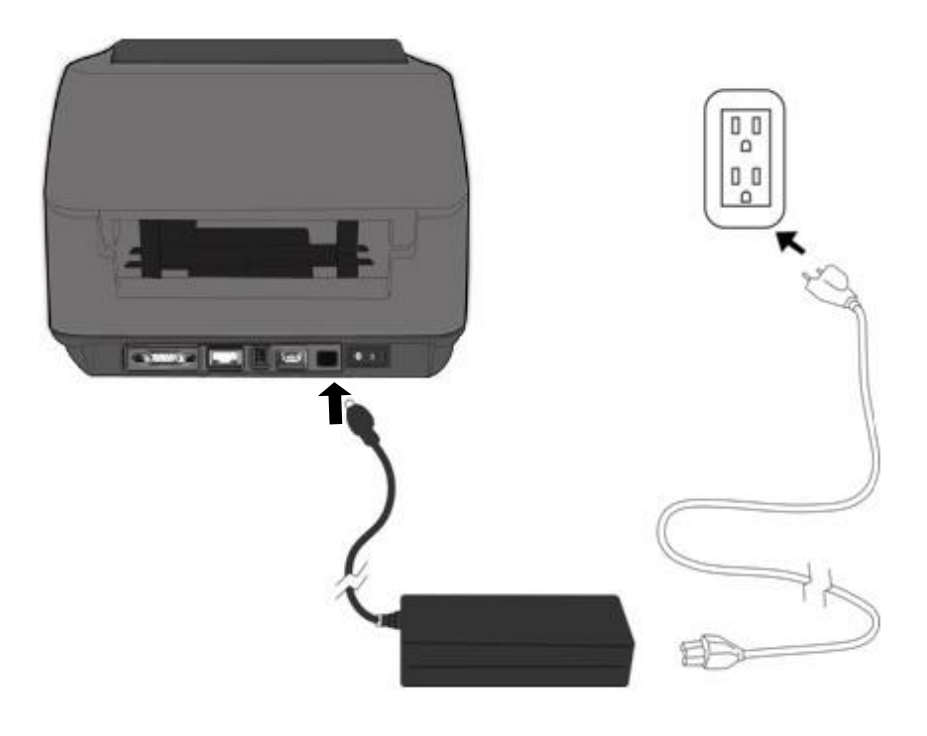

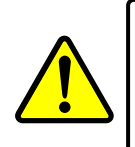

**Avvertenza** Non collegare il cavo di alimentazione CA con le mani bagnate, né utilizzare la stampante o l'alimentatore in un'area in cui possono bagnarsi. Tali comportamenti possono comportare gravi lesioni!

# 2.2 Accensione/spegnimento della

# stampante

Quando la stampante è collegata a un host (computer), è opportuno accendere la stampante prima dell'host; allo stesso modo, spegnere l'host prima di spegnere la stampante.

# 2.2.1 Accensione della stampante

- Per accendere la stampante, portare l'interruttore di alimentazione su ON come mostrato in basso. La "I" indica la posizione ON.
- Entrambi gli indicatori di stato si accendono con luce arancione fissa per alcuni secondi, quindi il LED 2 si spegne, mentre il LED 1 resta acceso con luce verde fissa.

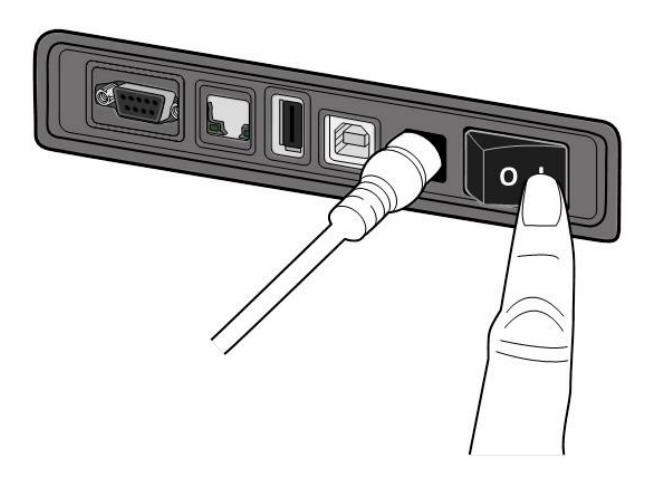

# 2.2.2 Spegnimento della stampante

- 1. Assicurarsi che il LED 2 sia spento e che il LED 1 sia acceso con luce verde fissa prima di spegnere la stampante.
- Per spegnere la stampante, portare l'interruttore di alimentazione su OFF come mostrato in basso. La "O" indica la posizione OFF.

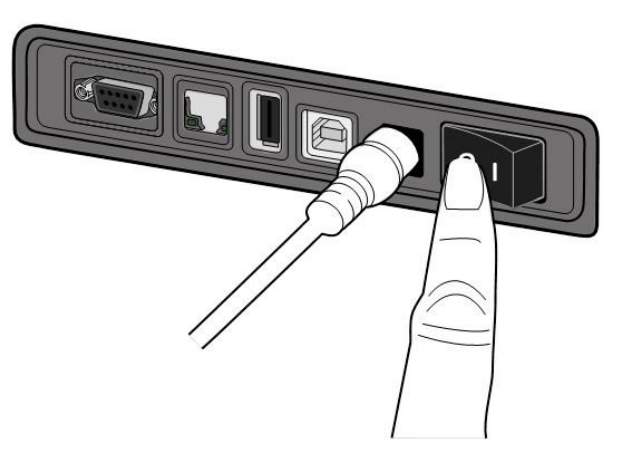

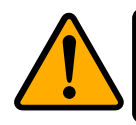

**Attenzione** Non spegnere la stampante mentre è in corso la trasmissione dei dati.

# 2.3 Caricamento del materiale di stampa

Il rotolo di materiale di stampa è disponibile in più dimensioni e tipi. Caricare il materiale di stampa adatto alle proprie esigenze.

# 2.3.1 Preparazione del materiale di stampa

I rotoli di materiale con avvolgimento interno ed esterno possono essere caricati nello stesso modo.

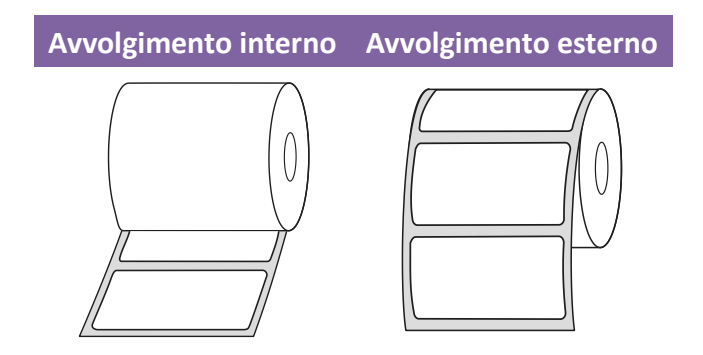

### 2.3.2 Inserimento del rotolo di materiale. Modello DT

Aprire il coperchio superiore della stampante

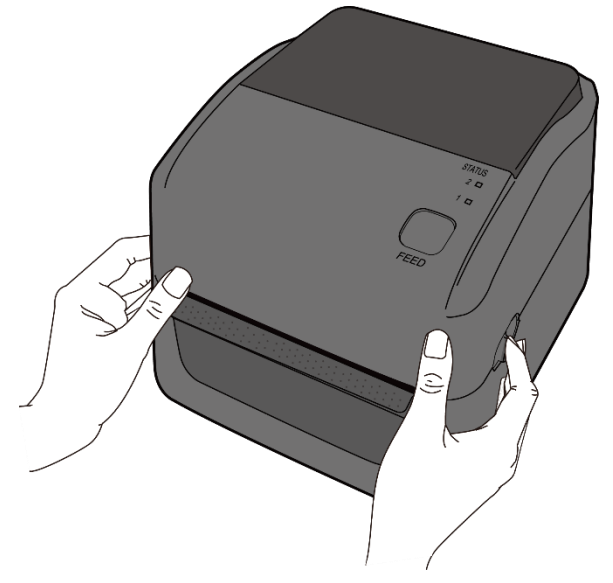

#### 2 Per iniziare

 Premere la levetta di blocco sui **portarotolo** per farli scorrere verso l'esterno, quindi posizionare il rotolo tra i portarotolo. Assicurarsi che il lato da stampare sia rivolto verso l'alto e che il rotolo sia bloccato saldamente tra i portarotolo.

**Nota** Per impostazioni di fabbrica, il supporto dell'anima è impostato sul diametro di 1 pollice (D.I.). Per inserire un rotolo con diametro interno di 1,5 pollici, agire manualmente o con una moneta sulle due viti zigrinate di entrambi i supporti, capovolgerli orizzontalmente, quindi fissarli di nuovo.

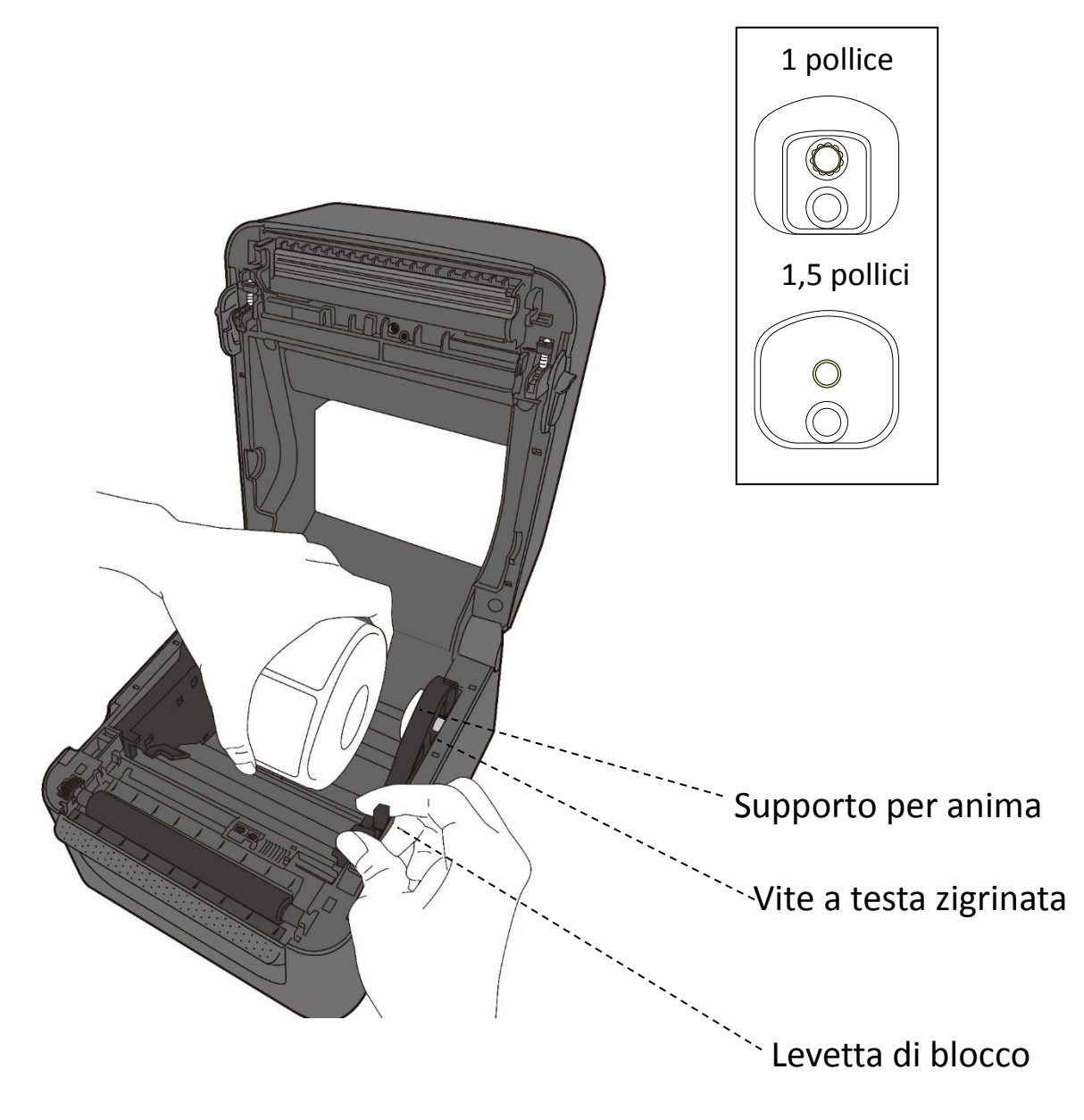

2. Tirare il materiale finché non esce della stampante. Far passare il materiale sotto le relative guide.

**Attenzione:** Non spedire o trasportare la stampante con installato il rotolo di etichette.

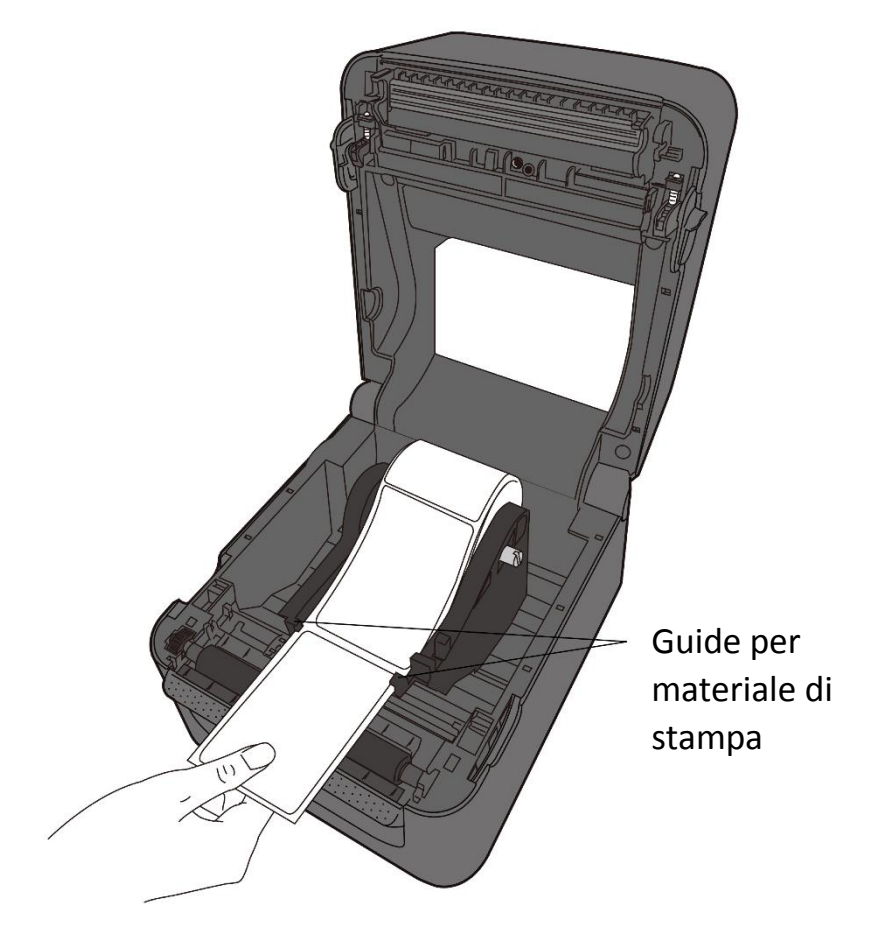

3. Chiudere il coperchio superiore.

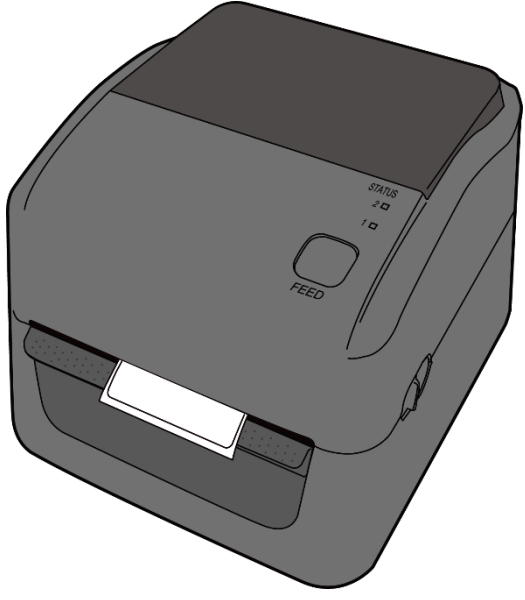

### 2.3.3 Prova dell'avanzamento del materiale

1. Accendere la stampante e premere il pulsante **FEED** per fare avanzare un'etichetta.

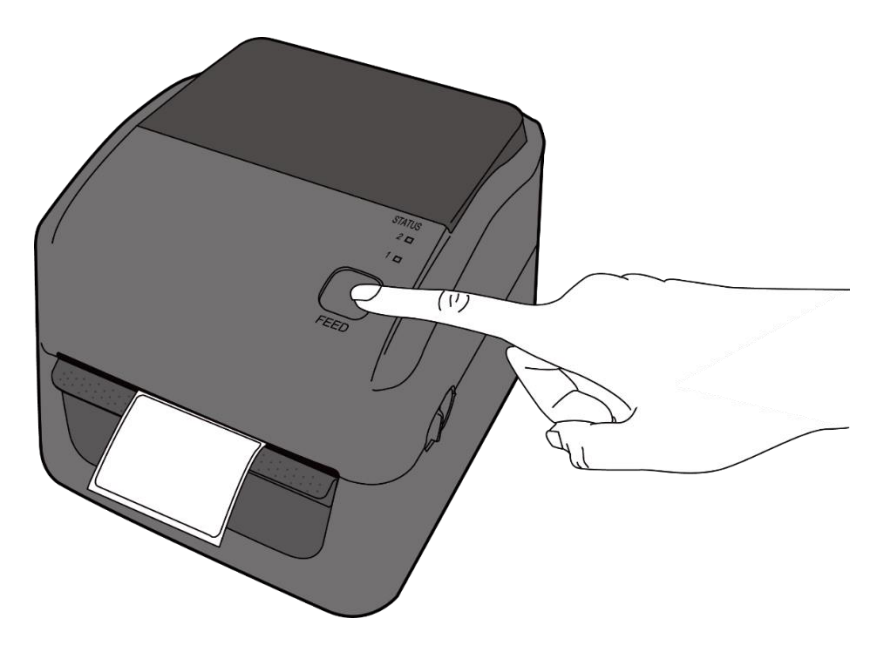

2. Capovolgere il materiale e strapparlo lungo il bordo del coperchio superiore.

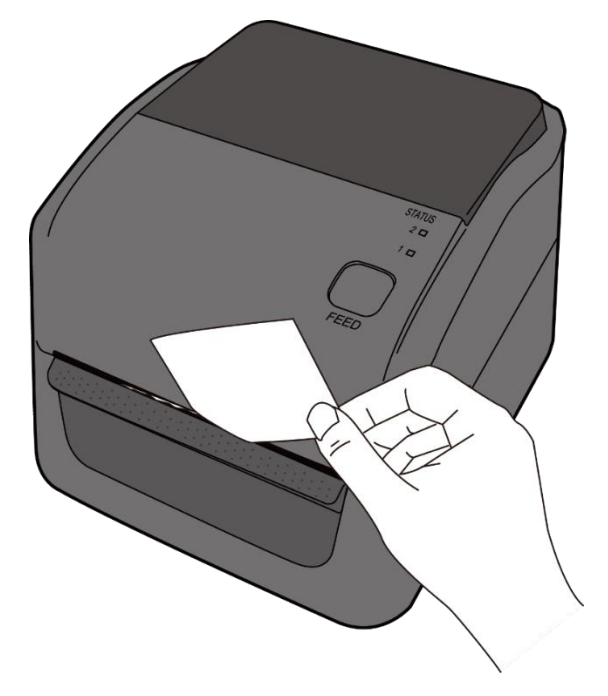

# 2.3.4 Installazione di un rotolo di materiale sul modello TT

1. Aprire il coperchio superiore della stampante.

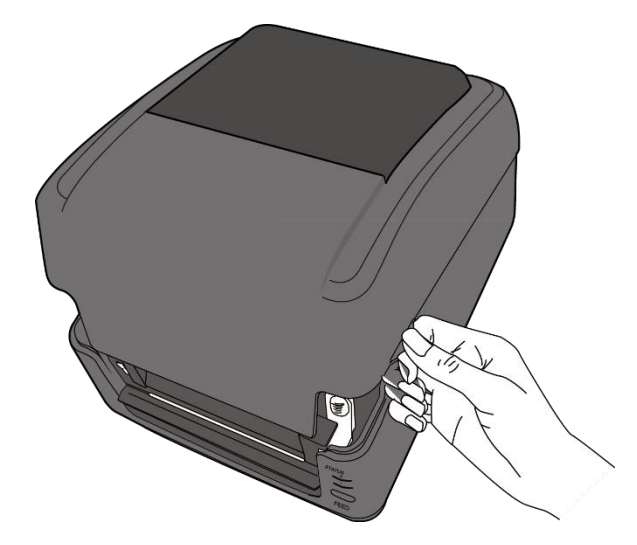

2. Premere il meccanismo di blocco sui **portarotolo** per farli scorrere verso l'esterno, quindi posizionare il rotolo tra i portarotolo. Regolare il rotolo di materiale in modo che il lato da stampare sia rivolto verso l'alto e assicurarsi che sia bloccato saldamente tra i portarotolo.

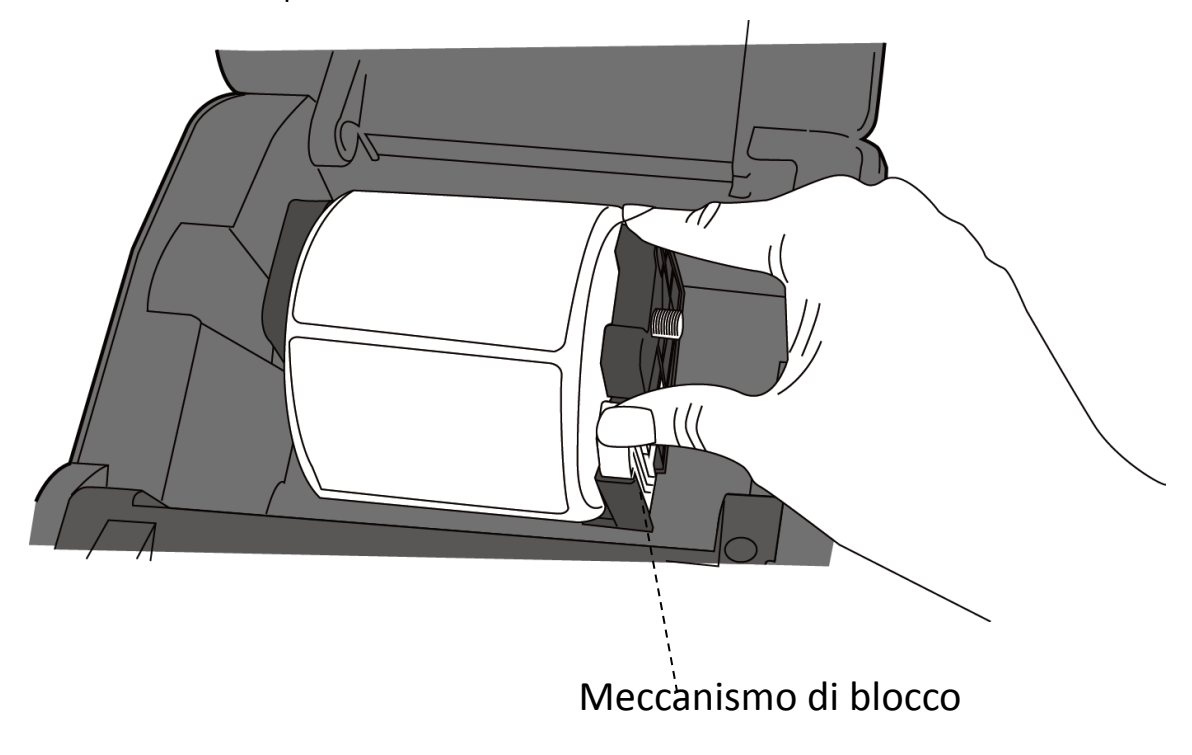

- The enhanced state of the initial of the initial of
- 3. Premere il meccanismo di sgancio del modulo per aprire il modulo della stampante.

4. Premere il pulsante di **blocco** sulle **guide di stampa** per farle scorrere verso l'esterno.

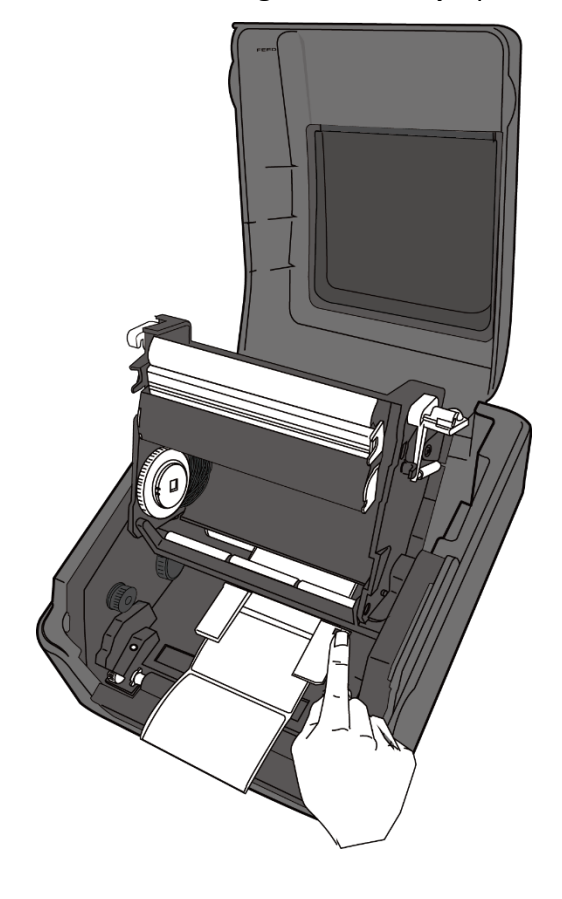

5. Tirare il materiale finché non esce della stampante.

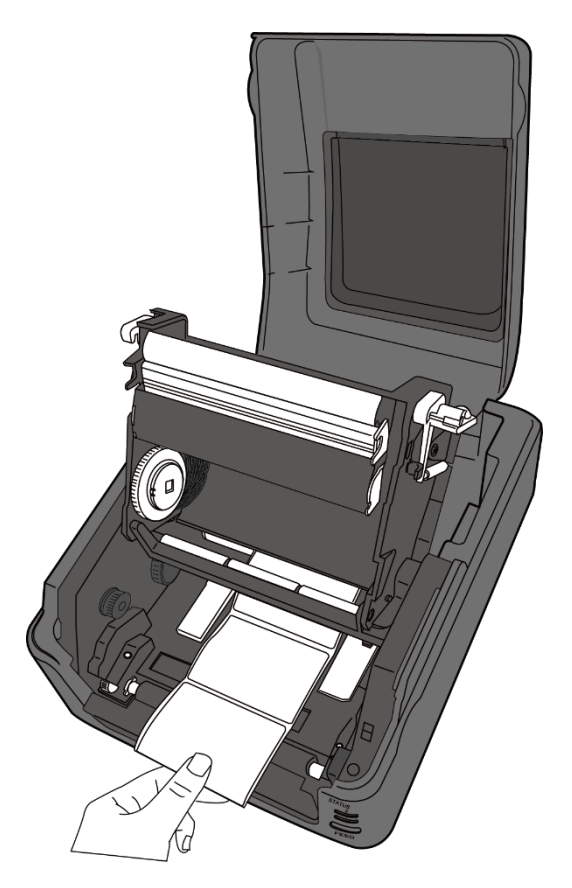

6. Inserire il materiale di stampa sotto il relativo alberino e centrarlo tra la guide di stampa.

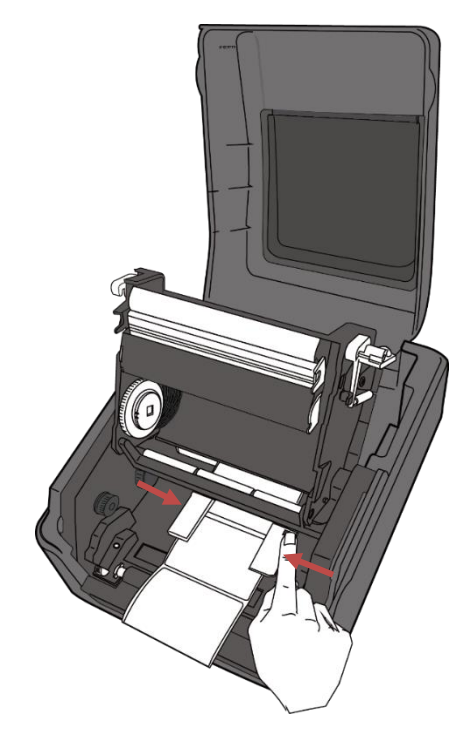

 Chiudere il modulo stampante e premere con decisione su entrambi i lati, finché non si sente un clic.

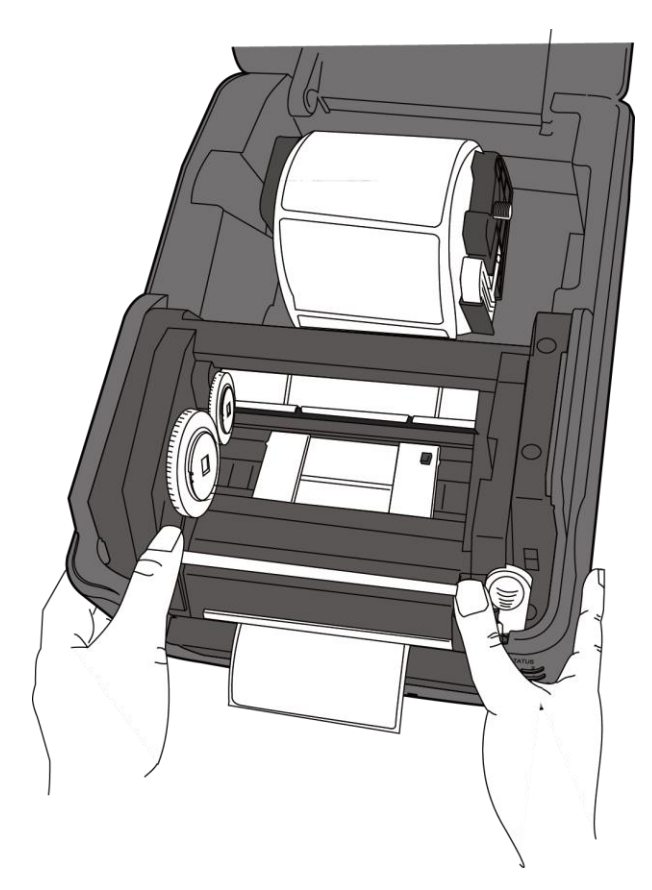

### 2.3.5 Prova dell'avanzamento del materiale

1. Accendere la stampante e premere il pulsante **FEED** per fare avanzare un'etichetta.

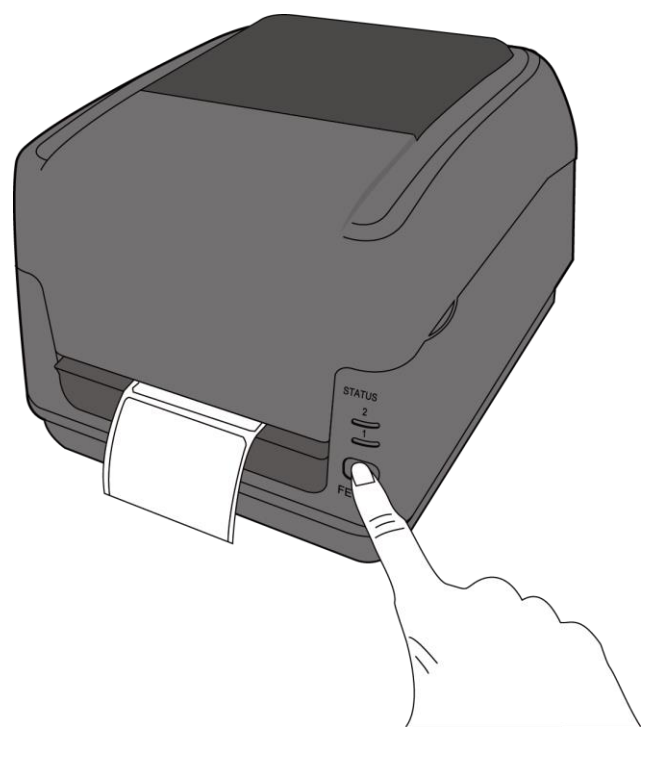

2. Tenere il materiale e strapparlo lungo il bordo del coperchio superiore per rimuovere una singola etichetta.

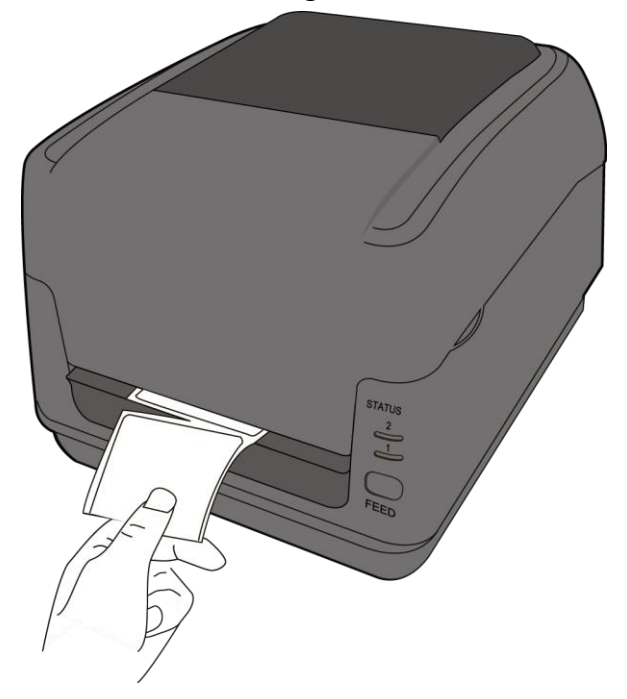

# 2.4 Installazione di un rotolo di nastro: Solo modello TT

Preparare il nuovo nastro inserendo il portanastro della giusta dimensione nell'anima in cartone del nastro. Fare lo stesso per l'anima in cartone di riavvolgimento.

1. Aprire il coperchio superiore della stampante.

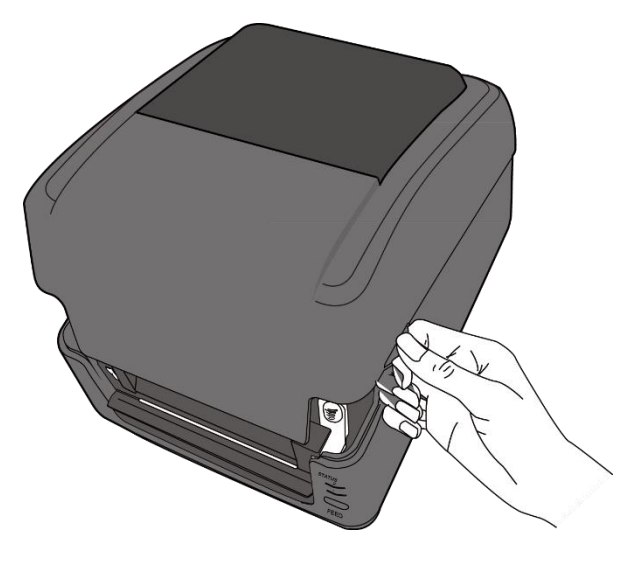

2. Premere il meccanismo di sgancio del modulo per aprire il modulo della stampante.

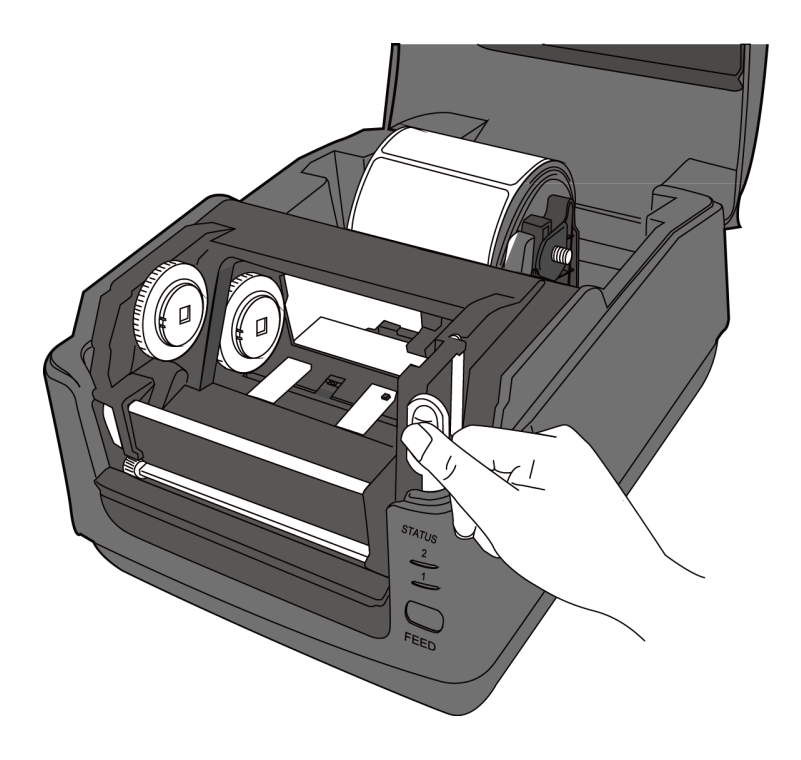

3. Sollevare il modulo stampante per scoprire la rotella di svolgimento.

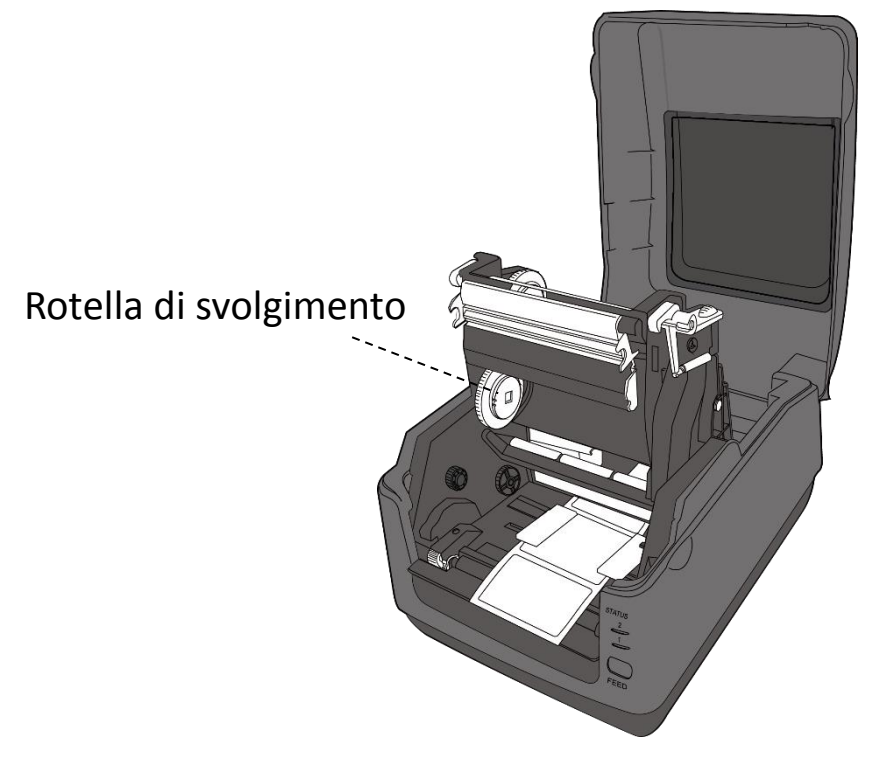

- 4. Per inserire entrambi i rotoli procedere come indicato di seguito:
- Per caricare il rotolo di svolgimento, allineare le tacche sul lato sinistro e premere il rotolo nel mozzo svolgitore, quindi premere il lato destro del rotolo nel foro.

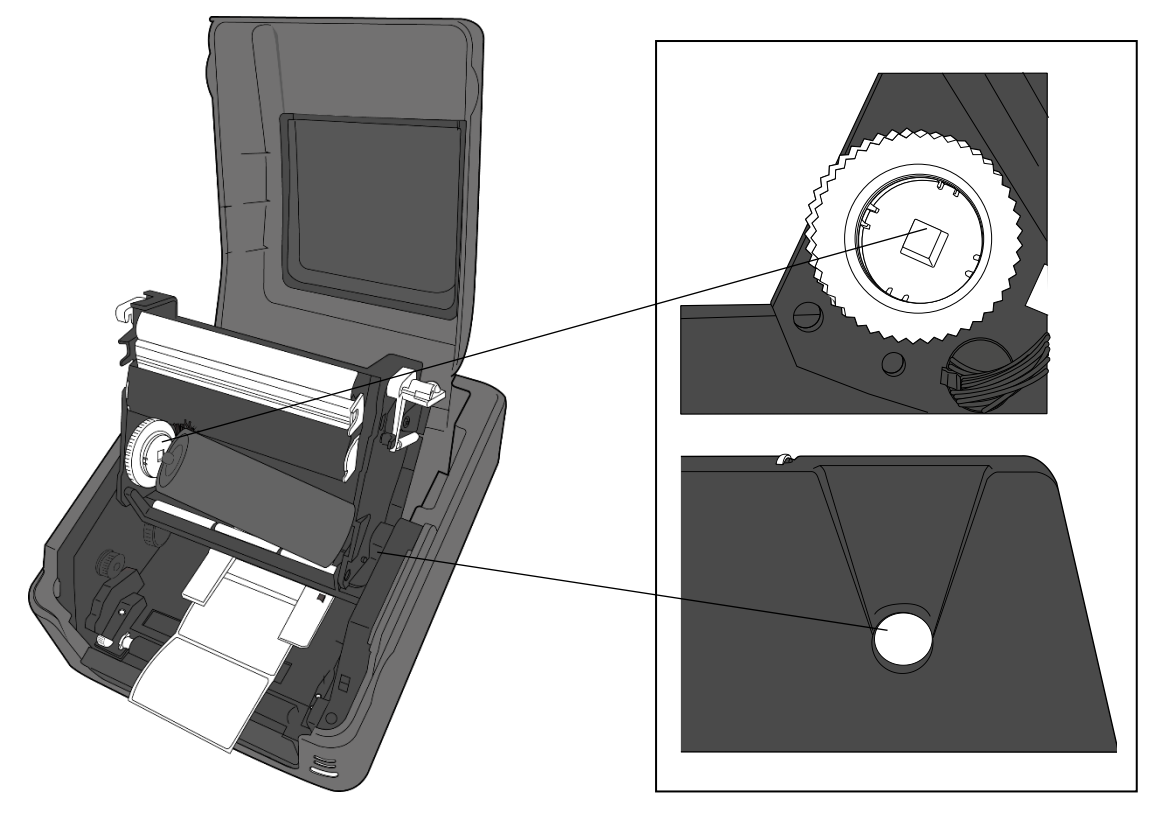

 Per caricare il rotolo di avvolgimento, allineare le tacche sul lato sinistro e premere il rotolo nel mozzo avvolgitore, quindi premere il lato destro del rotolo nel foro.

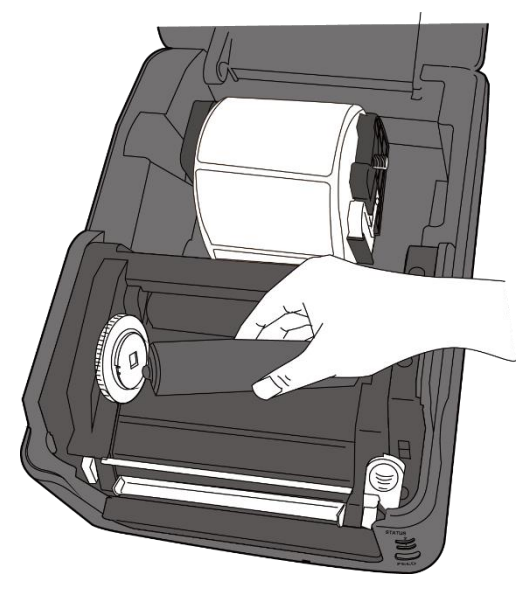

5. Tirare il nastro dal rotolo di svolgimento e fissarlo con nastro adesivo nella parte superiore del rotolo di avvolgimento.

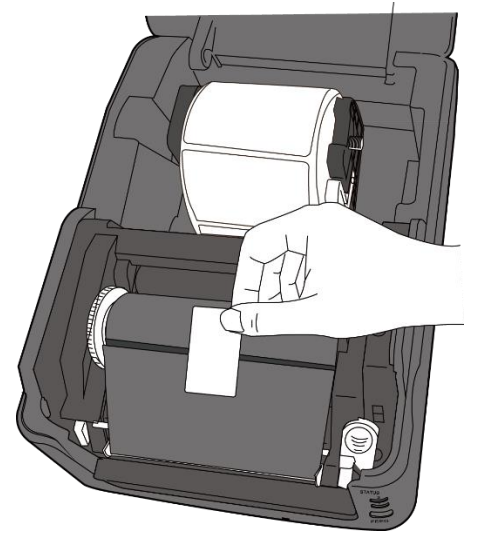

- 6. Chiudere il modulo stampante e premere con decisione su entrambi i lati, finché non si sente un clic.
- 7. Verificare che il lato inchiostrato del nastro sia rivolto verso l'esterno in modo da assicurare che l'inchiostro del nastro sia a contatto con le etichette. Se necessario, capovolgere il nastro per ottenere questo risultato.

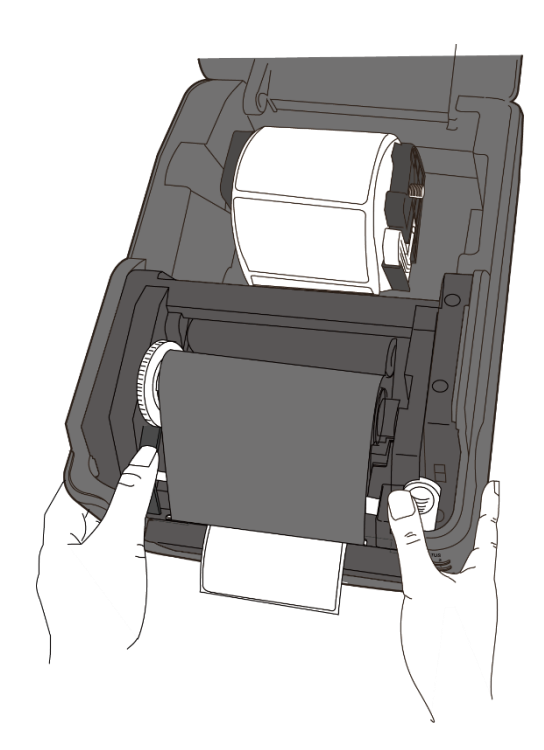

8. Ruotare la **rotella di avvolgimento** in modo da stendere il nastro per rimuovere eventuali anse.

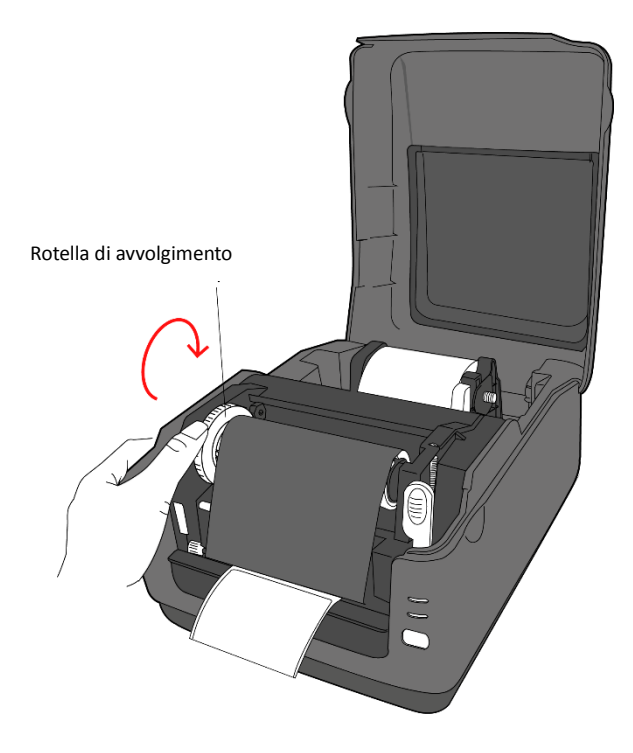

| 00000000 |  |
|----------|--|
|          |  |
|          |  |
|          |  |

**Nota** Per lo svolgitore, la direzione di avvolgimento del nastro può essere con inchiostratura interna (CSI) o con inchiostratura esterna (CSO); per l'avvolgitore, la direzione di avvolgimento deve essere con inchiostratura esterna.

# 2.5 Tipi di materiali di stampa

La stampante è adatta all'uso con diversi tipi di materiali di stampa, tra in rotolo (etichette separate ed etichetta continua) e a modulo continuo (ripiegate a fisarmonica). La seguente tabella descrive i materiali di stampa nel dettaglio.

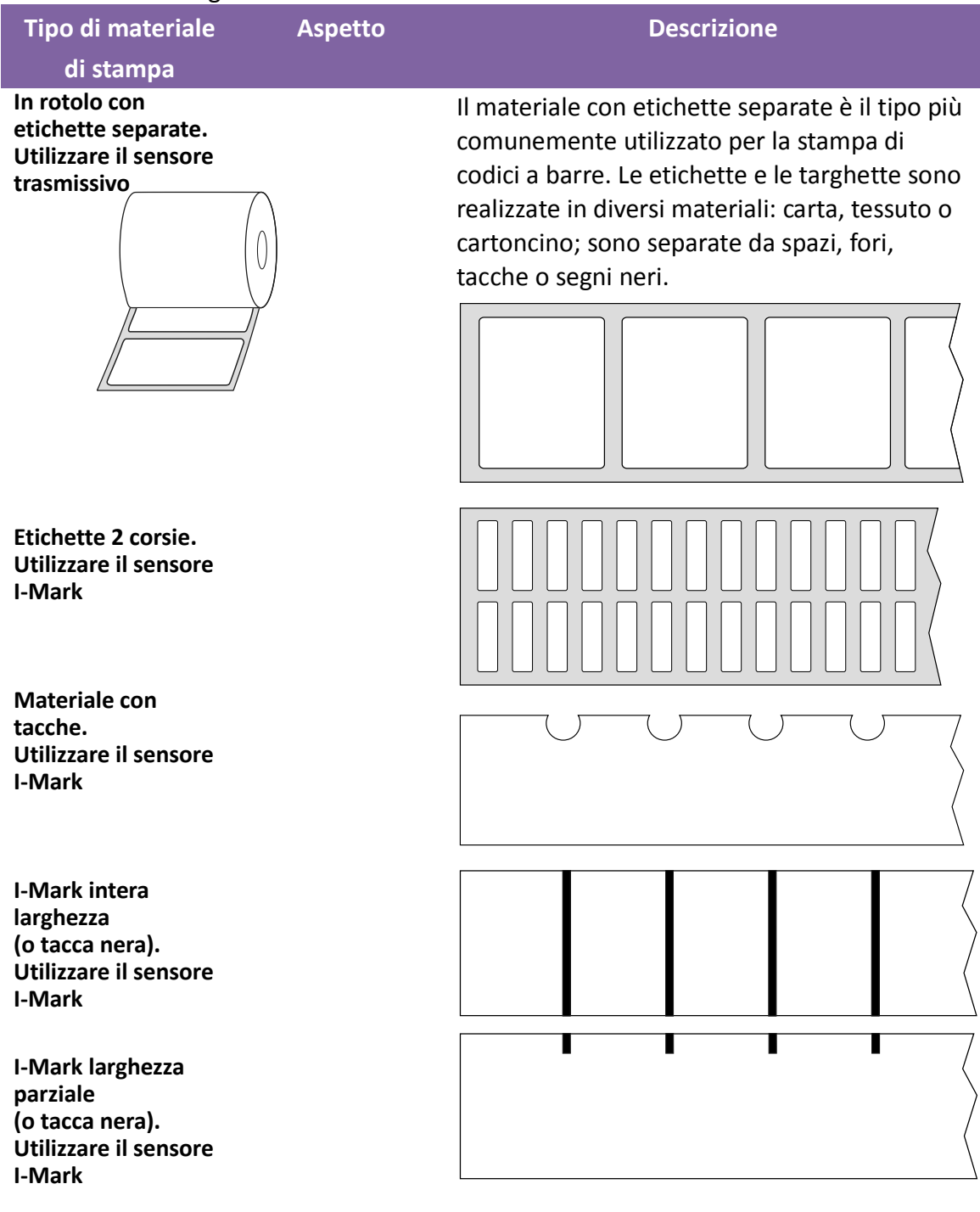

| Tipo di materiale<br>di stampa | Aspetto | Descrizione                                   |
|--------------------------------|---------|-----------------------------------------------|
| Modulo continuo                |         | Il materiale in modulo continuo ripiegato può |
| (ripiegato)                    |         | essere utilizzato anche come etichette        |
|                                |         | separate in quanto le stesse sono             |
|                                |         | effettivamente separate da pieghe. Alcuni     |
|                                |         | materiali in modulo continuo ripiegato        |
|                                |         | presentano righe o segni neri.                |

# **3** Funzionamento della stampante

Questo capitolo fornisce informazioni sul funzionamento della stampante.

# 3.1 Calibrazione del sensore del

# materiale di stampa

Per assicurare che la stampante funzioni correttamente prima di iniziare i lavori di stampa, è necessario calibrare il sensore del materiale di stampa. Le stampanti WS sono dotate di sensore trasmissivo e riflessivo per la calibrazione. Per utilizzarli, procedere come indicato di seguito.

- Assicurarsi che il materiale di stampa sia caricato correttamente, che il modulo di stampa sia chiuso e che l'interruttore di alimentazione della stampante sia in posizione **OFF**.
- 2. Tenere premuto il pulsante **FEED** quindi accendere la stampante.
- Entrambi gli indicatori di stato si accendono con luce arancione fissa per alcuni secondi. Successivamente, diventano brevemente verdi, quindi si accendono di altri colori. Selezionare il sensore in uno dei seguenti modi:
- Se si desidera calibrare il sensore trasmissivo, non appena il LED 1 diventa verde e il LED 2 diventa rosso, rilasciare il pulsante **FEED**.
- Se si desidera calibrare il sensore riflessivo, non appena il LED 1 diventa verde e il LED 2 diventa arancione, rilasciare il pulsante **FEED**.
- Premere il pulsante FEED. La calibrazione del materiale di stampa termina dopo che la stampante fa avanzare 3-4 etichette, quindi si ferma.

# 3.2 Auto-test

La stampante può eseguire un auto-test per stampare l'etichetta di configurazione, che permette di comprendere se le impostazioni correnti della stampante sono corrette.

- 1. Spegnere la stampante.
- 2. Tenere premuto il pulsante FEED quindi accendere la stampante.
- Entrambi gli indicatori di stato si accendono con luce arancione fissa per alcuni secondi. Successivamente, diventano brevemente verdi, quindi si accendono di altri colori. Quando il LED 1 diventa arancione e il LED 2 diventa verde, rilasciare il pulsante FEED.
- 4. Premere il pulsante FEED per stampare l'etichetta di configurazione.

L'etichetta di configurazione avrà un aspetto simile al seguente:
## 3.2.1 Stampa di prova con modello DT

LABEL PRINTER WITH FIRMWARE WS408DT-70.00.00.01 161102 SBPL STANDARD RAM : 32M BYTES AVAILABLE RAM : 3678K BYTES FLASH TYPE : ON BOARD 16M BYTES AVAILABLE FLASH : 2504K BYTES NO. OF DL SOFT FONTS(FLASH) : NO. OF DL SOFT FONTS(FLASH) : NO. OF DL SOFT FONTS(RAM) : NO. OF DL SOFT FONTS(HOST) : H. POSITION ADJUST. : 001A Ø 0 0 GAP SENSOR I-MARK: 0129 GAP: 011F MAX LABEL HEIGHT: 38 INCHES PRINT WIDTH: 812 DOTS LAB LEN(TOP TO TOP): 79mm SPEED: 5 IPS DARKNESS: 3 DIRECT THERMAL PRINT DISTANCE: 697M CUT COUNT:0 R5232: 9600, 8, N, 1P, X0N/X0FF MEDIA : NON-CONTINUOUS REPRINT AFTER ERROR : ENABLED BACKFEED ENABLED CUTTER DISABLED PEELER DISABLED CUTTER/PEELER OFFSET: 0 <+-0.01mm> IP ADDRESS: 0.0.0.0 SUBNET MASK: 0.0.0.0 GATEWAY: 0.0.0.0 MAC ADDRESS: 78-5F-4C-00-04-6B DHCP: ENABLED DHCP CLIENT ID: FFFFFFFFFFFFFF FFFFFFFFFFFFFFFFFFFFFFF DHOP HOST NAME: SNMP: ENABLED SOCKET COMM.: ENABLED SOCKET PORT: 9100 IPV6 MODE: MANUAL IPV6 TYPE: NONE IPV6 ADDRESS: 0000:0000:0000:0000: 0000:0000:0000:0000 LINK LOCAL ; 0000:0000:0000:0000; 0000:0000:0000:0000 PRODUCT SN: 000AH401009 HALDOUT SN: 0204A401029 USB SN: AH4850501009 ot(0,0)<0.1dot,0.01mm> m(0,0)<1+ 0-,0.01mm> sm(0,0)<1+ 0-,0.01mm> rv(249,164,85)<0.01∨×P> sv(301,246,55)<0.01∨×P> rso(50)<0.01mm> sso(50)<0.01mm> 

ひゃくせんごうち コンクリント じょうちょう レントショント ひょうちょう アン・パーション

. . .

## **3.2.2 Stampa di prova con modello TT**

LABEL PRINTER WITH FIRMWARE WS408TT-70.00.00.01 161102 SBPL WS42811-76.202.00.01 161102 SBPL STANDARD RAM : 32M BYTES AVAILABLE RAM : 3678K BYTES FLASH TYPE : ON BOARD 16M BYTES AVAILABLE FLASH : 2576K BYTES NO. OF DL SOFT FONTS(FLASH) : 0 NO. OF DL SOFT FONTS(RAM) : 0 NO. OF DL SOFT FONTS(HOST) : 0 H POSITION AD UST : 001 0 0 0 H. POSITION ADJUST .: 001A GAP SENSOR GAP SENSOR I-MARK: 0263 GAP: 0259 MAX LABEL HEIGHT: 38 INCHES PRINT WIDTH: 812 DOTS LAB LEN(TOP TO TOP): 79mm SPEED: 5 IPS DARKNESS: 2 THERMAL TRANSFER PRINT DISTANCE: 19M OUT COUNT:0 RS232: 9620, 8, N, 1P, X0N/X0FF MEDIA : NON-CONTINUOUS REPRINT AFTER ERROR : ENABLED BACKFEED ENABLED CUTTER DISABLED PEELER DISABLED CUTTER/PEELER OFFSET: 0 <+-0.01mm> IP ADDRESS: 0.0.0.0 SUBNET MASK: 0.0.0.0 GATEWAY: 0.0.0.0 MAC ADDRESS: 78-5F-4C-00-04-68 DHOP: ENABLED DHOP OLIENT ID: FFFFFFFFFFFFFFFFF FFFFFFFFFFFFFFFFFFF DHOP HOST NAME: SNMP: ENABLED SOCKET COMM.: ENABLED SOCKET PORT: 9100 IPV6 MODE: MANUAL IPV6 TYPE: NONE IPV6 ADDRESS: 0000:0000:0000:0000: 0000:0000:0000:0000 LINK LOCAL : 0000:0000:0000:0000: 0000:0000:0000:0000 PRODUCT SN: 000AH401009 USB SN: AH4850501009 ot(0,0)<0.1dot,0.01mm> rm(0,0)<1+ 0-,0.01mm> sm(0,0)<1+ 0-,0.01mm> rv(133,91,41)<0.01v><P> sv(270, 159, 110)<0.01v><P> bv(318,41,277)<0.01v>P> rso(0)<0.01mm> sso(0)<0.01mm> 

## 3.3 Reset della stampante

Quando si effettua il reset della stampante, la si riporta allo stato in cui si trovava alla consegna. Il reset può aiutare a risolvere alcuni problemi causati da modifiche delle impostazioni durante la stampa.

Per effettuare il reset della stampante, procedere come segue:

- 1. Spegnere la stampante.
- 2. Tenere premuto il pulsante FEED quindi accendere la stampante.
- Entrambi gli indicatori di stato si accendono con luce arancione fissa per alcuni secondi. Successivamente, diventano brevemente verdi, quindi si accendono di altri colori. Non appena entrambi gli indicatori si accendo con luce rossa, rilasciare il pulsante FEED.
- Tenere premuto il pulsante FEED per 3 secondi, quindi rilasciarlo. Entrambi gli indicatori lampeggiano con luce rossa tre volte, quindi si accendono con luce fissa arancione per alcuni secondi. Dopo il reset della stampante, il LED 2 si spegne mentre il LED 1 si accende con luce verde fissa.

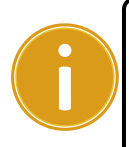

Importante Al punto 4, se non si tiene premuto il pulsante FEED asufficienza, il LED 2 lampeggia con luce arancione tre volte mentre il LED1 si spegne. Ciò significa che la stampante non ha effettuato il reset.

## 4 Rilevamento del materiale di stampa

Le stampanti WS dispongono di due tipi di sensore del materiale di stampa: trasmissivo e riflessivo. Sono utilizzati per rilevare tipi specifici tipi di materiali di stampa.

## 4.1.1 Sensore trasmissivo

Il sensore trasmissivo è fisso e posizionato vicino al centro della testina di stampa. Viene utilizzato per rilevare spazi per l'intera larghezza dell'etichetta.

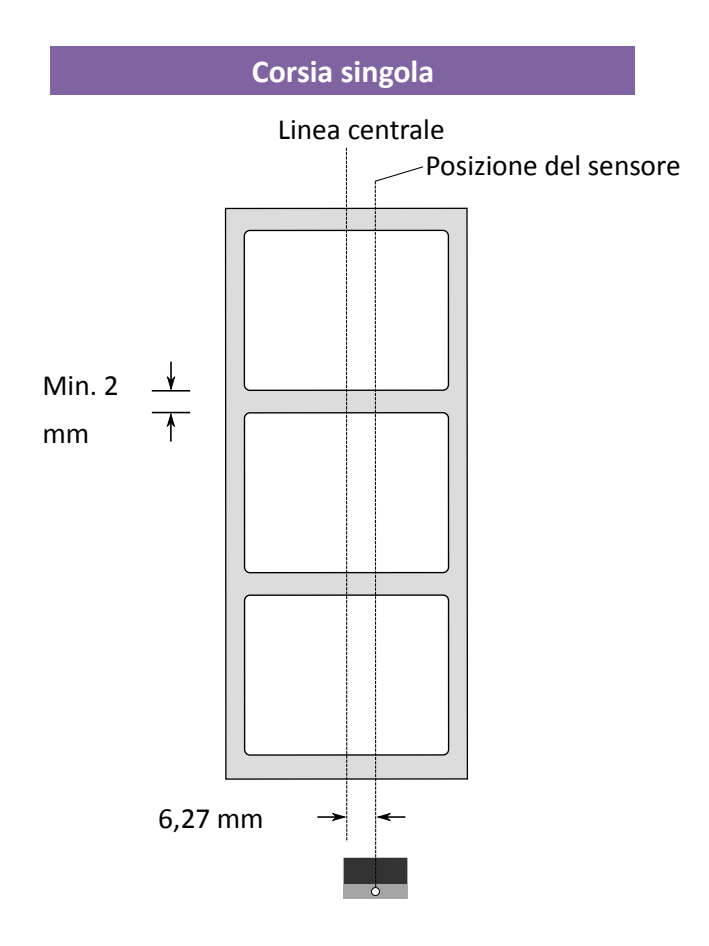

## 4.1.2 Sensore riflessivo

Il sensore riflessivo si sposta nel senso della larghezza del materiale. Rileva spazi, tacche e segni neri che non si trovano al centro del materiale di stampa.

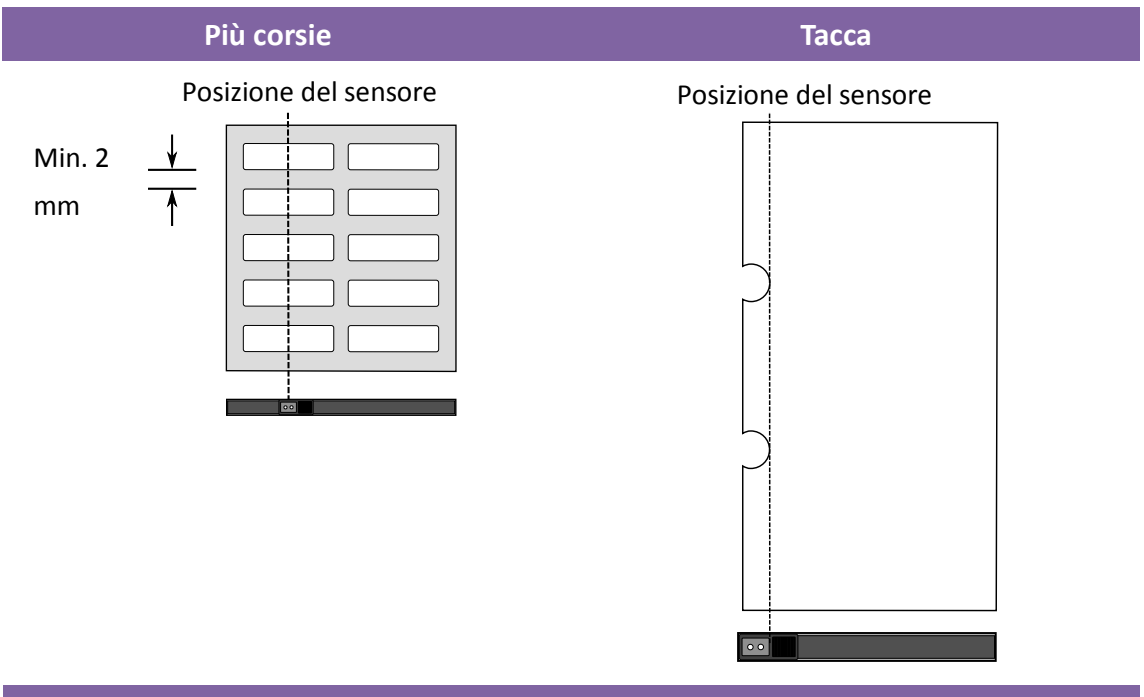

Segno nero

Capovolgere il materiale di stampa in modo che il lato col segno nero sia rivolto verso il basso e allineare il sensore con le etichette, le tacche o i segni neri.

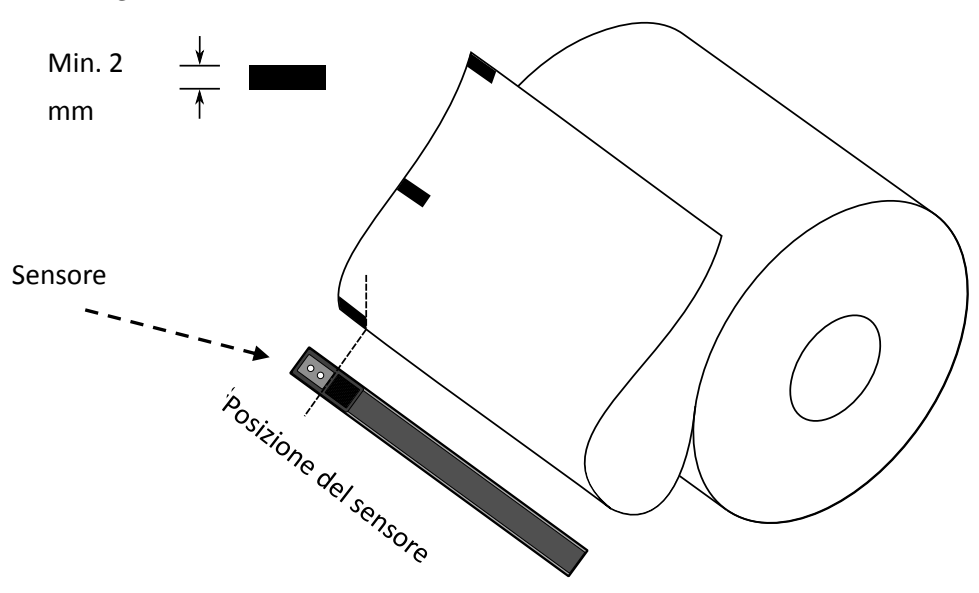

# **5** Manutenzione

## 5.1 Pulizia

Per assicurare una qualità di stampa sempre elevata e prolungare la durata della stampante, è necessario eseguire alcune operazioni di manutenzione di routine. In caso di elevati volumi di stampa, la manutenzione dovrà essere effettuata ogni giorno, mentre per bassi volumi di stampa, ogni settimana.

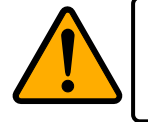

Attenzione: Spegnere sempre la stampante prima della pulizia.

## 5.1.1 Testina di stampa

Se si desidera una stampa sempre perfetta, è essenziale mantenere pulita la testina di stampa. Si consiglia vivamente di pulire la testina di stampa quando si carica un nuovo rotolo di materiale. Se la stampante viene utilizzata in condizioni ambientali critiche, o se si nota un deterioramento della qualità, è necessario pulire la testina di stampa con maggiore frequenza.

Prima di procedere alla pulizia, ricordare quanto segue:

- Tenere lontano dall'acqua per prevenire la corrosione degli elementi scaldanti.
- Se si è appena finito di stampare, attendere che la testina di stampa si raffreddi.
- Non toccare la testina di stampa con le mani nude o con oggetti duri.

Fasi di pulizia:

- 1. Inumidire un panno morbido o un batuffolo di cotone con alcool etilico o utilizzare una salvietta di pulizia SATO.
- 2. Pulire delicatamente la testina di stampa procedendo in una sola direzione: da sinistra a destra o viceversa. Non spostarsi avanti e indietro, in questo modo la polvere o lo sporco ritorneranno sulla testina.

## Pulizia della testina di stampa -Modello DT

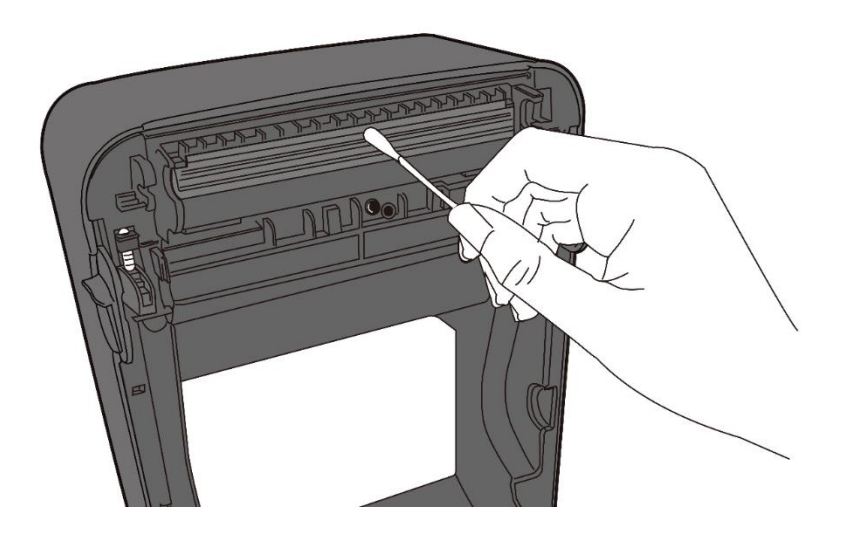

Pulizia della testina di stampa -Modello TT

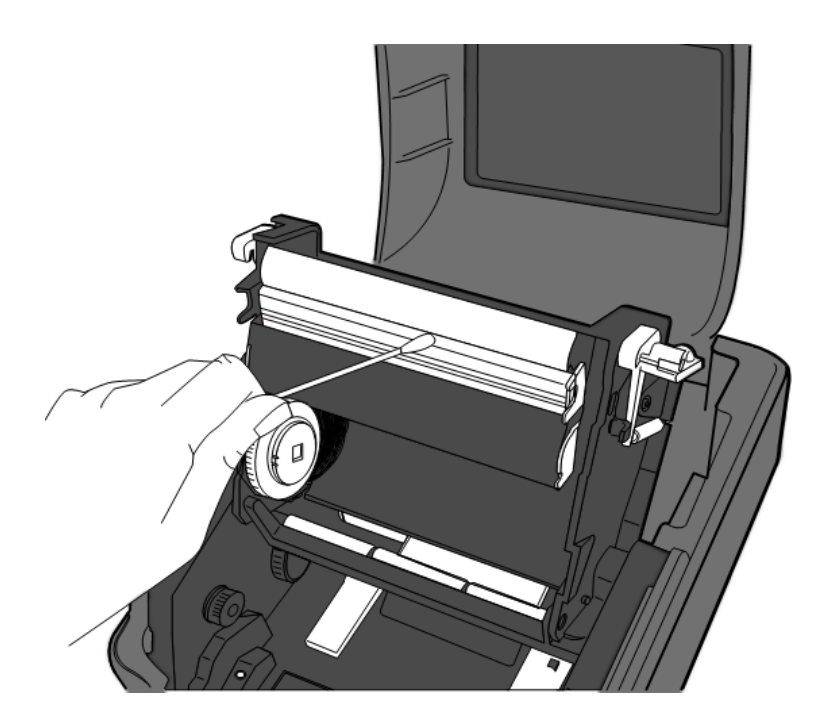

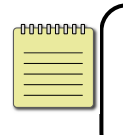

**Nota** La garanzia sulla testina di stampa decadrà qualora si rimuova, si alteri o si riscontri difettoso o illeggibile il numero di serie, in qualsiasi circostanza.

## 5.1.2 Vano del materiale di stampa

Utilizzare un panno morbido per rimuovere polvere, sporcizia o residui accumulati sui **portarotolo**, sulle **guide di stampa** e sul percorso del materiale.

- Inumidire un panno morbido con alcool etilico o utilizzare una salvietta di pulizia SATO.
- 2. Pulire i portarotolo del materiale di stampa per rimuovere la polvere.
- 3. Pulire le **guide** per rimuovere la polvere e lo sporco.
- 4. Pulire il percorso del materiale per rimuovere eventuali frammenti di carta.

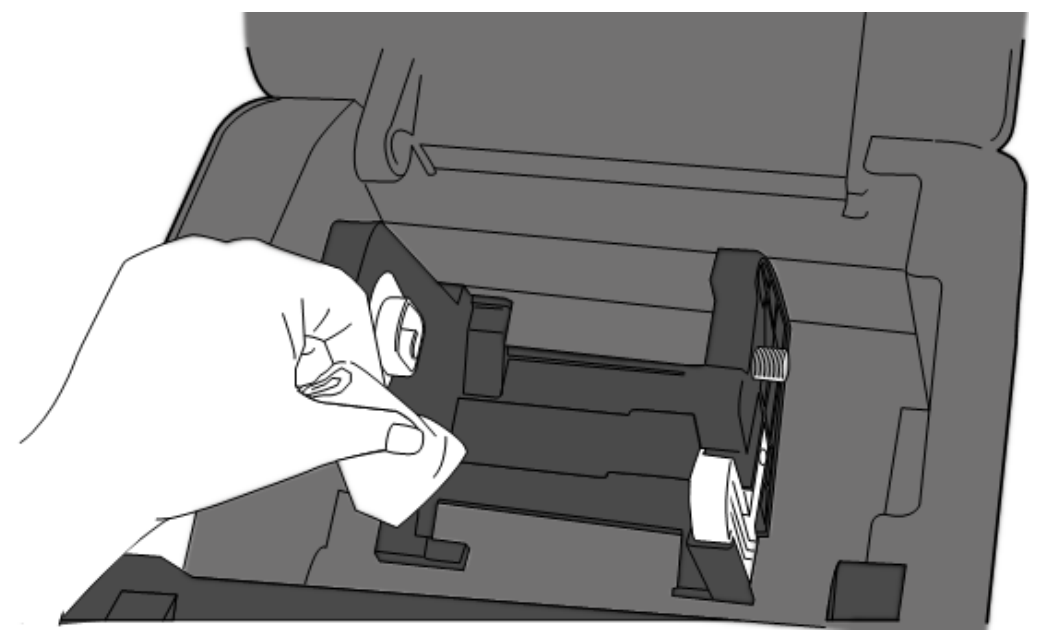

## 5.1.3 Sensore delle etichette

Se sporchi, i sensori del materiale di stampa potrebbero non assicurare un rilevamento corretto.

- 1. Inumidire un panno morbido o un batuffolo di cotone con alcool etilico o utilizzare una salvietta di pulizia SATO.
- 2. Spazzolare delicatamente i sensori per rimuovere la polvere.
- 3. Utilizzare un panno asciutto per pulire i residui.

# Pulizia del sensore delle etichette

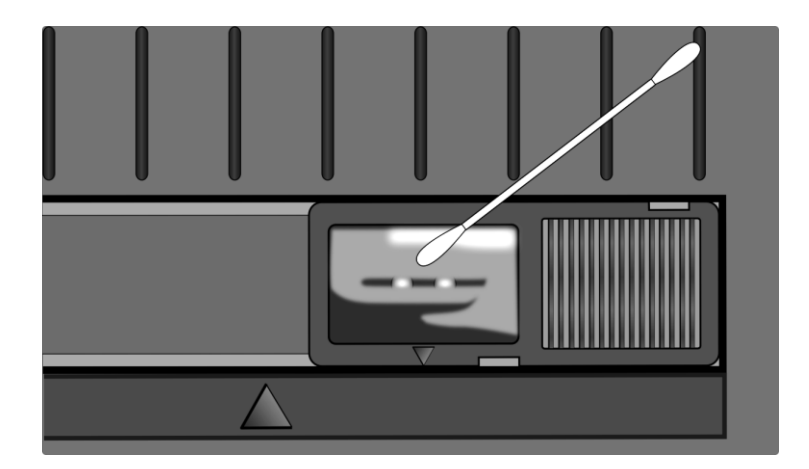

## 5.1.4 Rullo di stampa

Anche il rullo di stampa è importante per la qualità delle etichette. Se è sporco, potrebbe danneggiare la testina di stampa. Pulire immediatamente il rullo se si notano accumuli di adesivo, sporco o polvere.

- 1. Inumidire un panno morbido con alcool etilico assoluto o utilizzare una salvietta di pulizia SATO.
- 2. Pulire delicatamente il rullo per rimuovere polvere e adesivo.

## Pulizia della rullo di stampa -Modello DT

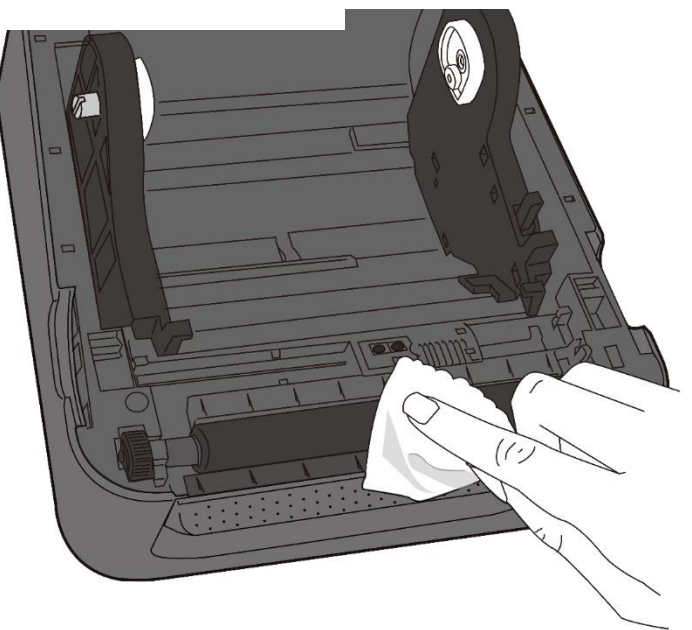

WS4-DT/TT-r01-12.1.17-OM-RS

### Pulizia della rullo di stampa -Modello TT

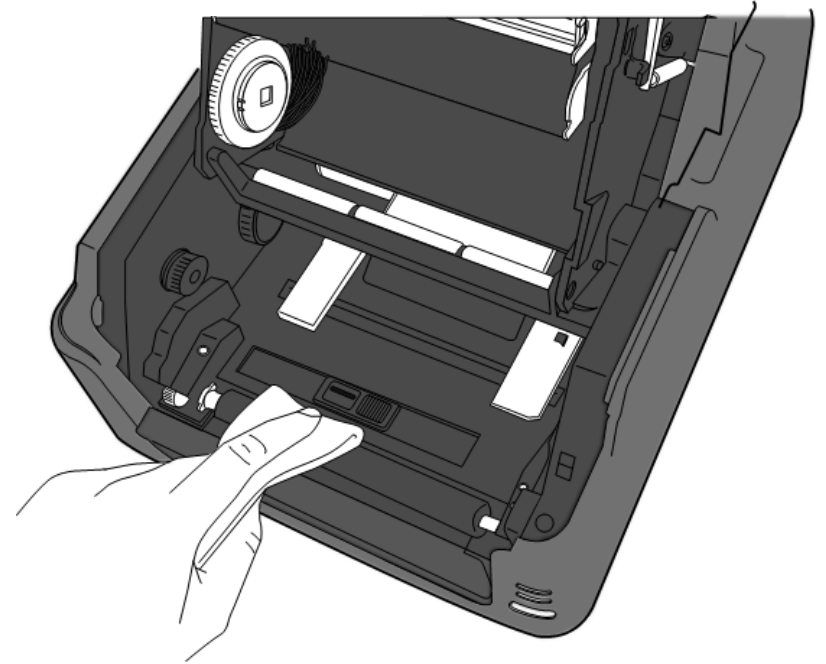

# 6 Risoluzione dei problemi

## 6.1 Problemi della stampante

#### La stampante non è accesa

- Assicurarsi che il connettore dell'alimentatore sia inserito nello spinotto di alimentazione della stampante.
- Controllare il collegamento di alimentazione dalla presa a muro alla stampante.
   Testare il cavo di alimentazione e la presa a muro con altri dispositivi elettrici.
- Scollegare la stampante dalla presa a muro e ricollegarla.

#### La stampante non fa uscire il materiale di stampa

- Il materiale di stampa non è caricato correttamente. Per ricaricare il materiale di stampa, vedere la sezione 2.3 "Caricamento del materiale di stampa".
- Se si è verificato un inceppamento, eliminarlo.

## 6.1.1 Problemi del materiale di stampa

#### Il materiale di stampa è esaurito

• Caricare un nuovo rotolo di materiale.

#### La carta è inceppata

- Aprire la stampante e rimuovere l'inceppamento.
- Assicurarsi che la carta sia tenuta correttamente dalle guide di stampa.

#### La posizione di stampa non è corretta

- È stato utilizzato un tipo di materiale di stampa compatibile?
- Il materiale di stampa non è caricato correttamente. Per ricaricare il materiale di stampa, vedere la sezione 2.3 "Caricamento del materiale di stampa".
- Il sensore del materiale di stampa deve essere calibrato. Vedere la sezione 3.1, "Calibrazione del sensore del materiale di stampa".
- Il sensore del materiale di stampa è sporco. Pulire il sensore del materiale di stampa.

#### La stampa non avviene

 Il materiale di stampa non è caricato correttamente. Per ricaricare il materiale di stampa, vedere la sezione 2.3 "Caricamento del materiale di stampa".

- Il nastro non è caricato correttamente. Per ricaricare il nastro, vedere la sezione 2.4 "Caricamento del nastro".
- I dati di stampa potrebbero non essere stati inviati correttamente. Assicurarsi che l'interfaccia sia impostata correttamente nel driver della stampante, quindi inviare di nuovo i dati di stampa.

#### La qualità di stampa è scarsa

- La testina di stampa è sporca. Pulire la testina di stampa.
- Il rullo di stampa è sporco. Pulire il rullo di stampa.
- Regolare la tonalità di stampa o ridurre la velocità di stampa.
- Il materiale di stampa non è compatibile con il nastro. Utilizzare materiale di stampa compatibile.
- Il materiale di stampa non è compatibile con la stampante. Utilizzare rotoli di materiale di stampa di tipo approvato da SATO.

## 6.1.2 Problemi con il nastro

#### Il nastro è esaurito

• Caricare un nuovo rotolo di nastro.

#### Il nastro è rotto

- Controllare l'impostazione della tonalità di stampa e regolarla se è troppo alta, quindi adottare le seguenti misure per riparare il nastro rotto:
- 1. Togliere il rullo di svolgimento e di avvolgimento dalla stampante.
- Tirare il nastro dal rotolo di svolgimento in modo da sovrapporlo all'estremità rotta del rotolo di avvolgimento.
- 3. Applicare nastro adesivo sulle parti sovrapposte.
- 4. Ricaricare entrambi i rotoli nella stampante.

#### Il nastro viene espulso assieme al materiale di stampa

- Il nastro non è caricato correttamente. Per ricaricare il nastro, vedere la sezione 2.4 "Caricamento del nastro".
- La temperatura della testina di stampa è troppo alta. Ricaricare il nastro e stampare

un'etichetta di configurazione per verificare le impostazioni (vedere la sezione 3.2, "Auto-test e modo dump"). Se la tonalità di stampa è molto alta, regolarla nelle preferenze della stampante tramite il computer host o effettuare il reset della stampante (vedere la sezione 3.3, "Reset della stampante").

#### La superficie del nastro presenta delle grinze

- 1. Assicurarsi che il nastro sia caricato correttamente.
- 2. Ruotare la rotella di avvolgimento per stendere il nastro.

## 6.1.3 Altri problemi

#### Nell'etichetta stampata si notano linee discontinue

- La superficie del nastro presenta delle grinze. Regolare o ricaricare il nastro. In alternativa, stampare alcune etichette fino a quando la parte rugosa non scompare.
- La testina di stampa è sporca. Pulire la testina di stampa.

#### Si è verificato un errore durante la scrittura dei dati nella memoria USB

- Assicurarsi che l'unità USB sia inserita saldamente nella porta.
- L'unità USB potrebbe essere rotta. Sostituirla con un'altra.

#### La taglierina presenta dei problemi

- Se si è verificato un inceppamento, eliminarlo.
- La taglierina si è allentata. Fissare la taglierina in posizione e serrare.
- La lama della taglierina non è più affilata. Sostituire la taglierina con una nuova.

#### La temperatura della testina di stampa è estremamente alta

La temperatura della testina di stampa è controllata dalla stampante. Se è estremamente elevata, la stampa viene automaticamente interrotta, fino a quando la testina di stampa non si raffredda. Una volta raffreddata, la stampante riprende automaticamente la stampa, qualora sia presente un lavoro di stampa non terminato.

#### La testina di stampa è rotta

• Contattare il proprio rivenditore locale.

# 7 Configurazione delle interfacce LAN, WLAN e Bluetooth

## Utility di configurazione SATO WS4

Si tratta di un piccolo applicativo per computer facile da usare che permette di configurare la stampante e le relative interfacce opzionali.

La Utility di configurazione SATO WS4 può essere scaricata dalla seguente pagina: <u>http://resources.satoeurope.com/cdelements/en\_pages/index.html</u>

Per configurare una connessione LAN, consultare questa sezione del manuale

• Configurazione di una connessione LAN

Per configurare una connessione LAN wireless, consultare questa sezione del manuale

• Configurazione di una connessione WLAN

Per connettersi tramite Bluetooth fare riferimento alla seguente sezione del manuale:

• Connessione wireless Bluetooth

## 7.1 La Utility di configurazione SATO WS4

## 7.1.1 Installazione della Utility di configurazione SATO WS4

1. Scaricare la Utility di configurazione SATO WS4

SATO WS4 Printer Utility V1.\*\*\*\*\*

- 2. Fare clic sul file scaricato per avviare il processo di installazione
- Nella finestra di dialogo della Utility di configurazione SATO WS4 fare clic su Next (Avanti).

| i∰ SATO WS4 Printer Utility                                                                                                    |                         |
|----------------------------------------------------------------------------------------------------|-------------------------|
| Welcome to the SATO WS4 Printer Utility Setup<br>Wizard                                                                                                    |                         |
| The installer will guide you through the steps required to install SATO WS4 Printer Utility o<br>computer.                                                                                                    | n your                  |
| WARNING: This computer program is protected by copyright law and international treatie:<br>Unauthorized duplication or distribution of this program, or any portion of it, may result in se<br>or criminal penalties, and will be prosecuted to the maximum extent possible under the law | s.<br>evere civil<br>/. |
| Cancel < Back                                                                                                    | <u>N</u> ext >          |

4. Da questa schermata seguire le istruzioni fino a quando l'Utility non viene installata sul computer. Sul desktop apparirà un'icona di collegamento all'Utility.

# 7.2 Utilizzo della Utility di configurazione SATO WS4

Aprire la Utility di configurazione SATO WS4. L'interfaccia avrà il seguente aspetto:

|                 | @ SATO WS4 Printe | er Thility 📰 🚺                      |
|-----------------|-------------------|-------------------------------------|
| Barra dei 🛛 🗕   | File Setting Help |                                     |
|                 | COM 💽             | Setting COM1 9600 8 None-One XOuXOU |
|                 | WS408             | SZPL 2010PI Class Of LINE (Reedy)   |
| Barra           | View              | Ornani COM LAN IP-6 WLAN Ebseboth   |
| Darra —         |                   | Seal Ort                            |
|                 |                   | 89-230                              |
|                 | Preneter Setting  | Bend Rate: 9600                     |
|                 |                   | Deh Lengh: 0 💌                      |
|                 | <b></b>           | Pacity: None                        |
|                 | Download          | Step Bit 1                          |
|                 |                   | Play Control: XOM/XOFP(DC1/DC3)     |
|                 |                   |                                     |
|                 | <b>•••</b>        |                                     |
|                 | 1004              |                                     |
| Pannello di 🛛 🚽 | -                 |                                     |
|                 | 1                 |                                     |
|                 | Font              |                                     |
|                 |                   |                                     |
|                 |                   |                                     |
|                 |                   |                                     |
|                 |                   |                                     |
|                 |                   |                                     |
|                 |                   |                                     |
|                 |                   |                                     |
|                 |                   |                                     |
|                 |                   |                                     |
|                 |                   |                                     |
|                 |                   |                                     |
|                 |                   | I                                   |
|                 |                   | Pannello                            |

- Barra dei menuComprende i menu dell'Utility di configurazione SATO WS4.
- **Barra degli strumenti** Contiene le porte, le impostazioni delle porte, le lingue di emulazione, i dpi e lo stato della stampante.
- **Pannello di navigazione** Permette di passare da una voce all'altra per visualizzare le schede.
- **Pannello Proprietà** Permette di visualizzare e gestire le proprietà della stampante o di eseguire diverse attività.

## 7.2.1 Barra dei menu

#### File Setting Help

La barra dei menu comprende tre menu: **File**, **Setting** (Impostazioni) e **Help** (Guida).

#### File

 Export (Esporta) Permette di esportare le impostazioni della stampante in un file XML, con tutti i parametri, le impostazioni delle porte e le informazioni del firmware. File Export Import Exit

- Import (Importa) Importa le impostazioni della stampante da un file XML.
- Exit (Esci) Permette di uscire dalla Utility di configurazione SATO WS4.

#### Setting

Auto Detect USB (Rilevamento automatico USB)
 Quando si connette la stampante a un computer
 con un cavo USB, la Utility di configurazione SATO
 WS4 la rileva automaticamente e mostra le
 informazioni USB in Port Name (Nome porta) e Port

| Sett | ing             |   |
|------|-----------------|---|
| ×    | Auto Detect USB |   |
|      | Communication   | • |
|      | Progress Form   | • |
|      | Language        | • |

Information (Informazioni porta). Per impostazione predefinita è abilitata.

#### Communication (Comunicazione)

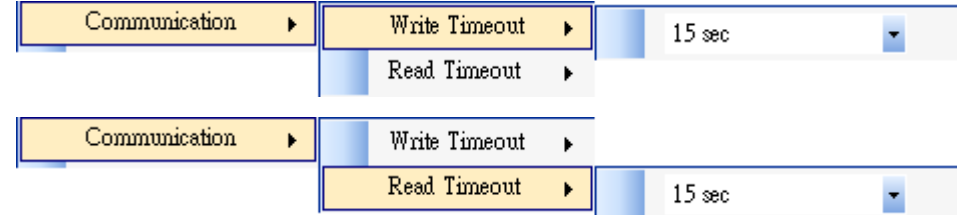

Comprende **Write Timeout** (Timeout scrittura) e **Read Timeout** (Timeout lettura). Determinano per quanto tempo il computer (o altri dispositivi) attende una risposta dalla stampante quando tenta di scrivere o leggere i dati nella stessa. Il valore predefinito è 15 secondi: ciò significa che il computer attende 15 secondi e in assenza di una risposta mostra un messaggio di errore.

Progress Form (Avanzamento)

Progress Form 🔸 🗾 Add Date/Time information

Se l'opzione Add Date/Time information (Aggiungi info data/ora) è abilitata, vengono aggiunte la data e l'ora correnti al messaggio nella finestra di dialogo Download Firmware (Scarica firmware).

Language (Lingua)

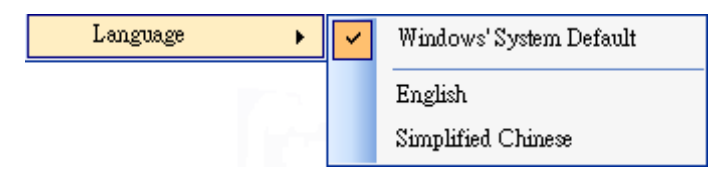

È la lingua utilizzata dall'interfaccia dell'Utility di configurazione SATO WS4. Sono disponibili le seguenti opzioni: **lingua predefinita di Windows**, **inglese** o **cinese semplificato**. Per impostazione predefinita, utilizza la lingua predefinita del sistema.

## Help (Guida)

 Contents (Indice) L'indice della guida della Utility di configurazione SATO WS4. Per visualizzarlo premere F1.

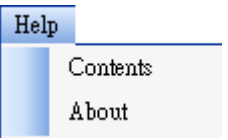

About (Informazioni) Mostra la versione e le informazioni sul copyright della Utility di configurazione SATO WS4.

## 7.2.2 Barra degli strumenti

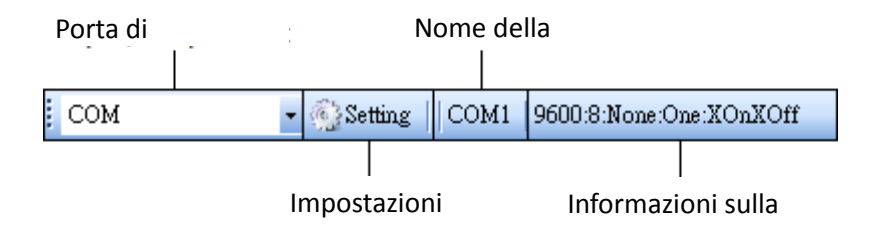

La barra degli strumenti presenta due righe. La prima riga comprende quattro elementi.

Input/Output Port (Porta di ingresso/uscita)La porta utilizzata per la

trasmissione dei dati tra il computer e la stampante.

- Setting (Impostazioni) Consente di configurare le impostazioni della porta.
- **Port Name (Nome porta)** Mostra il nome della porta.
- **Port Information (Informazioni porta)** Mostra le informazioni sulla porta.

L'Utility di configurazione SATO WS4 presenta tre porte per la trasmissione dei dati.

| USB | - |
|-----|---|
| USB |   |
| COM |   |
| LAN |   |

#### USB

Mostra le informazioni USB in **Port Name (Nome porta)** e **Port Information (Informazioni porta)** quando il computer rileva la stampante. Per impostazione predefinita, il computer rileva automaticamente la porta **USB**. Se il computer è collegato a più stampanti tramite USB è possibile

| Setting USB            |              |                            |          |
|------------------------|--------------|----------------------------|----------|
| Model Nam<br>SATO WS40 | e<br>IS SEPL | Hardware ID<br>USE/Wid_082 | 8&Pid_el |
| <                      |              |                            | >        |

selezionare la stampante desiderata. Fare clic su **Search (Cerca)** per cercare la stampante USB collegata a caldo.

#### COM

Si tratta della porta seriale ed è correlata alla scheda COM in Parameter Setting (Impostazioni parametri). Le impostazioni della porta COM devono essere le stesse della scheda COM, eccetto Port Name (Nome porta), che permette di selezionare la porta COM desiderata se il computer è collegato a più stampanti tramite COM. Se si desidera resettare tutte le impostazioni COM, fare clic su Default (Predefinite).

| Setting COM                       | × |
|-----------------------------------|---|
|                                   | 1 |
| Port Name COM1 : Communications F |   |
| Baud Rate 9600                    |   |
| Data Bits 8                       |   |
| Parity None 💌                     |   |
| Stop Bits One 💌                   |   |
| Handshake X0nX0ff                 |   |
| Default OK Cancel                 | ) |

LAN

Si tratta della porta Ethernet ed è correlata alla scheda LAN in Parameter Setting (Impostazioni parametri). Supporta gli indirizzi IPv4 e IPv6. Per maggiori informazioni sulla configurazione di una connessione di rete, vedere <u>Configurazione</u> <u>della connessione LAN, Configurazione della</u> <u>connessione IPv6</u> e <u>Configurazione della</u> <u>connessione WLAN</u>.

| Setting LAN |                                         | × |
|-------------|-----------------------------------------|---|
| IP Address: | 192.168.0.100                           |   |
| Port:       | 9100                                    | ~ |
|             | OK Cancel                               |   |
|             |                                         |   |
| Setting LAN |                                         | X |
| IP Address: | 2610:0007:6800:2f3b:02ab:00fe:fe9a:030a |   |
| Port:       | 9100                                    | ~ |
|             | OK Cancel                               |   |

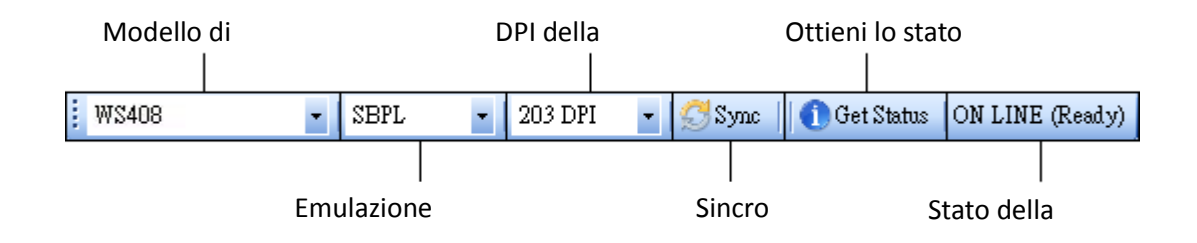

La seconda riga della barra degli strumenti comprende sei elementi.

- Printer Model (Modello stampante) Il modello della stampante.
- Printer Emulation (Emulazione stampante) Il linguaggio di emulazione della stampante. L'emulazione scelta influisce sulle schede visualizzate nel pannello Properties (Proprietà).
- Printer DPI (DPI della stampante) La risoluzione di stampa della stampante.
   La stampante offre le risoluzioni 203 dpi e 300 dpi.
- Sync (Sincronizzazione) Ottiene dalla stampante le impostazioni correnti di Printer Model (Modello stampante), Printer Emulation (Emulazione stampante) e Printer DPI (DPI stampante).
- Get Status (Ottieni stato) Rileva se la stampante è pronta per l'uso.
- Printer Status (Stato stampante) Mostra il risultato del comando Get Status (Ottieni stato).

#### Stato della stampante

| Stato           | Descrizione                                              |
|-----------------|----------------------------------------------------------|
|                 | Il coperchio superiore (testina) è stato chiuso nel modo |
| ON LINE (Ready) | online.                                                  |

| Stato            | Descrizione                                                     |  |  |
|------------------|-----------------------------------------------------------------|--|--|
|                  | Il coperchio superiore (testina) è stato aperto nel modo        |  |  |
| HEAD OPEN        | online.                                                         |  |  |
| ON LINE          | La stampanta à in funziona                                      |  |  |
| (Operating)      |                                                                 |  |  |
| ACCESSED BY      | L'accesso alla stampante è stato effettuato in modo             |  |  |
| OTHER            | esclusivo da un altro host.                                     |  |  |
| PAUSE            | In pausa.                                                       |  |  |
| ON LINE (Waiting |                                                                 |  |  |
| for Stripping)   | in attesa dello spellicolamento.                                |  |  |
| COMMAND          | <u>&gt;</u>                                                     |  |  |
| ERROR            | E stato riscontrato un errore nel comando analizzato.           |  |  |
|                  | Durante la trasmissione RS-232C, si è verificato un errore di   |  |  |
| COMINIS ERROR    | parità, di overrun o di framing.                                |  |  |
|                  | Durante l'alimentazione della carta, si è verificato un         |  |  |
| PAPER JAIN       | inceppamento della carta.                                       |  |  |
| CUTTER ERROR     | La taglierina presenta dei problemi.                            |  |  |
| NO PAPER         | Le etichette sono esaurite.                                     |  |  |
| HEAD OPEN        | Tentativo di inserire o espellere un'etichetta con il coperchio |  |  |
| ERROR            | superiore (testina) aperto.                                     |  |  |
| HEAD ERROR       | Sulla testina termica è stato riscontrato un perno rotto.       |  |  |
| EXCESS HEAD      | La temperatura della testina termica è diventata                |  |  |
| TEMP             | eccessivamente elevata.                                         |  |  |
| NO PAPER (Last   | ×                                                               |  |  |
| label has been   | E stata stampata correttamente l'ultima etichetta ma le         |  |  |
| issued)          | eticnette sono ora esaurite.                                    |  |  |
| MEMORY WRITE     | Si è verificato un errore durante la scrittura dei dati nella   |  |  |
| ERROR            | ROM flash o memoria USB.                                        |  |  |
|                  | Si è verificato un errore di cancellazione durante la           |  |  |
|                  | formattazione della ROM flash o della memoria USB.              |  |  |
|                  | Salvataggio non riuscito a causa della memoria flash ROM o      |  |  |
| MEMORY FULL      | USB insufficiente.                                              |  |  |
|                  | Nel modo salvataggio del linguaggio di comando PC o font.       |  |  |
| SAVING           | (nella memoria flash ROM o USB)                                 |  |  |
|                  | È in corso l'inizializzazione della memoria flash ROM o USB.    |  |  |
|                  | Impossibile leggere o scrivere correttamente una EEPROM di      |  |  |
| SAVING EKKUK     | backup.                                                         |  |  |

WS4-DT/TT-r01-12.1.17-OM-RS

| Stato          | Descrizione                                           |
|----------------|-------------------------------------------------------|
| UPDATING       | La stampante sta aggiornando il firmuoro              |
| FIRMWARE NOW   | La stampante sta aggiornando il infilware.            |
| BLUETOOTH      | Errore durante l'inizializzazione Bluetooth.          |
| ERROR          | Errore nei parametri Bluetooth impostati.             |
| WIRELESSLAN    | Errore durante l'inizializzazione Wireless LAN.       |
| ERROR          | Errore nei parametri Wireless LAN impostati.          |
| UPDATING       | Si è verificato un errore durante l'aggiornamento del |
| FIRMWARE ERROR | firmware.                                             |
| UNKNOWN        | Lo stato è sconosciuto.                               |

## 7.2.3 Pannello di navigazione

Il pannello di navigazione comprende quattro elementi: Parameter Setting (Impostazioni parametri), Download, Tool (Strumenti) e Font. Ogni opzione presenta le proprie schede e ogni scheda presenta i seguenti pulsanti: Send (Invia), Get (Ottieni), Add (Aggiungi)oppure Delete (Elimina) (Alcune schede presentano solo il pulsante Send). Send (Invia) permette di inviare le impostazioni alla stampante; Get (Ottieni) permette di ottenere le impostazioni correnti dalla stampante; Add (Aggiungi) permette di aggiungere un file all'oggetto elenco; Delete (Elimina) permette di eliminare un file dall'oggetto elenco. È possibile anche fare clic col pulsante destro del mouse nel riquadro Properties (Proprietà) e selezionare nel menu di scelta rapida Send (Invia), Get (Ottieni), Add (Aggiungi) o Delete (Elimina). Ogni volta che si fa clic su Send (Invia), la stampante si riavvia per applicare la modifica.

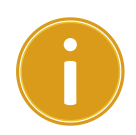

**Importante** È possibile inviare dati tramite tutte le porte, ma si possono ottenere dati solo tramite le porte **USB**, **COM** e **LAN**.

## **Parameter Setting**

Parameter Setting (Impostazione parametri) è utilizzato per configurare le impostazioni della stampante. Comprende sei schede: General, COM, LAN, IPv6, WLAN e Bluetooth.

#### General

La scheda **General (Generale)** riporta le impostazioni generali della stampante. È correlata al linguaggio di emulazione scelto. Ogni linguaggio presenta proprietà specifiche.

SBPL

SBPL fornisce impostazioni raggruppate nell'area Supply (Alimentazione), Control (Controllo), Action (Azione), Image (Immagine), Label (Etichetta), Position Adjustment (Regolazione posizione), Protocol (Protocollo) e Nonstandard Protocol (Protocollo non standard).

|                                                                                                    | WLAN DIOBOOUT                                                                                                    |                                                                                                    |                                                          |                                                 |
|----------------------------------------------------------------------------------------------------|----------------------------------------------------------------------------------------------------|----------------------------------------------------------------------------------------------------|----------------------------------------------------------|-------------------------------------------------|
| Send Get                                                                                                    |                                                                                                    |                                                                                                    |                                                          |                                                 |
| Supply                                                                                                    |                                                                                                    | Position Adjustment                                                                                                    |                                                          |                                                 |
| Sensor Type:                                                                                                    | GAP                                                                                                    | Unit:                                                                                                    | mm                                                       | *                                               |
| Ribbon Sensor:                                                                                                    | Direct Thermal                                                                                                    | Horizontal Offset:                                                                                                    | 0.0                                                      | mm                                              |
| Control                                                                                                    |                                                                                                    | Vertical Offset:                                                                                                    | 0.0                                                      | ; mm                                            |
| Feed Key:                                                                                                    | Feed                                                                                                    | Continuous Offset:                                                                                                    | 0.0                                                      | mm                                              |
| Head Check(Power on):                                                                                                    | Disable                                                                                                    | Tear Off Offset:                                                                                                    | 0.0                                                      | mm                                              |
| Auto Calibration:                                                                                                    | ON(Head close)                                                                                                    | Cutter/Dispenser Offset:                                                                                                    | 0.0                                                      | mm                                              |
| Reprint After Error:                                                                                                    | Enable                                                                                                    | NOTE : There are cases where<br>change slightly due to require:                                                                                        | the setting value entered :<br>ments of the conversion p | in the Setting Tool may<br>rocess. See Help for |
|                                                                                                    |                                                                                                    | A . 4. 7 .                                                                                                    |                                                          |                                                 |
| Action                                                                                                    |                                                                                                    | ue aus.                                                                                                    |                                                          |                                                 |
| Action<br>Print Darkness:                                                                                                    | 3                                                                                                    | Protocol                                                                                                    |                                                          |                                                 |
| Action<br>Print Darkness:<br>Print Speed:                                                                                                    | 3 🗘<br>6 💽 ips                                                                                                    | Protocol<br>Status:                                                                                                    |                                                          | ~                                               |
| Action<br>Print Darkness:<br>Print Speed :<br>Stop Position For Cutter:                                                                                                    | 3<br>6 ips<br>Head position                                                                                                    | Protocol<br>Status:                                                                                                    |                                                          | ×                                               |
| Action<br>Print Darkness:<br>Print Speed:<br>Stop Position For Cutter:<br>Stop Position For Dispenser:                                                                            | 3<br>6 ips<br>Head position V<br>Head position V                                                                                                    | Protocol Status: Nonstandard Protocol Enabled Nonstandard Prot                                                                                         | pcol                                                     | ×                                               |
| Action<br>Print Darkness:<br>Print Speed:<br>Stop Position For Cutter:<br>Stop Position For Dispenser:<br>Tear Off Wait Time:                                                     | 3<br>6<br>10<br>10<br>3<br>ips<br>ips<br>Head position<br>10<br>3<br>3<br>3<br>5<br>10<br>3<br>10<br>10<br>10<br>10<br>10<br>10<br>10<br>10<br>10<br>10 | Protocol Status: Nonstandard Protocol Enabled Nonstandard Prot STX Code:                                                                               | 0000l                                                    | ×                                               |
| Action<br>Print Darkness:<br>Print Speed:<br>Stop Position For Cutter:<br>Stop Position For Dispenser:<br>Tear Off Wait Time:<br>Image                                            | 3<br>6 ips<br>Head position V<br>Head position V<br>1.0 Sec                                                                                             | Protocol<br>Status:<br>Nonstandard Protocol<br>Enabled Nonstandard Prot<br>STX Code:<br>ETX Code:                                                      | tocol<br>7B<br>7D                                        |                                                 |
| Action<br>Print Darkness:<br>Print Speed:<br>Stop Position For Cutter:<br>Stop Position For Dispenser:<br>Tear Off Wait Time:<br>Image<br>Zero Slash:                             | 3     ips       6     ips       Head position        Head position        1.0     sec                                                                   | Protocol<br>Status:<br>Nonstandard Protocol<br>Enabled Nonstandard Prot<br>STX Code:<br>ETX Code:<br>ESC Code:                                         | 10001<br>7B<br>7D<br>5E                                  |                                                 |
| Action<br>Print Darkness:<br>Print Speed:<br>Stop Position For Cutter:<br>Stop Position For Dispenser:<br>Tear Off Wait Time:<br>Image<br>Zero Slash:<br>L b b                    | 3<br>6                                                                                                    | Protocol<br>Status:<br>Nonstandard Protocol<br>Enabled Nonstandard Prot<br>STX Code:<br>ETX Code:<br>ESC Code:<br>ENQ Code:                            | 10001<br>7B<br>7D<br>5E<br>40                            |                                                 |
| Action<br>Print Darkness:<br>Print Speed:<br>Stop Position For Cutter:<br>Stop Position For Dispenser:<br>Tear Off Wait Time:<br>Image<br>Zero Slash:<br>Label<br>Unit:           | 3<br>6<br>10<br>2ero without slash ♥                                                                                                    | Protocol<br>Status:<br>Nonstandard Protocol<br>Enabled Nonstandard Prot<br>STX Code:<br>ETK Code:<br>ESC Code:<br>ENQ Code:<br>CAN Code:               | beel 7 7 7 7 7 7 7 7 4 0 2 1                             |                                                 |
| Action<br>Print Darkness:<br>Print Speed:<br>Stop Position For Cutter:<br>Stop Position For Dispenser:<br>Tear Off Wait Time:<br>Image<br>Zero Slash:<br>Label<br>Unit:<br>Width: | 3<br>6 ips<br>Head position<br>1.0 sec<br>Zero without dash                                                                                             | Protocol<br>Status:<br>Nonstandard Protocol<br>Enabled Nonstandard Prot<br>STX Code:<br>ETX Code:<br>ESC Code:<br>ENQ Code:<br>CAN Code:<br>NULL Code: | bool 7 7 7 7 7 7 7 7 7 7 7 7 7 7 7 7 7 7                 |                                                 |

| Visual | lizzazione  | dei r | parametri | SBPI         |
|--------|-------------|-------|-----------|--------------|
| visua  | 11220210110 | UCIN  | Jaranicur | <b>JDI L</b> |

| Nome proprietà    | Descrizione                                                        |  |  |  |  |  |
|-------------------|--------------------------------------------------------------------|--|--|--|--|--|
| Sensor Type       | È il sensore del materiale di stampa utilizzato. Comprende         |  |  |  |  |  |
|                   | le opzioni <b>I-MARK, GAP</b> e <b>None (Nessuno)</b> . Quando si  |  |  |  |  |  |
|                   | esegue la calibrazione del materiale di stampa, il sensore è       |  |  |  |  |  |
|                   | impostato sul materiale selezionato.                               |  |  |  |  |  |
| Ribbon Sensor     | Thermal Transfer (Trasferimento termico) La stampante              |  |  |  |  |  |
|                   | utilizza il sensore nastro per rilevare il nastro per il           |  |  |  |  |  |
|                   | Trasferimento termico (TT).                                        |  |  |  |  |  |
|                   | Direct Thermal (Termico diretto) Disabilita il sensore del         |  |  |  |  |  |
|                   | nastro, per consentire l'uso nel modo <b>termico diretto</b> (DT). |  |  |  |  |  |
| Feed Key          | Definisce la funzione del pulsante <b>FEED</b> .                   |  |  |  |  |  |
|                   | Feed (Avanzamento) La stampante fa avanzare                        |  |  |  |  |  |
|                   | un'etichetta non stampata ogni volta che si preme il               |  |  |  |  |  |
|                   | pulsante.                                                          |  |  |  |  |  |
|                   | Reprint (Ristampa) La stampante ristampa l'ultima                  |  |  |  |  |  |
|                   | etichetta ogni volta che si preme il pulsante.                     |  |  |  |  |  |
| Head Check (Power | Enable (Abilita) All'avvio, la stampante verifica                  |  |  |  |  |  |
| on)               | automaticamente la presenza di perni rotti nella testina di        |  |  |  |  |  |
|                   | stampa.                                                            |  |  |  |  |  |
|                   | Disable (Disabilita) Disabilita il controllo automatico della      |  |  |  |  |  |
|                   | testina.                                                           |  |  |  |  |  |
| Auto Calibration  | <b>ON (Accensione)</b> All'avvio o al riavvio, la stampante        |  |  |  |  |  |
|                   | calibra automaticamente il materiale di stampa utilizzando         |  |  |  |  |  |
|                   | il relativo sensore.                                               |  |  |  |  |  |
|                   | ON (Testina chiusa) La stampante calibra automaticamente           |  |  |  |  |  |
|                   | il materiale di stampa utilizzando il sensore del materiale        |  |  |  |  |  |
|                   |                                                                    |  |  |  |  |  |

| Nome proprietà      | Descrizione                                                                                                    |  |  |  |
|---------------------|----------------------------------------------------------------------------------------------------|--|--|--|
|                     | ogni volta che si chiude il modulo di stampa quando la<br>stampante è accesa.<br>ON (Accensione o testina chiusa)La stampante calibra<br>automaticamente il materiale di stampa utilizzando il<br>sensore del materiale dopo l'accensione e ogni volta che si<br>chiude il modulo di stampa quando la stampante è accesa.<br>OFFÈ necessario calibrare manualmente il materiale di<br>stampa utilizzando un sensore del materiale quando si<br>cambia il materiale o se la stampante non funziona<br>correttamente. |  |  |  |
| Reprint After Error | Enable (Abilita) L'etichetta viene ristampata non                                                                                                    |  |  |  |
|                     | appena si elimina la condizione di errore.                                                                                                    |  |  |  |
|                     | Disable (Disabilita) Disabilita la ristampa dopo un errore.                                                                                                    |  |  |  |
| Print Darkness      | Permette di regolare la tonalità in relazione alle                                                                                                    |  |  |  |
|                     | impostazioni correnti del parametro. L'intervallo è +1 ~ +5                                                                                                    |  |  |  |
|                     | e il valore può essere modificato in incrementi di ±1.                                                                                                    |  |  |  |
| Print Speed         | Determina la velocità del materiale durante la stampa.                                                                                                    |  |  |  |
|                     | L'intervallo è +2 ~ +6 e il valore può essere modificato in                                                                                                    |  |  |  |
|                     | incrementi di ±1 ips.                                                                                                    |  |  |  |
| Stop Position for   | Nessuna impostazione La stampante non include il                                                                                                    |  |  |  |
| Cutter              | modulo taglierina.                                                                                                    |  |  |  |
|                     | Head Position (Posizione testina) Arresta l'avanzamento                                                                                                    |  |  |  |
|                     | della carta nella posizione della testina.                                                                                                    |  |  |  |
|                     | Cutter Position (Posizione taglierina) Arresta                                                                                                    |  |  |  |
|                     | l'avanzamento della carta nella posizione della taglierina.                                                                                                    |  |  |  |
| Stop Position for   | Nessuna impostazione La stampante non comprende il                                                                                                    |  |  |  |
| Dispenser           | modulo dispenser.                                                                                                    |  |  |  |
|                     | Head Position (Posizione testina) Arresta l'avanzamento                                                                                                    |  |  |  |
|                     | della carta nella posizione della testina.                                                                                                    |  |  |  |
|                     | Dispense Position (Posizione dispensazione) Arresta                                                                                                    |  |  |  |
|                     | l'avanzamento della carta nella posizione del dispenser.                                                                                                    |  |  |  |
| Tear Off Wait Time  | Dopo la stampa, la stampante fa avanzare la carta entro un                                                                                                    |  |  |  |
|                     | tempo predefinito, quindi alla ripresa della stampa la                                                                                                    |  |  |  |
|                     | riporta indietro per una lunghezza predefinita.                                                                                                    |  |  |  |
| Zero Slash          | Mostra lo zero sbarrato o non sbarrato.                                                                                                    |  |  |  |
| Unit (Label)        | Modificare l'unità utilizzata per le <b>etichette</b> in millimetri o                                                                                                    |  |  |  |
|                     | pollici.                                                                                                    |  |  |  |

| Nome proprietà    | Descrizione                                                     |
|-------------------|-----------------------------------------------------------------|
| Width             | Imposta la larghezza di stampa.                                 |
| Height            | Imposta la lunghezza dell'etichetta quando si utilizza          |
|                   | materiale a modulo continuo.                                    |
| Unit (Position    | Permette di modificare le unità utilizzate in Position          |
| Adjustment)       | Adjustment (Regolazione posizione) in millimetri, pollici o     |
|                   | punti.                                                          |
| Horizontal Offset | Sposta la posizione di stampa in orizzontale. Il numero         |
|                   | positivo è a sinistra mentre quello negativo a destra.          |
| Vertical Offset   | Sposta la posizione di stampa in verticale. Il numero           |
|                   | positivo è in avanti mentre quello negativo a indietro.         |
| Continuous Offset | Regola l'offset continuo con cui vengono tagliate le            |
|                   | etichette a modulo continuo.                                    |
| Tear Off Offset   | Regola la posizione di arresto del materiale di stampa una      |
|                   | volta stampata l'etichetta, che varia la posizione in cui       |
|                   | l'etichetta viene strappata o tagliata.                         |
| Cutter/Dispenser  | Regola la posizione di offset della taglierina/del dispenser    |
| Offset            | in corrispondenza della quale viene dispensata o tagliata       |
|                   | l'etichetta.                                                    |
| Status            | Si tratta del protocollo di comunicazione per SBPL. Status 3    |
|                   | è la risposta Enq mentre <b>Status 4</b> è per la comunicazione |
|                   | mediante driver.                                                |
| Nonstandard       | Quando si utilizza un linguaggio non standard, è possibile      |
| protocol          | impostare il codice in questa sezione.                          |
|                   |                                                                 |
|                   |                                                                 |

SDPL, SEPL, SIPL, SZPL e AUTO

SDPL, SEPL, SIPL, SZPL e AUTO comprende le impostazioni raggruppate nelle aree Supply (Alimentazione), Control (Controllo), Action (Azione), Label
(Etichetta) e Position Adjustment (Regolazione posizione).

| General COM LAN IPv6  | WLAN Bluetooth |   |                                                                        |                                                                                                    |
|-----------------------|----------------|---|------------------------------------------------------------------------|----------------------------------------------------------------------------------------------------|
| Send Get              |                |   |                                                                        |                                                                                                    |
| Supply                |                |   | Label                                                                  |                                                                                                    |
| Sensor Type:          | GAP            | * | Unit:                                                                  | mm 💌                                                                                                    |
| Ribbon Sensor:        | Direct Thermal | * | Width:                                                                 | 101.6 🗢 mm                                                                                              |
| Control               |                |   | Height:                                                                | 10.0 🗢 mm                                                                                               |
| Feed Key:             | Feed           | ~ | Position Adjustment                                                    |                                                                                                    |
| Head Check(Power on): | Disable        | * | Unit:                                                                  | mm                                                                                                    |
| Auto Calibration:     | ON(Head close) | ~ | Horizontal Offset:                                                     | 0.0 🗢 mm                                                                                                |
| Reprint After Error:  | Enable         | * | Vertical Offset:                                                       | 0.0 🗢 mm                                                                                                |
| Action                |                |   | Tear Off Offset:                                                       | 0.0 🗢 mm                                                                                                |
| Print Darkness:       | 15             | * | Cutter Offset:                                                         | 0.0 🔷 mm                                                                                                |
| Print Speed:          | 6 🔅 ips        |   | NOTE : There are cases v<br>may change slightly due to<br>for details. | where the setting value entered in the Setting Tool<br>requirements of the conversion process. See Help |

| Nome proprietà    | Descrizione                                                       |  |  |  |  |  |
|-------------------|-------------------------------------------------------------------|--|--|--|--|--|
| Sensor Type       | È il sensore del materiale di stampa utilizzato. Comprende        |  |  |  |  |  |
|                   | le opzioni <b>I-MARK, GAP</b> e <b>None (Nessuno)</b> . Quando si |  |  |  |  |  |
|                   | esegue la calibrazione del materiale di stampa, il sensore è      |  |  |  |  |  |
|                   | impostato sul materiale selezionato.                              |  |  |  |  |  |
| Ribbon Sensor     | Thermal Transfer (Trasferimento termico) La stampante             |  |  |  |  |  |
|                   | utilizza il sensore nastro per rilevare il nastro per il          |  |  |  |  |  |
|                   | trasferimento termico (TT).                                       |  |  |  |  |  |
|                   | Direct Thermal (Termico diretto) Il sensore del nastro è          |  |  |  |  |  |
|                   | disabilitato per consentire l'uso nel modo termico diretto.       |  |  |  |  |  |
| Feed Key          | Definisce la funzione del pulsante <b>FEED</b> .                  |  |  |  |  |  |
|                   | Feed (Avanzamento) La stampante fa avanzare                       |  |  |  |  |  |
|                   | un'etichetta non stampata ogni volta che si preme il              |  |  |  |  |  |
|                   | pulsante.                                                         |  |  |  |  |  |
|                   | Reprint (Ristampa) La stampante ristampa l'ultima                 |  |  |  |  |  |
|                   | etichetta ogni volta che si preme il pulsante.                    |  |  |  |  |  |
| Head Check (Power | Enable (Abilita) All'avvio, la stampante verifica                 |  |  |  |  |  |
| on)               | automaticamente la presenza di perni rotti nella testina di       |  |  |  |  |  |

WS4-DT/TT-r01-12.1.17-OM-RS

| Nome proprietà      | Descrizione                                                        |
|---------------------|--------------------------------------------------------------------|
|                     | stampa.                                                            |
|                     | Disable (Disabilita) Disabilita il controllo automatico della      |
|                     | testina.                                                           |
| Auto Calibration    | <b>ON (Accensione)</b> All'avvio o al riavvio, la stampante        |
|                     | calibra automaticamente il materiale di stampa utilizzando         |
|                     | il relativo sensore.                                               |
|                     | ON (Testina chiusa) La stampante calibra                           |
|                     | automaticamente il materiale di stampa utilizzando il              |
|                     | sensore del materiale ogni volta che si chiude il modulo di        |
|                     | stampa quando la stampante è accesa.                               |
|                     | ON (Accensione o testina chiusa)La stampante calibra               |
|                     | automaticamente il materiale di stampa utilizzando il              |
|                     | sensore del materiale dopo l'accensione e ogni volta che si        |
|                     | chiude il modulo di stampa quando la stampante è accesa.           |
|                     | <b>OFF</b> È necessario calibrare manualmente il materiale di      |
|                     | stampa utilizzando un sensore del materiale quando si              |
|                     | cambia il materiale o se la stampante non funziona                 |
|                     | correttamente.                                                     |
| Reprint After Error | Enable (Abilita) L'etichetta viene ristampata non                  |
|                     | appena si elimina la condizione di errore.                         |
|                     | <b>Disable (Disabilita)</b> Disabilita la ristampa dopo un errore. |
| Print Darkness      | L'intervallo è 0 ~ +30 e il valore può essere modificato in        |
|                     | incrementi di ±1.                                                  |
| Print Speed         | Determina la velocità del materiale durante la stampa.             |
|                     | L'intervallo è +2 ~ +6 e il valore può essere modificato in        |
|                     | incrementi di ±1 ips.                                              |
| Unit (Label)        | <b>mm</b> Modificare l'unità utilizzata per le <b>etichette</b> in |
|                     | millimetri o pollici.                                              |
|                     |                                                                    |
| Width               | Imposta la larghezza di stampa.                                    |
| Height              | Imposta la lunghezza dell'etichetta quando si utilizza             |
|                     | materiale a modulo continuo.                                       |
| Unit (Position      | Permette di modificare le unità utilizzate in <b>Position</b>      |
| Adjustment)         | Adjustment (Regolazione posizione) in millimetri, pollici o        |
|                     | punti.                                                             |
|                     |                                                                    |

| Nome proprietà    | Descrizione                                                |
|-------------------|------------------------------------------------------------|
| Horizontal Offset | Sposta la posizione di stampa in orizzontale. Il numero    |
|                   | positivo è a sinistra mentre quello negativo a destra.     |
| Vertical Offset   | Sposta la posizione di stampa in verticale. Il numero      |
|                   | positivo è in avanti mentre quello negativo a indietro.    |
| Tear Off Offset   | Regola la posizione di arresto del materiale di stampa una |
|                   | volta stampata l'etichetta, che varia la posizione in cui  |
|                   | l'etichetta viene strappata o tagliata.                    |
| Cutter Offset     | Regola la posizione di offset della taglierina in          |
|                   | corrispondenza della quale viene spellicolata o tagliata   |
|                   | l'etichetta.                                               |

## 7.2.4 COM

La scheda **COM** contiene le impostazioni relative alla porta RS-232C. Quando si utilizza la porta COM, verificare che le impostazioni nella scheda **COM** siano le stesse delle impostazioni della porta, in caso contrario la stampante non funzionerà correttamente.

| eneral COM LAN IPv | 6 WLAN Bluetooth  |   |
|--------------------|-------------------|---|
| Send Get           |                   |   |
| RS-232C            |                   |   |
| Baud Rate:         | 9600              | * |
| Data Length:       | 8                 | * |
| Parity:            | None              | * |
| Stop Bit:          | 1                 | * |
| Flow Control:      | XON/XOFF(DC1/DC3) | * |

## 7.2.5 LAN

La scheda LAN contiene le impostazioni di rete quali TCP/IP, Current TCP/IP

(TCP/IP corrente), Protocol (Protocollo), Server e SNMP Trap.

| General COM LAN IPv6 | WLAN Bluetooth      |              |                                         |
|----------------------|---------------------|--------------|-----------------------------------------|
| Send Get             |                     |              |                                         |
| _TCP/IP              |                     | Protocol-    |                                         |
| IP Address:          | 192 . 168 . 1 . 1   | Socket:      | Enable                                  |
| Subnet Mask:         | 255 . 255 . 255 . 0 | Port Number: | 9100                                    |
| Gateway:             | 0.0.0.0             | SNMP:        | Enable                                  |
| Current TCP/IP       |                     | Server       |                                         |
| IP Address:          |                     | DHCP:        | Enable                                  |
| Subnet Mask:         |                     | Host Name:   |                                         |
| Gateway:             |                     |              |                                         |
|                      |                     | Client ID:   | FFFFFFFFFFFFFFFFFFFFFFFFFFFFFFFFFFFFFFF |
| SNMP Trap            |                     |              |                                         |
| Trap1:               | Disable             |              |                                         |
|                      | 0.0.0.0             |              |                                         |
| Trap2:               | Disable 💌           |              |                                         |
|                      | 0.0.0.0             |              |                                         |

# 8 Configurazione di una connessione

# LAN

Se, per trasferire i dati, si desidera utilizzare la porta LAN, è necessario impostare la connessione di rete nella scheda LAN.

- 1. Collegare la stampante e il computer a un dispositivo di rete (hub, switch o router) con i cavi Ethernet.
- Nell'elenco Input/Output Port (Porta di ingresso/uscita), fare clic su USB o COM.

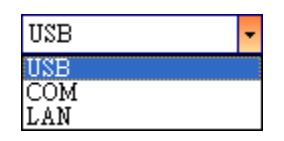

3. Nel pannello di navigazione, fare clic su Parameter Setting (Impostazioni parametri), e quindi sulla scheda LAN.

| General COM LAN | IPv6 WLAN Bluetooth |              |                                         |
|-----------------|---------------------|--------------|-----------------------------------------|
| Send Get        |                     |              |                                         |
| ТСР/ЛР          |                     | Protocol     |                                         |
| IP Address:     | 192 . 168 . 1 . 1   | Socket:      | Enable 💌                                |
| Subnet Mask:    | 255 . 255 . 255 . 0 | Port Number: | 9100                                    |
| Gateway:        | 0.0.0.0             | SNMP:        | Enable                                  |
| -Current TCP/IP |                     | Server       |                                         |
| IP Address:     |                     | DHCP:        | Enable 🗸                                |
| Subnet Mask:    |                     | Host Name:   |                                         |
| Gateway:        | · · · · ·           |              |                                         |
|                 |                     | Client ID:   | FFFFFFFFFFFFFFFFFFFFFFFFFFFFFFFFFFFFFFF |
| SNMP Trap       |                     |              |                                         |
| Trap1:          | Disable             |              |                                         |
|                 | 0.0.0.0             |              |                                         |
| Trap2:          | Disable             |              |                                         |
|                 | 0.0.0.0             |              |                                         |
|                 |                     |              |                                         |

- 4. Per configurare le impostazioni TCP/IP procedere in uno dei seguenti modi:
- Se si dispone di un indirizzo IP statico, compilare i campi IP Address (Indirizzo IP), Subnet Mask e Gateway in TCP/IP in base alle impostazioni della rete, quindi fare clic su Send (Invia).

| ТСР/ІР       |   |     |     |     |     |
|--------------|---|-----|-----|-----|-----|
| IP Address:  | [ | 155 | 181 | 255 | 28  |
| Subnet Mask: | [ | 79  | 210 | 220 | 8   |
| Gateway:     | [ | 255 | 252 | 234 | 220 |
|              |   |     |     |     |     |

Se non si dispone di un indirizzo IP statico, assicurarsi che **DHCP** sia selezionato e fare clic su **Send (Invia).** 

| DHCP:      | Enable 💌                                |
|------------|-----------------------------------------|
| Host Name: |                                         |
| Client ID: | FFFFFFFFFFFFFFFFFFFFFFFFFFFFFFFFFFFFFFF |
|            |                                         |

5. Dopo il riavvio della stampante, fare clic su Get (Ottieni) per ottenere le informazioni TCP/IP dalla stampante. Se si utilizza un indirizzo IP statico, si otterranno le stesse impostazioni TCP/IP del passaggio precedente; se si utilizza DHCP, il server DHCP precompilerà automaticamente i campi IP Address (Indirizzo IP), Subnet Mask e Gateway in Current TCP/IP.

| General COM LAN IPv6 | WLAN Bluetooth      |              |                                  |
|----------------------|---------------------|--------------|----------------------------------|
| Send Get             |                     |              |                                  |
| TCP/IP               |                     | Protocol     |                                  |
| IP Address:          | 192 . 168 . 1 . 1   | Socket:      | Enable                           |
| Subnet Mask:         | 255 . 255 . 255 . 0 | Port Number: | 9100                             |
| Gateway:             | 0.0.0.0             | SNMP:        | Enable                           |
| Current TCP/IP       |                     | Server       |                                  |
| IP Address:          | 192 . 168 . 7 . 130 | DHCP:        | Enable                           |
| Subnet Mask:         | 255 . 255 . 248 . 0 | Host Name:   |                                  |
| Gateway:             | 192 . 168 . 0 . 4   |              |                                  |
|                      |                     | Client ID:   | FFFFFFFFFFFFFFFFFFFFFFFFFFFFFFFF |
| SNMP Trap            |                     |              |                                  |
| Trap1:               | Enable 🗸 🗸          |              |                                  |
|                      | 192 . 168 . 1 . 38  |              |                                  |
| Trap2:               | Disable 💌           |              |                                  |
|                      | 0.0.0.0             |              |                                  |

 Nell'elenco Input/Output Port (Porta di ingresso/uscita), fare clic su LAN, quindi su Setting.

LAN - 62 Setting LAN 192.168.10.20:9100

7. Per configurare l'indirizzo IP, nella finestra di dialogo Setting LAN

#### (Impostazione LAN), procedere in uno dei seguenti modi:

 Se si utilizza un indirizzo IP statico, inserire nel campo IP Address (Indirizzo IP) l'indirizzo IP contenuto in TCP/IP nella scheda LAN, quindi fare clic su OK.

| Setting LAN |                |          |
|-------------|----------------|----------|
| IP Address: | 155.181.255.28 |          |
| Port:       | 9100           | <b>~</b> |
|             | OK             | Cancel   |

Se si utilizza un indirizzo IP dinamico fornito dal DHCP, nel campo **IP Address (Indirizzo IP)** inserire l'indirizzo IP contenuto in **Current (Corrente) TCP/IP** nella scheda **LAN**, quindi fare clic su **OK**.

| Setting LAN |               |        |
|-------------|---------------|--------|
| IP Address: | 192.168.7.140 |        |
| Port:       | 9100          | *      |
|             | OK            | Cancel |

|           | Nota    | Quando è abilitato il DHCP e la stampante resta inattiva per lungo          |
|-----------|---------|-----------------------------------------------------------------------------|
| -00000000 | tempo,  | l'indirizzo IP della stessa può variare. Fare clic su Get (Ottieni) per     |
|           | ottener | e il nuovo indirizzo IP se si riscontra che quello correntemente utilizzato |
|           | non fun | iziona.                                                                     |

## 8.1 IPv6

La scheda IPv6 contiene le impostazioni IPv6, tra cui IPv6 e Current IPv6 (IPv6 corrente).

| eral COM LAN IP | v6 WLAN Bluetooth                  |
|-----------------|------------------------------------|
| Send Get        | )                                  |
| ?∨б             |                                    |
| Mode:           | MANUAL                             |
| Address Type:   | NONE                               |
| IP Address:     | 0000:0000:0000:0000:0000:0000:0000 |
| Interface ID:   | 0000 : 0000 : 0000 : 0000          |
| Second TD-C     |                                    |
| urrent IPV0     |                                    |
| IP Address:     |                                    |

#### **Configurazione della connessione IPv6**

Prima di configurare il protocollo IPv6, assicurarsi di disporre di connettività IPv6.

- 1. Per configurare le impostazioni IPv6 procedere in uno dei seguenti modi:
- Se si dispone di un indirizzo IPv6 statico, nell'elenco Mode (Modo), fare clic su MANUAL; nel campo IP Address (Indirizzo IP), inserire

l'indirizzo IPv6, quindi fare clic su Send (Invia).

| General COM LAN IPv6 | WLAN Bluetooth                          |
|----------------------|-----------------------------------------|
| Send Get             |                                         |
| _ IРv6               |                                         |
| Mode:                | MANUAL                                  |
| Address Type:        | NORMAL                                  |
| IP Address:          | 2610:0008:6800:2f3b:02ab:00fe:fe9a:030a |
| Interface ID:        | 0000 : 0000 : 0000 : 0000               |

WS4-DT/TT-r01-12.1.17-OM-RS

٠

Se si dispone di un indirizzo IPv6 statico, nell'elenco **Mode (Modo)**, fare clic su **DHCPv6**; Nell'elenco **Address Type (Tipo indirizzo)**, fare clic su **Normal**, quindi su **Send (Invia)**.

| General COM LAN IPv6 | WLAN                               |
|----------------------|------------------------------------|
| Send Get             |                                    |
| _IPv6                |                                    |
| Mode:                | DHCPv6                             |
| Address Type:        | NORMAL                             |
| IP Address:          | 0000:0000:0000:0000:0000:0000:0000 |
| Interface ID:        | 0000 : 0000 : 0000 : 0000          |

 Dopo il riavvio della stampante, fare clic su Get (Ottieni) per ottenere le informazioni IPv6 dalla stampante. Se si utilizza un indirizzo IPv6 statico, si otterranno le stesse impostazioni del passaggio precedente; se si utilizza DHCPv6, il server DHCPv6 precompilerà automaticamente i campi IP Address (Indirizzo IP), Link-Local Address (Indirizzo Link-Locale) in Current IPv6 (IPv6 corrente).

| General COM LAN IPv6 | WLAN                                         |
|----------------------|----------------------------------------------|
| Send Get             |                                              |
| _IPv6                |                                              |
| Mode:                | DHCPv6                                       |
| Address Type:        | NORMAL                                       |
| IP Address:          | 0000:0000:0000:0000:0000:0000:0000           |
| Interface ID:        | 0000 : 0000 : 0000 : 0000                    |
| Current IPv6         |                                              |
| IP Address:          | 1111:0003:0000:0000:0000:0000:0000           |
| Link-Local Address:  | fe80 :0000:0000:0000:1234: 56ff : fe78 :9aaa |

 Nell'elenco Input/Output Port (Porta di ingresso/uscita), fare clic su LAN, quindi su Setting.
LAN - Setting | LAN | 192.168.10.20:9100

4. Per configurare l'indirizzo IP, nella finestra di dialogo Setting LAN

(Impostazione LAN), procedere in uno dei seguenti modi:

 Se si utilizza un indirizzo IP statico, inserire nel campo IP Address (Indirizzo IP) l'indirizzo IP contenuto in IPv6 nella scheda IPv6, quindi fare clic su OK.

| Setting LAN |                          |                 |
|-------------|--------------------------|-----------------|
| IP Address: | 2610:0007:6800:2f3b:02ab | :00fe:fe9a:030a |
| Port:       | 9100                     |                 |
|             | OK                       | Cancel          |
|             |                          |                 |

Se si utilizza un indirizzo IP dinamico fornito dal DHCPv6, nel campo **IP Address** (Indirizzo IP) inserire l'indirizzo

| Setting LAN |                                         | × |
|-------------|-----------------------------------------|---|
| IP Address: | 11111:0003:0000:0000:0000:0000:0000:000 |   |
| Port:       | 9100                                    | ~ |
|             | OK Cancel                               |   |

IP contenuto in **Current (Corrente) IPv6** nella scheda **IPv6**, quindi fare clic su **OK**.

## 9 La scheda WLAN

La scheda WLAN contiene le impostazioni della rete wireless, tra cui IPv4, Current IPv4 (IPv4 corrente), Authentication (Autenticazione), Information (Informazioni), WEP, WPA, Initialization (Inizializzazione), Protocol (Protocollo), Current Protocol (Protocollo corrente), Server ed EAP.

| D 4                                                                                                    |                                                                | Too fails The sales of                                                                 |                                                                |
|----------------------------------------------------------------------------------------------------|----------------------------------------------------------------|----------------------------------------------------------------------------------------|----------------------------------------------------------------|
| TD & J.J.                                                                                                    | 100 160 1 1                                                    | Initialization                                                                         | 1                                                              |
| IF Autoress.                                                                                                    | 192 . 100 . 1 . 1                                              | Module Restore Derau                                                                   | n                                                              |
| Subnet Mask:                                                                                                    | 255 . 255 . 255 . 0                                            | Region                                                                                 |                                                                |
| Gateway:                                                                                                    | 0.0.0.0                                                        | Protocol                                                                               |                                                                |
| arrent IPv4                                                                                                    |                                                                | Network Type:                                                                          | Infrastructure                                                 |
| IP Address:                                                                                                    |                                                                | Channel:                                                                               | 11                                                             |
| Subnet Mask                                                                                                    | 1995 (P. 1995)                                                 | SSID                                                                                   | SATO_PRINTER                                                   |
| Bateway:                                                                                                    |                                                                | Port Number:                                                                           | 9100                                                           |
| formation                                                                                                    |                                                                |                                                                                        |                                                                |
| RSSI                                                                                                    | 0 🌐 🌐 dBm                                                      | -Current Protocol                                                                      |                                                                |
| uth an time time                                                                                                    |                                                                | Channel:                                                                               |                                                                |
| Metwork énthentication:                                                                                                    | Omm                                                            | SSID:                                                                                  |                                                                |
| iter official and a second second                                                                                                    | Open                                                           |                                                                                        |                                                                |
|                                                                                                    |                                                                |                                                                                        |                                                                |
| VEP                                                                                                    |                                                                |                                                                                        |                                                                |
| EP<br>WEP:                                                                                                    | OFF                                                            | Server<br>DHCP:                                                                        | Auto                                                           |
| EP<br>WEP:<br>WEP Key Index:                                                                                                    | OFF V                                                          | Server<br>DHCP:<br>Host Name:                                                          | Auto                                                           |
| EP<br>WEP:<br>WEP Key Index:<br>WEP Input Type:                                                                                                 | OFF V<br>1 V<br>ASCII V                                        | Server<br>DHCP:<br>Host Name:                                                          | Auto                                                           |
| VEP<br>WEP:<br>WEP Key Index:<br>WEP Input Type:<br>WEP Key1:                                                                                   | OFF                                                            | Server<br>DHCP:<br>Host Name:                                                          | dub                                                            |
| WEP:<br>WEP Key Index:<br>WEP Input Type:<br>WEP Key1:<br>WEP Key2:                                                                             | OFF                                                            | Server<br>DHCP:<br>Host Name:<br>EAP                                                   | Áub                                                            |
| VEP:<br>WEP:<br>WEP Key Index:<br>WEP Key1:<br>WEP Key2:<br>WEP Key3:                                                                           | 0FF                                                            | Server<br>DHCP:<br>Host Name:<br>EAP<br>EAP Method:                                    | Ávb Disable                                                    |
| EP<br>WEP:<br>WEP Key Index:<br>WEP Key1<br>WEP Key2:<br>WEP Key3:<br>WEP Key4:                                                                 | OFF                                                            | Server<br>DHCP:<br>Host Name:<br>EAP<br>EAP Method:<br>EAP User Name:                  | Auto         S           Disable         snonymous             |
| EP<br>WEP:<br>WEP Key Index:<br>WEP Key1:<br>WEP Key2:<br>WEP Key3:<br>WEP Key3:<br>WEP Key4:<br>PA                                             | OFF         ₩           1         ₩           A30CII         ₩ | Server<br>DHCP:<br>Host Name:<br>EAP<br>EAP Method:<br>EAP User Name:                  | Auto         S           Disable         anonymous             |
| EP<br>WEP:<br>WEP Key Index:<br>WEP Input Type:<br>WEP Key1:<br>WEP Key2:<br>WEP Key3:<br>WEP Key3:<br>PA<br>WEP Key4:<br>PA<br>WFA Encryption: | OFF                                                            | Server<br>DHCP:<br>Host Name:<br>EAP<br>EAP Method:<br>EAP User Name:<br>EAP Password: | Ávio           Disable         •           enonymous         • |

### 9.1 Configurazione della

### connessione WLAN

Prima di configurare una connessione LAN wireless, assicurarsi che il computer sia connesso a una rete wireless.

 Nell'elenco Input/Output Port (Porta di ingresso/uscita), fare clic su USB o COM.

| USB | - |  |
|-----|---|--|
| USB |   |  |
| COM |   |  |
| LAN |   |  |

 Nel pannello di navigazione, fare clic su Parameter Setting (Impostazioni parametri), e quindi sulla scheda WLAN.

|                         |                     | and the second second se |                |
|-------------------------|---------------------|----------------------------------------------------------------------------------------------------|----------------|
| Pv4                     |                     | Initialization                                                                                                    |                |
| IP Address:             | 192 . 168 . 1 . 1   | 🔲 Module Restore Defau                                                                                                    | dt             |
| Subnet Mask:            | 255 . 255 . 255 . 0 | Region                                                                                                    |                |
| Gateway:                | 0.0.0.0             | -Protocol                                                                                                    |                |
| Sument IPv4             |                     | Network Type:                                                                                                    | Infrastructure |
| IP Address:             |                     | Channel:                                                                                                    | 11 👻           |
| Subnet Mask             |                     | SSID:                                                                                                    | SATO_PRINTER   |
| Gateway:                |                     | Port Number:                                                                                                    | 9100           |
| nformation              |                     | 1                                                                                                    |                |
| RSSI                    | 0 dBm               | - Current Protocol                                                                                                    |                |
| Authentication          |                     | j Chamer,                                                                                                    |                |
| Network Authentication: | Open 💌              | , UIGA                                                                                                    |                |
| WEP                     |                     | Server                                                                                                    |                |
| WEP:                    | OFF                 | DHCP:                                                                                                    | Auto           |
| WEP Key Index:          | 1                   | Host Name                                                                                                    |                |
| WEP Input Type:         | ASCII               |                                                                                                    |                |
| WEP Key1:               |                     |                                                                                                    | L              |
| WEP Kev2:               |                     | EAP                                                                                                    |                |
| WED Ver2                |                     | EAP Method:                                                                                                    | Disable 🗸      |
| WEP Key4:               |                     | EAP User Name:                                                                                                    | anonymous      |
| NPA                     |                     |                                                                                                    |                |
| WPA Encryption:         | Disable             | EAP Password:                                                                                                    | anonymous      |
|                         | 0000000             |                                                                                                    | D              |

WS4-DT/TT-r01-12.1.17-OM-RS

•

 Nel campo SSID, immettere il nome della rete a cui si è collegati, quindi inserire la password in un dei modi seguenti:

| SSID: | dlink |  |
|-------|-------|--|
|       |       |  |

Se si utilizza **Open** e se **WEP** è attivo, scegliere il tipo password WEP nell'elenco **WEP Input Type (Tipo input WEP)**. Successivamente, inserire la password WEP in uno dei campi **WEP Key** e selezionare la chiave che si vuole utilizzare dall'elenco **WEP Key Index (Indice chiave WEP)**.

| ON      | *                   |
|---------|---------------------|
| 1       | *                   |
| ASCII   | ~                   |
| 0000000 |                     |
|         |                     |
|         |                     |
|         |                     |
|         | ON 1 ASCII 00000000 |

Se si sta utilizzando **WPA-Personal** o **WPA2 Personal**, inserire la password nel campo **WPA Pre-shared Key (Chiave WPA pre-condivisa)**.

| WPA Encryption:     | AUTO    | ~ |
|---------------------|---------|---|
|                     | 0000000 |   |
| WPA Pre-shared Key: |         |   |
|                     |         |   |

Se si utilizza **802.1X**, **WPA-Enterprise** o **WPA2 Enterprise**, scegliere il metodo di autenticazione EAP nell'elenco **EAP Method (Metodo EAP)** e inserire nome utente e password rispettivamente nei campi **EAP User Name** e **EAP Password**. Se si utilizza il modo TTLS, è possibile scegliere il metodo di crittografia TTLS dall'elenco **TTLS Method (Metodo TTLS)**.

| -EAP           |            |
|----------------|------------|
| EAP Method:    | EAP-TTLS 💌 |
| EAP User Name: | anonymous  |
|                |            |
|                |            |
| EAP Password:  | anonymous  |
|                |            |
|                |            |

- 4. Per configurare le impostazioni IPv4 procedere in uno dei seguenti modi:
- Se si dispone di un indirizzo IP statico, compilare i campi IP Address (Indirizzo IP), Subnet Mask e Gateway in IPv4 secondo le impostazioni della rete, assicurarsi che DHCP sia disabilitato e fare clic su Send (Invia).

| IP Address:  | 155 . 181 | . 255 . 28  |
|--------------|-----------|-------------|
| Subnet Mask: | 79 . 210  | . 220 . 8   |
| Gateway:     | 255 . 252 | . 234 . 220 |
| Server       |           |             |
| DHCP:        | Disable   | *           |
| Host Name:   |           |             |

Se non si dispone di un indirizzo IP statico, assicurarsi che **DHCP** sia selezionato e fare clic su **Send (Invia).** 

| DHCP:      | Enable |  |
|------------|--------|--|
| Host Name: |        |  |
| Host Name: |        |  |
|            |        |  |

5. Dopo il riavvio della stampante, fare clic su Get (Ottieni) per ottenere le informazioni IPv4 dalla stampante. Se si utilizza un indirizzo IP statico, si otterranno le stesse impostazioni del passaggio precedente; se si utilizza DHCP, il server DHCP precompilerà automaticamente i campi IP Address (Indirizzo IP), Subnet Mask e Gateway in Current IPv4 (IPv4 corrente).

| -Current IPv4 |     |     |     |     |  |
|---------------|-----|-----|-----|-----|--|
| IP Address:   | 192 | 168 | 0   | 120 |  |
| Subnet Mask:  | 255 | 255 | 255 | 0   |  |
| Gateway:      | 192 | 168 | 0   | 1   |  |

6. Nell'elenco Input/Output Port (Porta di ingresso/uscita), fare clic su LAN, quindi su Setting.

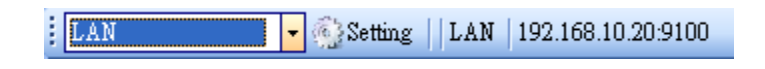

- 7. Per configurare l'indirizzo IP, nella finestra di dialogo Setting LAN (Impostazione LAN), procedere in uno dei seguenti modi:
- Se si utilizza un indirizzo IP statico, nel • campo IP Address (Indirizzo IP), inserire l'indirizzo IP contenuto in IPv4 nella scheda WLAN e fare clic su OK.

| Setting LAN |                |        |
|-------------|----------------|--------|
| IP Address: | 155.181.255.28 |        |
| Port:       | 9100           | ~      |
|             | OK             | Cancel |

Se si utilizza un indirizzo IP dinamico fornito dal DHCP, nel campo IP Address (Indirizzo IP) inserire l'indirizzo IP contenuto in Current (Corrente) IPv4 nella

| Setting LAN |               |        |
|-------------|---------------|--------|
| IP Address: | 192.168.0.120 |        |
| Port:       | 9100          | ~      |
|             | OK            | Cancel |

scheda WLAN, quindi fare clic su OK.

## **10** Bluetooth

La scheda **Bluetooth** riporta le impostazioni per il protocollo Bluetooth.

| General COM LAN IPv6 | WLAN Bluetooth                              |
|----------------------|---------------------------------------------|
| Send Get             |                                             |
| Setting              |                                             |
| Pincode:             | 0000                                        |
| Device Name:         | SATO WS4                                    |
| BD Address:          | : : : :                                     |
| Inquiry Control:     | Response is made at any time $\checkmark$   |
| Nome proprietà       | Descrizione                                 |
| Pincode              | Il codice PIN Bluetooth della stampante.    |
| Dovice Name          | Il nome dispositivo Bluetooth della         |
| Device Name          | stampante.                                  |
| BD Address           | L'indirizzo MAC della stampante.            |
|                      | Determina come la stampante viene rilevata  |
|                      | da altri dispositivi Bluetooth.             |
|                      | Response is made at any time La             |
|                      | stampante è sempre rilevabile.              |
| Inquiry Control      | No response La stampante non può essere     |
|                      | rilevata.                                   |
|                      | Response only within 60sec after a power on |
|                      | La stampante è rilevabile 60 secondi dopo   |
|                      | l'accensione.                               |

### **10.1** Connessione wireless

### Bluetooth

Le stampanti con Bluetooth integrato sono in grado di connettersi a Internet in modo più flessibile. È possibile trasmettere i dati alla stampante in qualsiasi luogo entro il raggio d'azione del protocollo Bluetooth.

### 10.1.1 Bluetooth

La schermata di configurazione Bluetooth può variare a seconda del computer o del dispositivo. In questo esempio di configurazione viene utilizzato un computer Windows XP.

Per configurare una connessione Bluetooth per la stampante, procedere come segue:

1. Fare clic sull'icona Bluetooth nell'area di notifica (barra delle applicazioni).

K 😫 🔎 🗊 🖓 🧐

2. Nella finestra di dialogo **Bluetooth Devices (Dispositivi Bluetooth)**, fare clic su **Add (Aggiungi)**.

#### Configurazione e impostazione dell'interfaccia

| Bluetooth Devices                  | < |
|------------------------------------|---|
| Devices Options COM Ports Hardware |   |
|                                    |   |
|                                    |   |
|                                    |   |
|                                    |   |
|                                    |   |
|                                    |   |
|                                    |   |
|                                    |   |
|                                    |   |
|                                    |   |
| Add Remove Properties              |   |
| OK Cancel Apply                    |   |

3. Nella finestra di dialogo Add Bluetooth Device Wizard (Aggiunta guidata dispositivo Bluetooth), selezionare la casella di controllo My device is set up and ready to be found (Il dispositivo è configurato e pronto per il rilevamento) e fare clic su Next (Avanti).

| Add Bluetooth Device Wizard |                                                                                                    |  |
|-----------------------------|----------------------------------------------------------------------------------------------------|--|
|                             | Welcome to the Add Bluetooth<br>Device Wizard<br>Before proceeding, refer to the "Bluetooth" section of the<br>device documentation. Then set up your device so that your<br>computer can find it:<br>- Turn it on<br>- Make it discoverable (visible)<br>- Give it a name (optional) |  |
|                             | <ul> <li>Press the button on the bottom of the device<br/>(keyboards and mice only)</li> <li>My device is set up and ready to be found.</li> <li>Add only Bluetooth <u>devices that you trust</u>.</li> </ul>                                                                         |  |
|                             | < <u>B</u> ack <u>N</u> ext > Cancel                                                                                                    |  |

4. Fare clic su SATO WS4, quindi su Next (Avanti).

| Add Bluetooth Device Wizard                                                                                                    | × |
|----------------------------------------------------------------------------------------------------|---|
| Select the Bluetooth device that you want to add.                                                                                                    | ® |
| SATO WS4<br>New device Ai6821:2222222.<br>New device                                                                                                    |   |
| <ul> <li>If you don't see the device that you want to add, make sure that it is turned on. Follow the setup instructions that came with the device, and then click Search Again.</li> </ul> |   |
| < <u>B</u> ack <u>N</u> ext > Cancel                                                                                                    | ] |

5. Fare clic su **Let me choose my own passkey (Scelta passkey da parte dell'utente)**. La chiave predefinita è **0000**. Dopo aver inserito la chiave, fare clic su **Next (Avanti)**.

| Add Bluetooth Device Wizard                                                                                                    |                                                              |
|----------------------------------------------------------------------------------------------------|--------------------------------------------------------------|
| Do you need a passkey to add your device?                                                                                                    | *                                                            |
| To answer this question, refer to the "Bluetooth" section of<br>your device. If the documentation specifies a passkey, us                       | of the documentation that came with<br>se that one.          |
| ○ <u>C</u> hoose a passkey for me                                                                                                    |                                                              |
| $\bigcirc$ Use the passkey found in the documentation:                                                                                          |                                                              |
| ⊙ Let me choose my own passkey:                                                                                                    | 0000                                                         |
| O Don't use a passkey                                                                                                    |                                                              |
| You should always use a <u>passkey</u> , unless your device<br>recommend using a passkey that is 8 to 16 digits long<br>more secure it will be. | e does not support one. We<br>g. The longer the passkey, the |
| <u> &lt; B</u> a                                                                                                    | ack <u>N</u> ext > Cancel                                    |

6. Il computer proverà a collegarsi alla stampante. In caso positivo, verrà

WS4-DT/TT-r01-12.1.17-OM-RS

visualizzato il messaggio di operazione completata. Prendere nota della porta COM in uscita e fare clic su **Finish (Fine)**.

Nota Se si dimentica il numero di porta, nella finestra di dialogo
Bluetooth Devices (Dispositivi Bluetooth), fare clic su COM Ports (Porte
COM) per visualizzare la porta COM virtuale assegnata alla stampante.

| Add Bluetooth Device Wizard |                                                                                                    |  |
|-----------------------------|----------------------------------------------------------------------------------------------------|--|
| ®                           | Completing the Add Bluetooth<br>Device Wizard                                                                                                    |  |
|                             | The Bluetooth device was successfully connected to your<br>computer. Your computer and the device can communicate<br>whenever they are near each other. |  |
|                             | These are the COM (serial) ports assigned to your device.<br>Outgoing COM port: COM3                                                                    |  |
|                             | Learn more about <u>Bluetooth COM ports</u> .                                                                                                    |  |
|                             | To close this wizard, click Finish.                                                                                                    |  |
|                             | < <u>B</u> ack <b>Finish</b> Cancel                                                                                                    |  |

# **11 Specifiche**

## **11.1 Stampante**

| Modello                                    | WS4DT e WS4TT                                                                                                    |                                                                                                    |  |
|--------------------------------------------|----------------------------------------------------------------------------------------------------|----------------------------------------------------------------------------------------------------|--|
| Metodo di<br>stampa                        | Trasferimento termico o termico diretto                                                                                                    |                                                                                                    |  |
| Risoluzione                                | 203 dpi                                                                                                    | (8 punti/mm) 300 dpi (12 punti/mm)                                                                        |  |
| Allineamento del<br>materiale di<br>stampa | Allineamento al centro                                                                                                    |                                                                                                    |  |
| Modalità di<br>funzionamento               | Standard: Stampa continua, A strappo                                                                                                    |                                                                                                    |  |
|                                            | Soncoro                                                                                                    | DT: sensore del gap (trasmissivo, fisso)                                                                  |  |
|                                            | matorialo di                                                                                                    | TT: sensore del gap (trasmissivo, fisso) Offset:                                                          |  |
| Soncori                                    | stampa                                                                                                    | 6,27 mm - Sensore preimpostato in fabbrica                                                                |  |
| Senson                                     |                                                                                                    | Sensore I-Mark (riflessivo, mobile)                                                                       |  |
|                                            |                                                                                                    | Interruttore testina aperta                                                                               |  |
|                                            |                                                                                                    | Sensore nastro                                                                                            |  |
|                                            | WS408: 2, 3, 4, 5, 6 ins/sec (50,8, 76,2, 101,6, 127, 152,4 mm/s)                                                                                |                                                                                                    |  |
|                                            | WS412: 2, 3, 4 ins/sec (50,8, 76,2, 101,6 mm/s)                                                                                                  |                                                                                                    |  |
| Velocità di                                | 2 e 3 ips per il m                                                                                                    | nodo dispenser                                                                                            |  |
| stampa                                     | Non impostare<br>quando è install<br>coperchio è ape                                                                                             | a velocità di stampa su 4 ips o su valori maggiori<br>ato il modulo spellicolamento e il relativo<br>rto. |  |
| Topolità stampa                            | Livello tonalità -                                                                                                    | SBPL: 1 ~ 5                                                                                               |  |
|                                            | Predefinito – DT                                                                                                    | : SBPL 3 TT: SBPL 3                                                                                       |  |
| Area di stampa<br>max                      | Lunghezza 999 mm x larghezza 104 mm (4,09")                                                                                                    |                                                                                                    |  |
| Area non<br>stampabile                     | Direzione passo - alto: 1,5 mm, basso: 1,5 mm (supporto escluso)<br>Direzione larghezza - sinistra: 1,5 mm, destra: 1,5 mm (supporto<br>escluso) |                                                                                                    |  |
|                                            |                                                                                                    |                                                                                                    |  |
| Interfaccia                                | Modello standard: USB (Tipo A e B), Ethernet, RS232C<br>Modello LAN: USB (Tipo A e B), Ethernet                                                  |                                                                                                    |  |
| Interfaccia                                | Bluetooth, Wire                                                                                                    | less LAN                                                                                                  |  |

#### 11 Specifiche

Modello

opzionale

| Memoria<br>integrata | Memoria standard (flash ROM): 16 MB                   |
|----------------------|-------------------------------------------------------|
|                      | Memoria utente: 2 MB                                  |
|                      | Memoria Standard (SDRAM): 32 MB                       |
| Memoria esterna      | USB: Max 16 GB                                        |
| Pannello             | 2 LED, 1 pulsante                                     |
| LED                  | 1° LED: Rosso e verde (varie combinazioni: arancione) |
|                      | 2° LED: Rosso e verde (varie combinazioni: arancione) |
|                      | Bitmap: XS, XU, XM, XB, XL, OCR-A, OCR-B              |
| Font                 | Scalabile: CG Times, CG Triumvirate                   |

WS4DT e WS4TT

## **11.2 Materiale di stampa**

| Proprietà |    | Descrizione                                                      |
|-----------|----|------------------------------------------------------------------|
| Formato   |    | Modulo continuo                                                  |
| materiale | di | Lunghezza (TT): 8 mm ~ 996 mm (incluso supporto 11 ~ 999 mm)     |
| stampa    |    | Lunghezza (DT): 8 mm ~ 996 mm (incluso supporto 11 ~ 999 mm)     |
|           |    | Larghezza: 22,4 mm ~ 115 mm (incluso supporto 25,4 ~ 118 mm)     |
|           |    |                                                                  |
|           |    | Modo a strappo                                                   |
|           |    | Lunghezza (TT): 8 mm ~ 996 mm (incluso supporto 11 ~ 999 mm)     |
|           |    | Lunghezza (DT): 30 mm ~ 999 mm (incluso supporto 33 ~ 999 mm)    |
|           |    | Larghezza: 22,4 mm ~ 115 mm (incluso supporto 25,4 ~ 118 mm)     |
|           |    | Modo dispenser                                                   |
|           |    | Lunghezza (TT): 23,4 mm ~ 150,4 mm (incluso supporto 26,4 ~      |
|           |    | 152,4 mm)                                                        |
|           |    | Lunghezza (DT): 35 mm ~ 150,4 mm (incluso supporto 38 ~ 153,4    |
|           |    | mm)                                                              |
|           |    | Larghezza: 22,4 mm ~ 115 mm (incluso supporto 25,4 ~ 118 mm)     |
|           |    | Modalità taglierina                                              |
|           |    | Lunghezza (TT): 19,4 mm ~ 993 mm (incluso supporto 22,4 ~ 996    |
|           |    | mm)                                                              |
|           |    | Lunghezza (DT): 35 mm ~ 993 mm (incluso supporto 38 ~ 996 mm)    |
|           |    | Larghezza: 22,4 mm ~ 115 mm (incluso supporto 25,4 ~ 118 mm)     |
|           |    |                                                                  |
|           |    | Spessore del materiale di stampa: 0.06~0.19mm                    |
|           |    | Diametro rotolo max: 127 mm (5 pollici)                          |
|           |    | Diametro rotolo max per svolgitore esterno: 216 mm (8,5 pollici) |
|           |    |                                                                  |
| Тіро      | di | Etichetta - trasferimento termico                                |
| materiale | di | Cartellino - trasferimento termico                               |
| stampa    |    | Etichetta - termico diretto                                      |
|           |    | Cartellino - termico diretto                                     |
|           |    | Carta in rotolo (Lato superiore esterno/lato superiore interno)  |
|           |    | Carta a modulo continuo ripiegata a ventaglio                    |

.

| Dimensione  | Lunghezza: 100 m (φ dimensione anima: 0,5 pollici), max 300 m (φ |  |
|-------------|------------------------------------------------------------------|--|
| nastro      | dimensione anima: 1 pollice)                                     |  |
|             | Larghezza: 40 mm ~ 110 mm                                        |  |
| Tipo nastro | Cera, cera-resina, resina                                        |  |
|             | Inchiostratura interna (CSI) o inchiostratura esterna (CSO)      |  |

## 11.3 Codici a barre

| Codice a barre unidimensionale | UPC-A                               |
|--------------------------------|-------------------------------------|
|                                | UPC-E                               |
|                                | JAN/EAN                             |
|                                | CODE39                              |
|                                | CODE93                              |
|                                | CODE128                             |
|                                | GS1-128 (UCC/EAN128)                |
|                                | CODABAR (NW-7)                      |
|                                | ITF                                 |
|                                | Industrial 2of5                     |
|                                | MSI                                 |
|                                | UPC add-on code                     |
|                                | POSTNET                             |
|                                | GS1 DataBar Omnidirectional         |
|                                | GS1 DataBar Truncated               |
|                                | GS1 DataBar Stacked                 |
|                                | GS1 DataBar Stacked Omnidirectional |
|                                | GS1 DataBar Limited                 |
|                                | GS1 DataBar Expanded                |
|                                | GS1 DataBar Expanded Stacked        |
| Codice a barre bidimensionale  | QR Code                             |
|                                | PDF417 (including MicroPDF)         |
|                                | DataMatrix (ECC200)                 |
|                                | GS1 DataMatrix                      |
|                                | MaxiCode                            |
| Simbolo composito              | EAN-13 Composite (CC-A/CC-B)        |
|                                | EAN-8 Composite (CC-A/CC-B)         |
|                                | UPC-A Composite (CC-A/CC-B)         |
|                                | UPC-E Composite (CC-A/CC-B)         |
|                                | GS1 DataBar Composite (CC-A/CC-B)   |
|                                | GS1 DataBar Truncated Composite     |
|                                | (CC-A/CC-B)                         |
|                                | GS1 DataBar Stacked Composite       |
|                                | (CC-A/CC-B)                         |

GS1 DataBar Expanded Stacked Composite (CC-A/CC-B) GS1 DataBar Expanded Composite (CC-A/CC-B) GS1 DataBar Stacked Omnidirectional Composite (CC-A/CC-B) GS1 DataBar Limited Composite (CC-A/CC-B) GS1-128 Composite (CC-A/CC-B/CC-C)

## **11.4 Bluetooth**

| Proprietà                           | Bluetooth I/F                 |
|-------------------------------------|-------------------------------|
| Standard                            | Bluetooth 2.1 + EDR or later  |
| Dispositivo abilitato               | WS Series                     |
| Temperatura di esercizio            | 41°F (5°C) ~ 104°F (40°C)     |
| Temperatura di stoccaggio           | -4°F (-20°C) ~ 140°F (60°C)   |
| Umidità in esercizio                | 25 ~ 85 % Non-condensing R.H  |
| Umidità di stoccaggio               | 10 ~ 90 % Non-condensing R.H  |
| Forma di connessione                | Only one-to-one connection is |
|                                     | supported.                    |
| Profilo supporto                    | Serial Port Profile (SPP)     |
|                                     | PIN code is supported.        |
| Classe di trasmissione radio        | CLASS 2                       |
| Metodo di trasmissione              | Bi-directional (Half-duplex)  |
| Controllo flusso                    | Credit based flow control     |
| Modalità operativa                  | Slave Mode                    |
| Distanza di trasmissione            | 3 m (360 degrees)             |
| Modo SR in scansione pagina/inquiry | R1 Scan Interval 1.28 sec.    |
|                                     | Scan Window 22.5 msec.        |
| Gamma di radiofrequenza             | 2402 ~ 2480 MHz               |
| Potenza nominale di uscita          | +4 dBm (2.51 mW) MAX          |

## **11.5 LAN wireless**

|          | Proprietà             |            | Wireless I             | AN I/F                  |
|----------|-----------------------|------------|------------------------|-------------------------|
| Hardware | Protocollo            | IEEE 802.  | 11 b/g/n               |                         |
|          | Dispositivo abilitato | Serie WS4  | 1                      |                         |
|          | Temperatura di        | -20 °C (-4 | °F) ~ +85 °C (+185 °F) |                         |
|          | esercizio             |            |                        |                         |
|          | Destinazione          | USA        | Europa                 |                         |
|          | Frequenza             | 2412 ~ 24  | 62 MHz 2412 ~ 2        | 2472 MHz                |
|          | (Canale centrale)     |            |                        |                         |
|          | Canale                | Canale 1   | ~ 11 Canale 1          | 1 ~ 13                  |
|          | Spaziatura            |            | 5 Mł                   | Ηz                      |
|          | Velocità di           | IEEE       | Trasmissione           | Conforme a metodo IEEE  |
|          | trasmissione/         | 802.11b    | Metodo                 | 802.11b DSSS            |
|          | Modulazione           |            | Canale                 | In base al paese        |
|          |                       |            | Trasmissione dati      | 11/5,5 Mbps: CCK        |
|          |                       |            | Velocità/Modulazio     | 2 Mbps: DQPSK           |
|          |                       |            | ne                     | 1 Mbps: DBPSK           |
|          |                       | IEEE       | Trasmissione           | Conforme al metodo IEEE |
|          |                       | 802.11g    | Metodo                 | 802.11g OFDM            |
|          |                       |            |                        | Metodo DSSS             |
|          |                       |            | Canale                 | In base al paese        |
|          |                       |            | Trasmissione dati      | 54/48 Mbps: 64 QAM      |
|          |                       |            | Velocità/Modulazio     | 36/24 Mbps: 16 QAM      |
|          |                       |            | ne                     | 18/12 Mbps: QPSK        |
|          |                       |            |                        | 9/6 Mbps: BPSK          |
|          |                       | IEEE       | Trasmissione           | Conforme al metodo      |
|          |                       | 802.11n    | Metodo                 | IEEE802.11n OFDM        |
|          |                       |            | Canale                 | US) 1-11 ch             |
|          |                       |            |                        | (JP/DE) 1-13 ch         |
|          |                       |            | Trasmissione dati      | 20 MHz: 6,5M / 7,2M /   |
|          |                       |            | Velocità/Modulazio     | 13M / 14,4M / 19,5M /   |
|          |                       |            | ne                     | 21,7M / 26M /28,9M /    |
|          |                       |            |                        | 39M / 43,3M / 52M /     |
|          |                       |            |                        | 57.8M / 58.5M / 65M /   |

WS4-DT/TT-r01-12.1.17-OM-RS

### 11 Specifiche

|          | Proprietà           |               | Wireless LAN I/F |                                                      |
|----------|---------------------|---------------|------------------|------------------------------------------------------|
|          |                     |               |                  | 72,2M (rilevamento                                   |
|          |                     |               |                  | automatico)                                          |
|          | Antenna             |               | Antenna e        | esterna                                              |
|          | Potenza ar          | ntenna        | 802.11b          | Max +15 dBm                                          |
|          |                     |               | 802.11g          | Max +17 dBm                                          |
|          |                     |               | 802.11n          | Max +17 dBm                                          |
| Software | Modo di connessione |               | Infrastrut       | ture, Adhoc                                          |
|          | Indirizzo IF        | o predefinito | 192.168.1        | .1                                                   |
|          | Subnet mask         |               | 255.255.2        | 255.0                                                |
|          | predefinita         | a             |                  |                                                      |
|          | ESSID prec          | lefinito      | SATO_PRI         | NTER                                                 |
|          | Security            |               | IEEE 802.        | 11i                                                  |
|          | (Sicurezz           | Crittografia  | WEP 128          | bit, TKIP (WPA), AES (WPA2)                          |
|          | a)                  | Autorizzazi   | Chiave co        | ndivisa, sistema aperto, PSK, PEAP, TLS, TTLS, LEAP, |
|          |                     | one           | EAP-FAST         |                                                      |
|          | Protocollo (*)      |               | TCP/IP, Sc       | ocket, DHCP                                          |
|          | Parametri           | wireless LAN  | Parametr         | o: Comando (utility della stampante)                 |
|          |                     |               |                  |                                                      |

e monitoraggio dello

stato

## **11.6 Ethernet**

| Proprietà  | Descrizione                          |  |
|------------|--------------------------------------|--|
| Porta      | RJ-45                                |  |
| Velocità   | 10Base-T/100Base-T (Auto Detecting)  |  |
| Protocollo | ARP, IP, ICMP, UDP, TCP, HTTP, DHCP, |  |
|            | Socket, LPR, IPv4, IPv6, SNMPv2      |  |
| Modo       | TCP Server/Client, UDP Client        |  |
| Tecnologia | HP Auto-MDIX, Auto-Negotiation       |  |

### **11.7** Ambiente elettrico e operativo

| Proprietà         | Descrizione                                    |
|-------------------|------------------------------------------------|
| Alimentazione     | Tensione: 100 VCA ~ 240 V ± 10% (intera gamma) |
|                   | Frequenza: 50 Hz - 60 Hz ± 5%                  |
| Potenza assorbita | 90 W                                           |
| Temperatura       | In esercizio: 5 °C ~ 40 °C                     |
|                   | Stoccaggio: -40 °C ~ 60 °C                     |
| Umidità           | In esercizio: 25% UR ~ 85% UR (senza condensa) |
|                   | Stoccaggio: 10% UR ~ 90% UR (senza condensa)   |

### **11.8 Dimensione fisica**

| Dimensioni | Dimensioni e peso                                   |
|------------|-----------------------------------------------------|
| Dimensioni | Largh. 220,6 ± 0,5 mm x Prof. 278,5 ± 0,5 mm x Alt. |
|            | 182 ± 0,5 mm                                        |
|            | Altezza con coperchio aperto: 358,1 mm              |
| Peso       | 2,48 kg ± 3% (esclusi il materiale di stampa e le   |
|            | opzioni) o inferiore                                |

# 12 Precauzioni di sicurezza

Questa sezione descrive come utilizzare in sicurezza la stampante. Prima di utilizzare la stampante, leggere attentamente le seguenti informazioni.

### Pittogrammi

Questo manuale dell'operatore e le etichette sulla stampante riportano diversi pittogrammi. Questi simboli indicano l'uso corretto e sicuro della stampante e segnalano le possibili cause di lesioni a persone e beni materiali. Di seguito è riportata una descrizione dei simboli. Prima di leggere il testo, assicurarsi di avere compreso correttamente questi simboli.

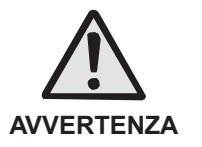

Ignorare le istruzioni contrassegnate da questo simbolo e usare la stampante in modo erroneo comporta il rischio di morte o lesioni gravi.

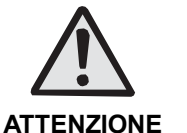

Ignorare le istruzioni contrassegnate da questo simbolo e usare la stampante in modo erroneo comporta il rischio di lesione o danni alle proprietà.

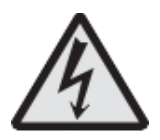

Il pittogramma  $\triangle$  significa "Prudenza". All'interno del pittogramma è riportato un simbolo di avvertenza specifico (il simbolo a sinistra indica il rischio di folgorazione).

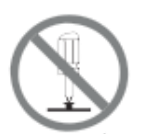

Il pittogramma <sup>O</sup> significa "Vietato". Ciò che è proibito in modo specifico è riportato dentro o vicino al pittogramma (il simbolo a sinistra significa "Vietato disassemblare").

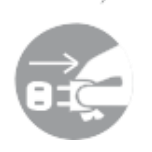

Il pittogramma significa "Obbligatorio". Ciò che occorre fare nello specifico è riportato all'interno del pittogramma (il simbolo a sinistra significa "Scollegare il cavo elettrico dalla presa").

### 

Non posizionare su un'area instabile

- $\bigcirc$
- Non posizionare su un'area instabile, come un tavolo traballante o un'area inclinata o soggetta a forti vibrazioni. Se la stampante cade o si rovescia, può ferire qualcuno.

Non posizionare contenitori pieni d'acqua o di liquidi sulla stampante

- Non posizionare vasi di fiori, tazze o altri contenitori che contengano liquidi, come acqua o sostanze chimiche oppure piccoli oggetti metallici vicino alla stampante. In caso di fuoriuscita di liquidi e successiva infiltrazione all'interno della stampante, spegnere immediatamente l'unità utilizzando l'interruttore principale, scollegare il cavo dalla presa e contattare il rivenditore o il centro di assistenza SATO. L'uso della stampante in queste condizioni potrebbe provocare un incendio o scariche elettriche.

Non inserire oggetti all'interno della stampante

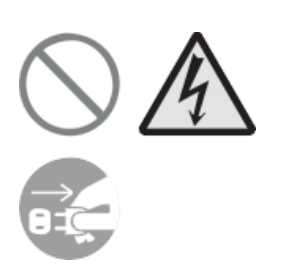

Non inserire né lasciare cadere oggetti metallici o infiammabili all'interno delle aperture della stampante (uscite di cavi, ecc.). Se questi oggetti finiscono all'interno della stampante, spegnerla immediatamente utilizzando l'interruttore principale, scollegare il cavo dalla presa e contattare il rivenditore o il centro di assistenza SATO. L'uso della stampante in queste condizioni potrebbe provocare un incendio o scariche elettriche.

Non collegare la stampante a una tensione diversa da quella indicata nelle specifiche

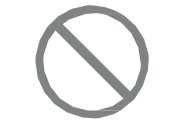

 Non collegare la stampante a una tensione diversa da quella indicata nelle specifiche. In caso contrario sussiste il rischio di incendio o di folgorazione.

Collegare sempre i connettori a una messa a terra

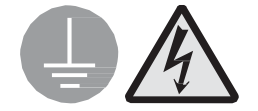

 Collegare sempre il cavo della stampante a una messa a terra. In caso contrario sussiste il rischio di folgorazione.

Uso del cavo di alimentazione

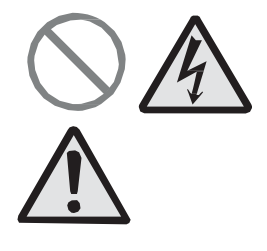

- Non danneggiare, rompere, né modificare il cavo elettrico. Evitare inoltre di posizionare oggetti pesanti sullo stesso, di riscaldarlo o di tirarlo; in caso contrario sussiste il rischio di danneggiarlo, provocando un incendio o scariche elettriche.
- In caso di danno al cavo elettrico (ovvero, nucleo esposto, fili

rotti, ecc.), contattare il rivenditore o il centro di assistenza SATO. L'uso del cavo elettrico in queste condizioni potrebbe provocare un incendio o scariche elettriche.

 Non modificare, piegare energicamente, torcere o tirare il cavo elettrico. L'uso del cavo elettrico in queste condizioni potrebbe provocare un incendio o scariche elettriche.

### In caso di caduta o rottura della stampante

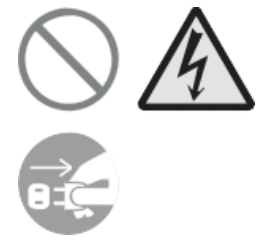

Se la stampante cade o si rompe, spegnerla immediatamente utilizzando l'interruttore principale, scollegare il cavo dalla presa e contattare il rivenditore o il centro di assistenza SATO. L'uso della stampante in queste condizioni potrebbe provocare un incendio o scariche elettriche.

Non usare la stampante in presenza di anomalie

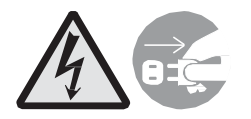

 Continuare a usare la stampante anche nel caso in cui si rilevi qualcosa di anomalo, ad esempio fumo od odori inconsueti provenienti dall'interno, può comportare il rischio di incendio o di folgorazione. Spegnere immediatamente l'unità utilizzando l'interruttore di alimentazione, scollegare il cavo elettrico dalla presa e contattare il rivenditore o il centro di assistenza SATO per le riparazioni. Tentare di effettuare le riparazioni autonomamente è pericoloso, quindi evitare assolutamente di eseguire riparazioni di propria iniziativa.

### Non smontare la stampante

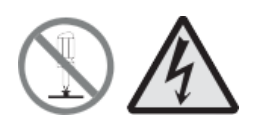

 Non smontare né modificare la stampante. In caso contrario sussiste il rischio di incendio o di folgorazione. Per eseguire ispezioni interne, regolazioni e riparazioni, contattare il rivenditore o il centro di assistenza SATO.

Avvertenze sulla taglierina

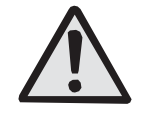

• Non toccare la taglierina con le mani né inserire oggetti nella taglierina, in quanto sussiste il rischio di lesioni.

Uso del liquido per la pulizia della testina

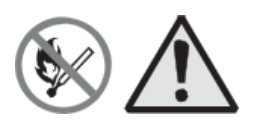

- È vietato usare fiamme o calore attorno al liquido detergente per la testina. Non riscaldare assolutamente né esporlo a fiamme.
- Tenere il liquido fuori dalla portata dei bambini onde evitare che lo ingeriscano accidentalmente. In caso di ingestione, consultare immediatamente un medico.

### Testina di stampa

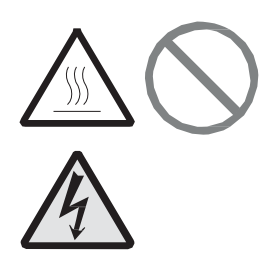

- Dopo la stampa, la testina è calda. Fare attenzione a non bruciarsi quando si sostituisce il materiale di stampa o si pulisce la macchina subito dopo la stampa.
- Toccare il bordo della testina di stampa a mani nude può provocare lesioni. Fare attenzione a non ferirsi quando si sostituisce il materiale di stampa o durante la pulizia.
- Il cliente non è autorizzato a sostituire la testina di stampa. Una tale eventualità può comportare lesioni, ustioni o i folgorazione.

### 

Non conservare in aree con elevato tasso di umidità

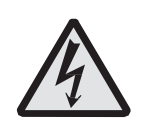

Non posizionare la stampante in aree con elevato tasso di umidità o in punti in cui si formi condensa. Se si forma condensa, spegnere immediatamente l'unità utilizzando l'interruttore di accensione e non usarla finché non si asciuga. L'uso della stampante in presenza di condensa implica il rischio di folgorazione.

### Trasporto della stampante

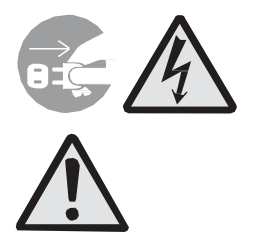

- Per spostare la stampante, scollegare sempre prima il cavo elettrico dalla presa e accertarsi che tutti i cavi esterni siano scollegati prima di muoverla. Spostare la stampante con i cavi ancora collegati potrebbe danneggiare i cavi o i fili dei connettori, con conseguente incendio o scariche elettriche.
- Non trasportare la stampante con il materiale di stampa caricato. Il materiale di stampa potrebbe cadere e provocare lesioni.
- Quando si posa la stampante sul pavimento o su un supporto, accertarsi di non lasciare le dita o le mani sotto i piedini della stampante, onde evitare che vengano schiacciati.

### Alimentazione

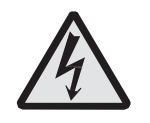

 Non premere l'interruttore di accensione né collegare/scollegare il cavo con le mani bagnate, in quanto Cavo di alimentazione

 $\mathbb{A}$ 

sussiste il rischio di folgorazione.

- Tenere il cavo di alimentazione lontano da dispositivi caldi. Avvicinandolo a dispositivi caldi sussiste il rischio di fondere la guaina del cavo con conseguente pericolo di incendio o folgorazione.
- Quando si scollega il cavo elettrico dalla presa, accertarsi di prenderlo dal connettore. Tirando il cavo si corre il rischio di rompere i fili dell'anima, con conseguente rischio di incendio o folgorazione.
- Il cavo elettrico fornito con la stampante è realizzato specificatamente per la stessa e non va usato con altri apparecchi elettrici.

Coperchio superiore

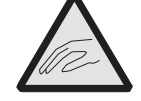

Fare attenzione a non schiacciarsi le dita aprendo o chiudendo il coperchio superiore. Fare inoltre attenzione affinché il coperchio superiore non scivoli via e cada.

Caricamento del materiale di stampa

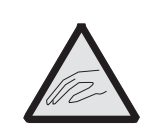

• Durante il caricamento del materiale di stampa in rotolo, fare attenzione a non schiacciare le dita fra il rotolo e l'unità di alimentazione.

Durante un lungo periodo di inutilizzo

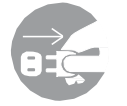

• Durante un lungo periodo di inutilizzo, scollegare il cavo di alimentazione dalla presa per garantire la sicurezza.

Durante la manutenzione e la pulizia

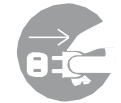

 Durante la manutenzione e la pulizia della stampante, scollegare il cavo di alimentazione dalla presa per garantire la sicurezza.